# e.rybox

ISTRUZIONI PER L'INSTALLAZIONE E LA MANUTENZIONE INSTRUCTIONS FOR INSTALLATION AND MAINTENANCE INSTRUCTIONS POUR L'INSTALLATION ET L'ENTRETIEN BEDIENUNGS- UND WARTUNGSANWEISUNGEN GEBRUIKS- EN ONDERHOUDSAANWIJZINGEN ИНСТРУКЦИИ ПО МОНТАЖУ И ТЕХОБСЛУЖИВАНИЮ ASENNUS- JA HUOLTO-OHJEET INSTALLATIONS - OCH UNDERHÅLLSANVISNING INSTRUCTIONI DE INSTALARE SI INTRETINERE ΟΛΗΓΙΕΣ ΕΓΚΑΤΑΣΤΑΣΗΣ ΚΑΙ ΣΥΝΤΗΡΗΣΗΣ INSTRUCCIONES PARA LA INSTALACIÓN Y EL MANTENIMIENTO KURUI UM VE BAKIM TAI İMATI INSTRUKCJA MONTAŻU I KONSERWACJI NÁVOD K INSTALACI A ÚDRŽBĚ INSTALLÁCIÓS ÉS KARBANTARTÁSI KÉZIKÖNYV ИНСТРУКЦИЯ ЗА МОНТИРАНЕ И ПОДДРЪЖКА INSTRUÇÕES PARA A INSTALAÇÃO E A MANUTENÇÃO دفترچه نصب و راهنمای یمپ های مدل

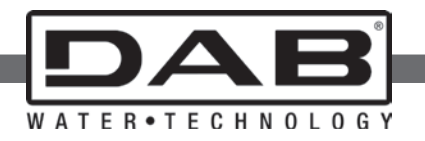

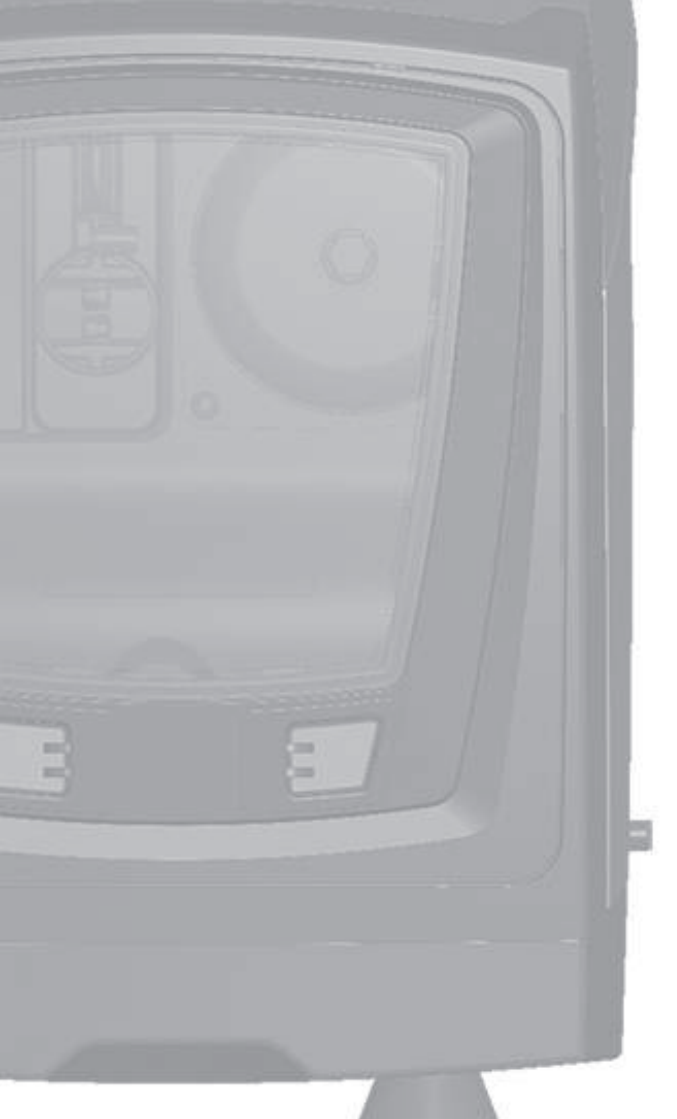

Manuale valido per le versioni firmware 5.x-4.x-1.x Manual valid for firmware versions 5.x-4.x-1.x Manuel valide pour les versions micrologiciel 5.x-4.x-1.x Gültiges Handbuch für die Firmware-Versionen 5.x-4.x-1.x Handleiding geldig voor de firmware-versies 5.x-4.x-1.x Руководство действительно для редакции зашитой программы 5.х-4.х-1.х Käyttöopas laiteohjelmaversioille 5.x-4.x-1.x Bruksanvisning för programvaruversioner 5.x-4.x-1.x Manual valabil pentru versiunile de firmware 5.x-4.x-1.x Εγχειρίδιο έγκυρο για τις εκδόσεις firmware 5.x-4.x-1.x Manual válido para las versiones firmware 5.x-4.x-1.x Donanım yazılımının 5.x-4.x-1.x versiyonları için geçerli el kitabı Instrukcja obowiązuje dla wersji firmware 5.x-4.x-1.x Příručka platná pro verze firmwaru 5.x-4.x-1.x A kézikönyv a firmware 5.x-4.x-1.x verzióhoz érvényes (firmware 5.x-4.x-1.x= beépített programverzió) Валидно за вариант 5.х-4.х-1.х Manual válido para as versões firmware 5.x-4.x-1.x

# GB ENGLISH

| INDEX                                                                                                    |                                                                 |
|----------------------------------------------------------------------------------------------------|-----------------------------------------------------------------|
| Key<br>Warnings<br>Responsibility                                                                                                    | 60<br>60<br>61                                                  |
| <ol> <li>General         <ol> <li>Description of the Integrated Inverter</li> <li>Integrated expansion vessel</li> <li>Integrated electropump</li> <li>Technical characteristics</li> </ol> </li> </ol>                                                                                                    | <b>61</b><br>62<br>63<br>64                                     |
| <ol> <li>Installation</li> <li>1 Vertical Configuration</li> <li>1.1 Hydraulic connections</li> <li>1.2 Loading operation – Installation above head and below head</li> <li>2 Horizontal configuration</li> <li>2.1 Hydraulic connections</li> <li>2.2.2 Orientation of the interface panel</li> <li>2.3 Loading operation – Installation above head and below head</li> </ol>                                                                                                    | 65<br>66<br>67<br>67<br>68<br>68<br>68                          |
| 3. Commissioning<br>3.1 Electrical connections<br>3.2 Configuration of the integrated inverter<br>3.3 Priming                                                                                                    | <b>69</b><br>69<br>70<br>70                                     |
| <ul> <li>4. Protection systems</li> <li>4.1 Description of blockages</li> <li>4.1.1 "BL" AAnti Dry-Run (Protection against dry running)</li> <li>4.1.2 Anti-Cycling (Protection against continuous cycles without utility request)</li> <li>4.1.3 Anti-Freeze (Protection against freezing of water in the system)</li> <li>4.1.4 "BP1" Blockage due to fault of the internal pressure sensor</li> <li>4.1.5 PB" Blockage due to line voltage outside specifications</li> <li>4.1.6 "SC" Blockage due to short circuit between the motor phases</li> <li>4.2 Manual reset of error conditions</li> <li>4.3 Self-reset of error conditions</li> </ul> | <b>71</b><br>71<br>72<br>72<br>72<br>72<br>72<br>72<br>73<br>73 |
| <ul> <li>5. Inverter electronic control and user interface</li> <li>5.1 Operation with control unit</li> <li>5.1.1 Functions made available by control units</li> <li>5.1.2 Electrical connections of utility inputs and outputs</li> <li>5.1.3 Safety mode operation</li> <li>5.1.4 Control unit function setup</li> <li>5.1.5 Association and disassociation of e.sybox and control unit</li> </ul>                                                                                                    | <b>73</b><br>73<br>74<br>74<br>74<br>75<br>75                   |
| 6. The keypad and the display<br>6.1 Direct access with a combination of keys                                                                                                    | <b>76</b><br>77                                                 |

| 6.2 Access by name with a drop-down menu       | 80 |
|------------------------------------------------|----|
| 6.3 Structure of the menu pages                | 81 |
| 6.4 Blocking parameter setting by Password     | 82 |
| 6.5 Enabling and disabling the motor           | 82 |
| 7. Meaning of the individual parameters        | 82 |
| 7.1 User Menu                                  | 82 |
| 7.1.1 Status                                   | 82 |
| 7.1.2 RS: Rotation speed display               | 82 |
| 7.1.3 VP: Pressure display                     | 82 |
| 7.1.4 VF: Flow display                         | 82 |
| 7.1.5 PO: Absorbed power display               | 83 |
| 7.1.6 C1: Phase current display                | 83 |
| 7.1.7 Operating hours and number of starts     | 83 |
| 7.1.8 PI: Power histogram                      | 83 |
| 7.1.9 Multi-pump system                        | 83 |
| 7.1.10 Output flow meter                       | 83 |
| 7.1.11 VE: Version display                     | 83 |
| 7.1.12 FF: Fault log display                   | 84 |
| 7.2 Monitor Menu                               | 84 |
| 7.2.1 CT: Display contrast                     | 84 |
| 7.2.2 BK: Display brightness                   | 84 |
| 7.2.3 TK: Backlight switch-on time             | 84 |
| 7.2.4 LA: Language                             | 84 |
| 7.2.5 TE: Dissipator temperature display       | 84 |
| 7.3 Setpoint Menu                              | 84 |
| 7.3.1 SP: Setting the setpoint pressure        | 84 |
| 7.3.2 Setting the auxiliary pressures          | 84 |
| 7.3.2.1 P1: Setting the auxiliary setpoint 1   | 85 |
| 7.3.2.2 P2: Setting the auxiliary setpoint 2   | 85 |
| 7.3.2.3 P3: Setting the auxiliary setpoint 3   | 85 |
| 7.3.2.4 P4: Setting the auxiliary setpoint 4   | 85 |
| 7.4 Manual Menu                                | 85 |
| 7.4.1 Status                                   | 85 |
| 7.4.2 RI: Speed setting                        | 85 |
| 7.4.3 VP: Pressure display                     | 86 |
| 7.4.4 VF: Flow display                         | 86 |
| 7.4.5 PO: Absorbed power display               | 86 |
| 7.4.6 C1: Phase current display                | 86 |
| 7.4.7 RS: Rotation speed display               | 86 |
| 7.4.8 TE: Dissipator temperature display       | 86 |
| 7.5 Installer Menu                             | 86 |
| 7.5.1 RP: Setting the pressure fall to restart | 86 |
| 7.5.2 OD: Type of plant                        | 86 |
| 7.5.3 AD: Address configuration                | 86 |
| -                                              |    |

| <ul> <li>7.5.4 MS: Measuring system</li> <li>7.5.5 AS: Association of devices</li> <li>7.5.6 PR: Remote pressure sensor</li> <li>7.6 Technical Assistance Menu</li> <li>7.6.1 TB: Water lack blockage time</li> <li>7.6.2 T1: Switch-off time after low pressure signal</li> <li>7.6.3 T2: Delay in switching off</li> <li>7.6.4 GP: Proportional gain coefficient</li> <li>7.6.5 GI: Integral gain coefficient</li> <li>7.6.6 RM: Maximum speed</li> <li>7.6.7 Setting the number of devices and of reserves</li> <li>7.6.8 NA: Active devices</li> <li>7.6.10 IC: Configuration of the reserve</li> <li>7.6.10 IC: Configuration of the reserve</li> <li>7.6.10 IC: Configuration of the reserve</li> <li>7.6.10 IC: Configuration of the reserve</li> <li>7.6.11 ET: Max. switching time</li> <li>7.6.12 AY: Anti Cycling</li> <li>7.6.13 AE: Enabling the anti-block function</li> <li>7.6.15 Etung of the auxiliary digitali inputs IN1, IN2, IN3, IN4</li> <li>7.6.15.1 Disabling the functions associated with the input</li> <li>7.6.15.2 Setting external float function</li> <li>7.6.15.3 Setting asystem enabling and fault reset</li> <li>7.6.15.5 Setting low pressure detection (KIWA)</li> <li>7.6.16 Setup of the outputs OUT1, OUT2</li> <li>7.6.17 O1: Setting output 1 function</li> <li>7.6.18 O2: Setting output 2 function</li> <li>7.6.19 FW: Firmware update</li> <li>7.6.20 RF: Fault and warning reset</li> </ul> |  |
|----------------------------------------------------------------------------------------------------|--|
| 7.6.21 PW: Change password<br>7.6.21 PW: Change password<br>7.6.21.1 Password for multipump systems                                                                                                    |  |
| <ul> <li>8. Reset and factory settings</li> <li>8.1 Reset generale del sistema</li> <li>8.2 Factory settings</li> <li>8.3 Restoring the factory settings</li> </ul>                                                                                                    |  |
| 9. Particular installations<br>9.1 Inhibiting self-priming<br>9.2 Wall installation<br>9.3 Installation with Quick Connection<br>9.4 Multiple Sets<br>9.4.1 Introduction to multipump systems<br>9.4.2 Making a multipump system                                                                                                    |  |

| 9.4.3 Wireless communication                                      | 100 |
|-------------------------------------------------------------------|-----|
| 9.4.4 Connection and setting of the inputs                        | 100 |
| 9.4.5 Parameters linked to multipump operation                    | 100 |
| 9.4.6 First start of the multipump system                         | 101 |
| 9.4.7 Multipump adjustment                                        | 101 |
| 9.4.8 Assigning the starting order                                | 102 |
| 9.4.9 Max. switching time                                         | 102 |
| 9.4.10 Reaching the maximum inactivity time                       | 102 |
| 9.4.11 Reserves and number of devices that participate in pumping | 102 |
| 9.4.12 Wireless Control                                           | 103 |
| 10. Maintenance                                                   | 103 |
| 10.1 Accessory tool                                               | 103 |
| 10.2 Emptying the system                                          | 105 |
| 10.3 Non-return valve                                             | 105 |
| 10.4 Motor shaft                                                  | 106 |
| 10.5 Expansion Vessel                                             | 106 |
| 11. Updating the e.Sybox firmware                                 | 106 |
| 11.1 General                                                      | 106 |
| 11.2 Updating the firmware                                        | 107 |
| 11.2.1 Updating between one e.sybox and another                   | 107 |
| 11.2.1.1 Manual updating                                          | 107 |
| 11.2.1.2 Automatic updating                                       | 107 |
| 11.2.1.3 Semiautomatic updating                                   | 108 |
| 11.2.2 Updating the e.sybox by e.sylink                           | 108 |
| 12. Troubleshooting                                               | 108 |
| 13. Disposal                                                      | 110 |
| 14. Guarantee                                                     | 110 |

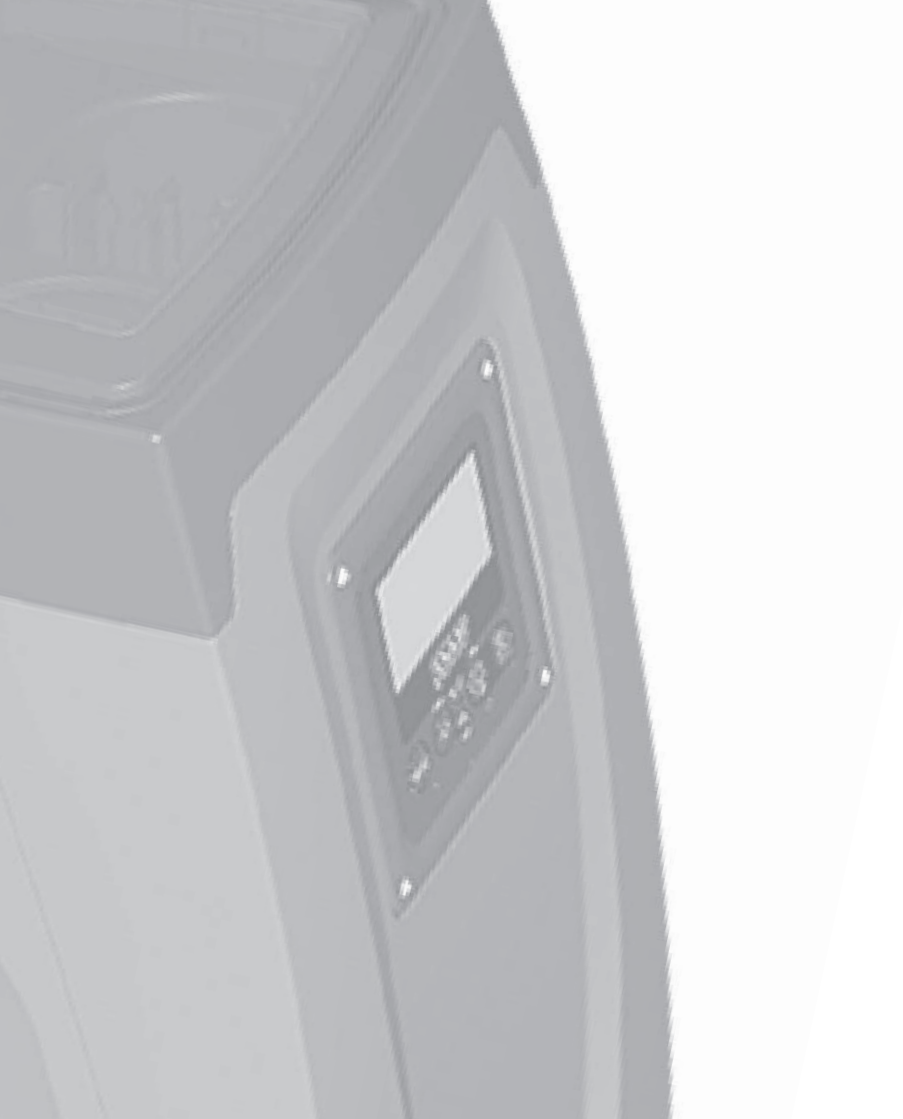

# KEY

The following symbols have been used in the discussion:

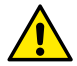

Situation of general danger. Failure to respect the instructions that follow may cause harm to persons and property.

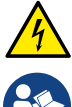

Situation of electric shock hazard. Failure to respect the instructions that follow may cause a situation of grave risk for personal safety.

Notes

# WARNINGS

This manual refers to e.sybox products. In the following discussion, the term e.sybox will be used when the characteristics are shared by both models. If the characteristics differ, the models and their differences will be specified.

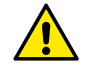

Read this documentation carefully before installation.

Installation and operation must comply with the local safety regulations in force in the country in which the product is installed. Everything must be done in a workmanlike manner.

Failure to respect the safety regulations not only causes risk to personal safety and damage to the equipment, but invalidates every right to assistance under guarantee.

# Skilled personnel

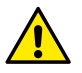

The electrical and hydraulic connections may only be carried out by skilled personnel in possession of the technical qualifications required by the safety regulations in force in the country in which the product is installed.

The term skilled personnel means persons whose training, experience and instruction, as well as their knowledge of the respective standards and requirements for accident prevention and working conditions, have been approved by the person in charge of plant safety, authorizing them to perform all the necessary activities, during which they are able to recognize and avoid all dangers. (Definition for technical personnel IEC 364).

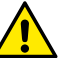

The products dealt with in this discussion fall within the type of professional equipment and belong to insulation class 1.

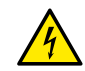

It is the responsibility of the installer to make sure that the power supply system is equipped with an efficient grounding system according to the regulations in force.

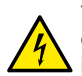

To improve immunity to possible noise radiating to other equipment, it is advisable to use separate wiring to power the inverter.

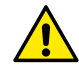

The appliance is not intended to be used by persons (including children) with reduced physical, sensory or mental capacities, or who lack experience or knowledge, unless, through the mediation of a person responsible for their safety, they have had the benefit of supervision or of instructions on the use of the appliance. Children must be supervised to ensure that they do not play with the appliance.

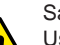

# Safety

Use is allowed only if the electric system is in possession of safety precautions in accordance with the regulations in force in the country where the product is installed (for Italy CEI 64/2).

# Pumped liquids

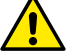

The machine has been designed and made for pumping water, free from explosive substances and solid particles or fibres, with a density of 1000 Kg/m<sup>3</sup>, a kinematic viscosity of 1mm<sup>2</sup>/s and non chemically aggressive liquids.

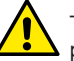

The power supply cable must never be used to carry or shift the pump.

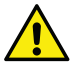

Never pull on the cable to detach the plug from the socket.

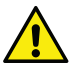

If the power cable is damaged, it must be replaced by the manufacturer or by their authorised technical assistance service, so as to avoid any risk.

Failure to observe the warnings may create situations of risk for persons or property and will void the product guarantee.

# RESPONSIBILITY

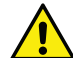

The Manufacturer does not vouch for correct operation of the electropumps or answer for any damage that they may cause if they have been tampered with, modified and/or run outside the recommended work range or in contrast with other indications given in this manual.

The Manufacturer declines all responsibility for possible errors in this instructions manual, if due to misprints or errors in copying. The Manufacturer reserves the right to make any modifications to products that it may consider necessary or useful, without affecting their essential characteristics.

# **1- GENERAL**

The product is an integrated system composed mainly of a self-priming multi-stage centrifugal electropump, an electronic circuit that controls it and an expansion vessel.

# Applications

Water systems supply and pressure boosting domestic use or industrial use.

On the outside the product appears as a parallelepiped that presents 6 faces as shown in Fig.1.

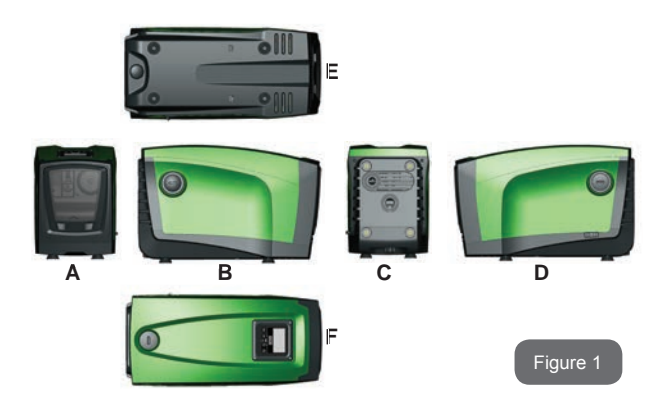

**Face A:** a door allows access to the Technical Compartment. The door can be removed by inserting 2 fingers in the rubber grips, squeezing and rotating the door around the hinges on the side opposite the grips (see Fig.2). To put the door back in place, insert the hinges in their slots and close the door until it clicks.

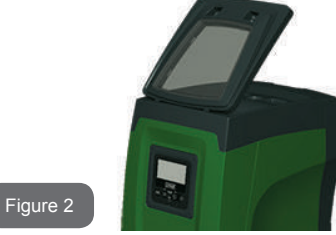

Inside the technical compartment you can access (see Fig.3):

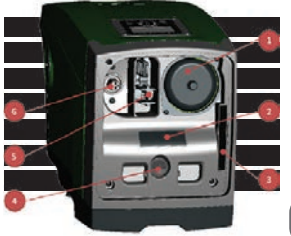

- 1. Valve of the expansion vessel;
- 2. Technical data plate;
- 3. Rapid Guide;
- 4. Motor shaft;
- 5. Accessory tool;
- 6. Filling cap (only for vertical
- configuration)
  - Figure 3

Face B: a removable screw cap gives access to the non return valve (see par. 10.3). Remove it only in the case of maintenance by skilled personnel.

**Face C:** the 4 brass threads form the seat for the 4 support feet in the case of vertical installation. The two 1" screw caps can be removed to make the connections towards the system, depending on the installation configuration you want to adopt. If applicable, connect to the connection marked "IN" the system from which you want to draw water (well, cistern,...) and connect the delivery system to the connection marked "OUT". There is also a ventilation grid.

**Face D:** removing the 1" cap allows access to a second delivery connection which can be used at the same time or alternatively to the one marked "OUT" of face C. The power supply cable is for connection to the power mains.

**Face E:** the 4 brass threads form the seat for the 4 support feet in the case of horizontal installation. The 1" cap has the main function of emptying the system. There are also 2 ventilation grids.

**Face F:** as indicated by the label to be removed, the 1" cap has a dual function: in the case of horizontal installation, the outlet that is closed by the cap acts as the system's loading door (see below "loading operations", par. 2.2.3); in the case of vertical installation, the same outlet can act as the input hydraulic connection (exactly like the one marked "IN" on face C and as an alternative to it). The user interface panel is composed of a display and a keyboard and its function is to set the system, query its status and communicate any alarms.

The system can be installed in 2 different configurations: horizontal (Fig.4) or vertical (Fig.5).

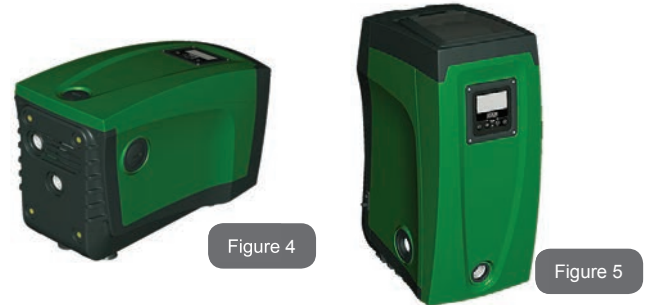

# 1.1 Description of the Integrated Inverter

The electronic control integrated in the system is of the type with inverter and it makes use of flow, pressure and temperature sensors, also integrated in the system.

By means of these sensors the system switches on and off automatically according to the utility's needs and it is able to detect conditions of malfunction, to prevent and indicate them.

The Inverter control ensures different functions, the most important of which, for pumping systems, are the maintaining of a constant pressure value in delivery and energy saving.

- The inverter is able to keep the pressure of a hydraulic circuit constant by varying the rotation speed of the electropump. In operation without an inverter the electropump is unable to modulate and, when there is an increase of the request for flow, the pressure necessarily decreases, or vice versa; this means the pressures are too high at low flow rates or too low when there is an increased request for flow.
- By varying the rotation speed according to the instantaneous request of the utility, the inverter limits the power supplied to the electropump to the minimum necessary to ensure that the request is satisfied. Instead, operation without an inverter contemplates

operation of the electropump always and only at maximum power.

The system is configured by the manufacturer to satisfy the majority of installation cases, that is:

- Operation at constant pressure;
- Set-Point (desired value of constant pressure:SP = 3.0 bar
- Reduction of pressure to restart:
   RP = 0.3 bar
- Anti-cycling function: Disabled

However, these parameters and others can be set according to the system. All the settable values are illustrated in the par. 5-6-7: pressure, intervention of protections, rotation speed, etc.

There are many other operating modes and accessory functions. Thanks to the different possible settings and the availability of configurable input and output channels, it is possible to adapt the inverter operation to the requirements of various systems. See 5-6-7.

# 1.2 Integrated Expansion Vessel

The system is complete with an integrated expansion vessel with a total capacity of 2 litres. The main functions of the expansion vessel are:

- to make the system elastic so as to protect it against water hammer;
- to ensure a water reserve which, in the case of small leaks, maintains the pressure in the system for a longer time and spreads out needless restarts of the system which otherwise would be continuous;
- when the utility is turned on, ensure the water pressure for the seconds that the system takes to switch on and reach the correct rotation speed.

It is not a function of the integrated expansion vessel to ensure a water reserve such as to reduce interventions of the system (requests from the utility, not from a leak in the system). It is possible to add an expansion vessel with the capacity you prefer to the system, connecting it to a point on the delivery system (not a suction point!). In the case of horizontal installation it is possible to connect to the unused delivery outlet. When choosing the tank, consider that the quantity of water released will also depend on the parameters SP and RP that can be set on the system (par.6-7).

The expansion vessel is preloaded with pressurised air through the valve accessible from the technical compartment (Fig.3, point 1). The preload value with which the expansion vessel is supplied by the manufacturer is in agreement with the parameters SP and RP set as default, and anyway it satisfies the following equation:

| Pair = SP – RP – 0.7bar  | Where:<br>- Pair = air pressure value in bar<br>- SP = Set Point (par.7.3) in bar<br>- RP = Reduction of pressure to restart<br>(par. 7.5.1) in bar |
|--------------------------|----------------------------------------------------------------------------------------------------|
| So, by the manufacturer: | Pair = 3.0 – 0.3 – 0.7 = 2.0 bar                                                                                                    |

If different values are set for the parameters SP and/or RP, regulate the valve of the expansion vessel releasing or letting in air until the above equation is satisfied again (e.g.: SP=2.0bar; RP=0.3bar; release air from the expansion vessel until a pressure of 1.0 bar is reached on the valve).

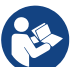

Failure to respect the above equation may lead to malfunctions of the system or to premature breakage of the diaphragm inside the expansion vessel.

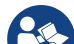

Considering the expansion vessel capacity of only 2 litres, any operation to check the air pressure must be performed by connecting the pressure gauge very rapidly: on small volumes the loss of even a limited quantity of air can cause an appreciable drop in pressure. The quality of the expansion vessel ensures the maintenance of the set air pressure value, proceed to check it only at calibration or if you are sure of a malfunction.

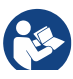

Any operation to check and/or reset the air pressure must be performed with the delivery system not under pressure: disconnect the pump from the power supply and open the utility nearest to the pump, keeping it open until it no longer gives any water.

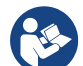

The special structure of the expansion vessel ensures its quantity and duration over time, especially of the diaphragm which is typically the component subject to wear for items of this type. However, in the case of breakage, the entire expansion vessel must be replaced and exclusively by authorised personnel.

#### 1.3 Integrated electropump

The system has a built-in centrifugal electropump of the multi-impeller type driven by a water-cooled three-phase electric motor. Cooling of the motor with water rather than air ensures less noise in the system and the possibility of locating it even in recesses without ventilation.

The diagram in Fig. 6 shows the curves of the hydraulic performance for e.sybox. By automatically modulating the rotation speed of the electropump, the inverter allows it to shift its work point according to necessities to any part of the area subtended by its curve, to keep the set pressure valve constant (SP). The red curve shows the behaviour of the e.sybox with set point at 3.0 bar.

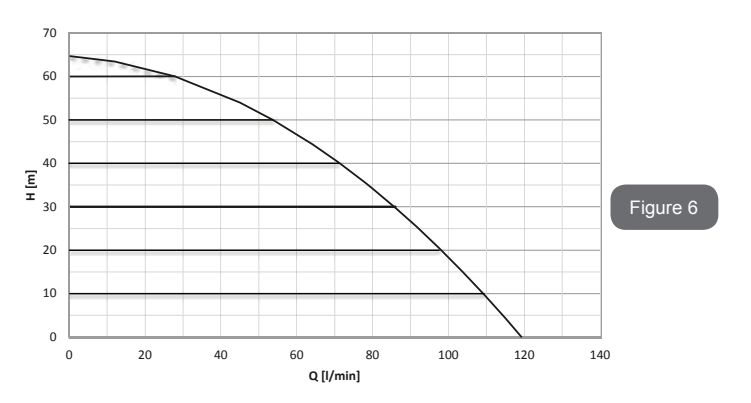

It results that, with SP = 3.0 bar, the system is able to ensure a constant pressure at the users that require flow rates respectively between 0 and 85 litres/minute. For higher flow rates the system works according to the characteristic curve of the electropump at maximum rotation speed. For flow rates lower than the limits described above, as well as ensuring constant pressure, the system reduces the absorbed power and therefore the energy consumption.

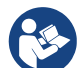

The above performances are to be considered measured at ambient temperature and water at about 20°C, during the first 10 minutes of motor operation, with water level at suction at a depth of no more than 1 metre

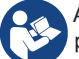

As the suction depth increases, the performance of the electropump decreases.

# 1.4 Technical characteristics

| Text                            | Parameter                          | e.sybox                        |
|---------------------------------|------------------------------------|--------------------------------|
|                                 | Voltage                            | 1 x 220/240 ~ VAC              |
|                                 | Frequency                          | 50/60 Hz                       |
| ELECTRIC POWER                  | Maximum current                    | 10 A                           |
|                                 | Maximum power                      | 1550 W                         |
|                                 | Leakage current to earth           | <2,5 [ma]                      |
|                                 | Overall dimensions                 | 565x265x352 mm without<br>feet |
| CONSTRUCTION<br>CHARACTERISTICS | Empty weight (excluding packaging) | 24,8 kg                        |
|                                 | Protection class                   | IP x4                          |
|                                 | Motor insulation class             | F                              |

|             | Maximum head                                | 65 m        |  |
|-------------|---------------------------------------------|-------------|--|
| PERFORMANCE | Maximum flow rate                           | 120 l/min   |  |
|             | Priming                                     | <5min at 8m |  |
|             | Maximum working<br>pressure                 | 8 bar       |  |
| WORKING     | Liquid temperature max                      | 40 °C       |  |
| CONDITIONS  | Environment temperature max                 | 50 °C       |  |
|             | Storage environment temperature             | -10÷60 °C   |  |
|             | Constant pressure                           |             |  |
|             | Wireless communication                      |             |  |
|             | Protection against dry running              |             |  |
|             | Antifreeze protection                       |             |  |
| PROTECTIONS | Anticycling protection                      |             |  |
|             | Motor overload protection                   |             |  |
|             | Protection against abnormal supply voltages |             |  |
|             | Protection against excess temperature       |             |  |

# 2- INSTALLATION

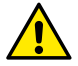

The system is designed for indoor use: do not install the system outdoors and/or directly exposed to atmospheric agents.

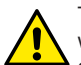

The system is designed to be able to work in environments where the temperature remains between  $0^{\circ}C$  and  $50^{\circ}C$  (on condition that the electric power supply is ensured: see par. 7.6.14 "anti-freeze function").

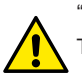

The system is suitable for treating drinking water.

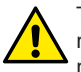

The system cannot be used to pump salt water, sewage, inflammable, corrosive or explosive liquids (e.g. petroleum, petrol, thinners), greases, oils or food products.

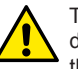

The system can take in water the level of which must not be at a depth greater than 8m (the height between the water level and the pump suction mouth).

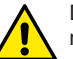

Do not connect any pipe to the  $1\frac{1}{4}$ " mouth that houses the non-return valve, see fig. 27.

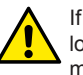

If the system is used for the domestic water supply, respect the local regulations of the authorities responsible for the management of water resources.

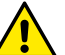

When choosing the installation site, check that:

- The voltage and frequency on the pump's technical data plate correspond to the values of the power supply system.
- The electrical connection is made in a dry place, far from any possible flooding.
- The electrical system is provvided with a differential switch with I  $\Delta n \le 30$  mA and that the earth system is efficient.

If you are not sure of the absence of foreign bodies in the water to be pumped, install a filter on the system intake that is suitable for catching impurities.

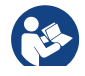

The installation of a filter on intake causes a decrease of the system's hydraulic performance proportional to the loss of load caused by the filter itself (generally the greater the filtering power, the greater the fall in performance).

Choose the type of configuration you intend to use (vertical or horizontal) considering the connections to the system, the position of the user interface panel, and the spaces available according to the indications below. Other types of installation configuration are possible using DAB accessory interfaces: see dedicated paragraph (par.9.2, 9.3).

# 2.1 - Vertical Configuration

Remove the 4 support feet from the bottom tray of the packaging and screw them fully into their brass seats on face C. Put the system in place, taking into account the dimensions in Fig.7.

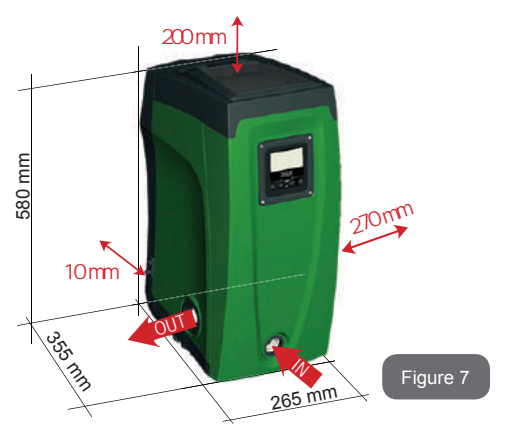

- The distance of at least 10mm between Face E of the system and any wall is obligatory to ensure ventilation through the grids provided.
- The distance of at least 270mm between Face B of the system and an obstruction is recommended so as to be able to carry out maintenance on the non-return valve without disconnecting the system.
- The distance of at least 200mm between Face A of the system and an obstruction is recommended so as to be able to remove the door and gain access to the technical compartment.

If the surface is not flat, unscrew the foot that is not touching and adjust its height until it contacts the surface so as to ensure the stability of the system. The system must in fact be placed in a safe and stable position, ensuring that its axis is vertical: it must not be in an inclined position.

# 2.1.1 Hydraulic connections

Make the connection at input to the system through the mouth on Face F marked "IN" in Fig.7 (suction connection). Then remove the respective cap with the aid of the accessory tool or with a screwdriver.

Make the connection at output from the system through the mouth on Face F marked "OUT" in Fig.8 (delivery connection). Then remove the respective cap with the aid of the accessory tool or with a screwdriver.

All the hydraulic connections of the system to the plant to which it can be connected are of the threaded female type 1" GAS, made of brass.

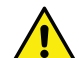

If you intend to connect the product to the plant with fittings that have a diameter larger than the normal 1" pipe (for example the ring nut in the case of fittings in 3 pieces), make sure that the 1" Gas male thread of the coupling protrudes at least 25mm from the above diameter (see Fig.8)

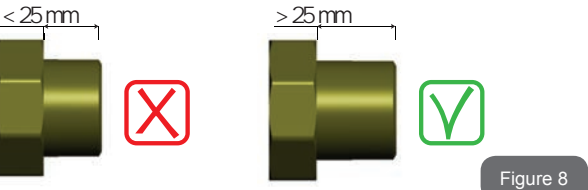

With reference to its position with respect to the water to be pumped, the installation of the system may be defined "above head" or "below head". In particular the installation is defined "above head" when the pump is placed at a level higher than the water to be pumped (e.g. pump on the surface and water in a well); vice versa it is "below head" when the pump is placed at a level lower than the water to be pumped (e.g. overhead cistern and pump below).

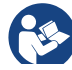

If the vertical installation of the system is of the "over head" type, it is recommended to fit a non-return valve in the suction section of the system; this is to allow the operation of loading the system (par. 2.1.2).

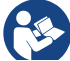

If the installation is of the "over head" type, install the suction pipe from the water source to the pump in such a way as to avoid the formation of goosenecks or siphons. Do not place the suction pipe above the pump level (to avoid the formation of air bubbles in the suction pipe). The suction pipe must draw at its entrance at a depth of at least 30cm below the water level and must be watertight along its whole length, as far as the entrance to the electropump.

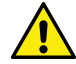

The suction and delivery pipes must be fitted so that they do not exert any mechanical pressure on the pump.

# 2.1.2 Loading Operation Installation above head and below head

Installation "above head" (par. 2.1.1): access the technical compartment and, with the aid of the accessory tool (Fig.3\_point 5) or with a screwdriver, remove the filling cap (Fig.3\_point 6). Fill the system with clean water through the loading door, taking care to let the air out. If the non-return valve on the suction pipe (recommended in paragraph 2.1.1) has been placed close to the system entry door, the quantity of water with which to fill the system should be 2.2 litres. It is recommended to fit the non-return valve at the end of the suction pipe (foot valve) so as to be able to fill it quickly too during the loading operation. In this case the quantity of water necessary for the loading operation will depend on the length of the suction pipe (2.2 litres + ...).

Installation "below head" (par. 2.1.1): if there are no check valves between the water deposit and the system (or if they are open), it loads automatically as soon as it is allowed to let out the trapped air. So slackening the filling cap (Fig.3\_point 6) enough to vent the trapped air allows the system to load completely. You must survey the operation and close the loading door as soon as the water comes out (however it is recommended to fit a check valve in the section of the suction pipe and to use it to control the loading operation with the cap open). Alternatively, in the case where the suction pipe is intercepted by a closed valve, the loading operation may be carried out in a similar way to the one described for installation over head.

# 2.2 - Horizontal Configuration

Remove the 4 support feet from the bottom tray of the packaging and screw them fully into their brass seats on face E. Put the system in place, taking into account the dimensions in Fig.9.

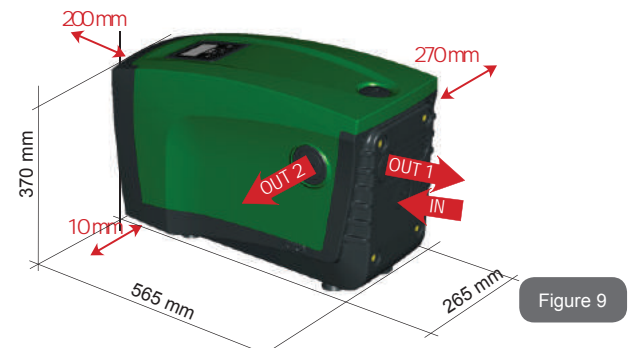

- The distance of at least 270mm between Face B of the system and an obstruction is recommended so as to be able to carry out maintenance on the non-return valve without disconnecting the system.
- The distance of at least 200mm between Face A of the system and an obstruction is recommended so as to be able to remove the door and gain access to the technical compartment.
- The distance of at least 10mm between Face D of the system and an obstruction is obligatory to let out the power supply cable.

If the surface is not flat, unscrew the foot that is not touching and adjust its height until it contacts the surface so as to ensure the stability of the system. The system must in fact be placed in a safe and stable position, ensuring that its axis is vertical: it must not be in an inclined position.

# 2.2.1 Hydraulic connections

Make the connection at input to the system through the mouth on Face C marked "IN" in Fig.9 (suction connection). Then remove the respective cap with the aid of the accessory tool or with a screwdriver.

Make the connection at output from the system through the mouth on Face C marked "OUT 1" in Fig.9 and/or through the mouth on Face D marked "OUT 2" in Fig.9 (delivery connection). In this configuration either of the 2 mouths can be used as an alternative to the other (depending on the convenience of the installation), or simultaneously (dual delivery system). So remove the cap(s) from the door(s) you intend to use with the aid of the accessory tool or with a screwdriver.

All the hydraulic connections of the system to the plant to which it can be connected are of the threaded female type 1" GAS, made of brass.

See WARNING for Figure 8.

## 2.2.2 Orientation of the Interface Panel

The Interface Panel has been designed so that it can be oriented in the direction where it is most convenient for the user to read: its square shape allows it to be rotated from  $90^{\circ}$  to  $90^{\circ}$  (Fig.10).

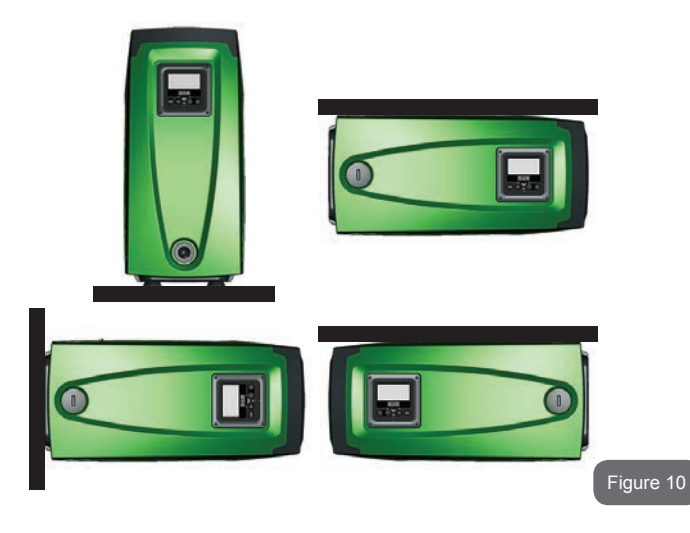

- Disengage the 4 screws at the corners of the panel using the hex wrench provided with the accessory tool.
- Do not remove the screws, just disengage them from the thread on the product body.
- Be careful not to drop the screws into the system.
- Move the panel away, taking care not to pull on the signal transmission cable.
- Reposition the panel in its seat at the preferred angle taking care not to pinch the cable.
- Tighten the 4 screws with the wrench.

# GB ENGLISH

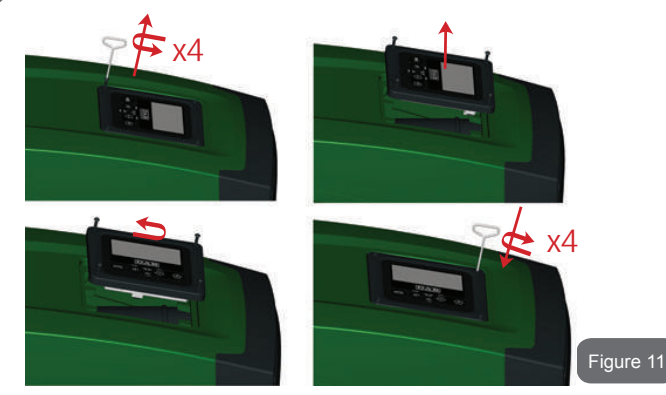

# 2.2.3 Loading Operation Installation above head and below head

With reference to its position with respect to the water to be pumped, the installation of the system may be defined "above head" or "below head". In particular the installation is defined "above head" when the pump is placed at a level higher than the water to be pumped (e.g. pump on the surface and water in a well); vice versa it is "below head" when the pump is placed at a level lower than the water to be pumped (e.g. overhead cistem and pump below).

Installation "above head": with the aid of the accessory tool (Fig.3\_point 5) or with a screwdriver, remove the filling cap which, for the horizontal configuration, is the one on Face F (Fig.1). Fill the system with clean water through the loading door, taking care to let the air out. The quantity of water with which to fill the system must be at least 1.5 litres. It is recommended to fit a non-return valve at the end of the suction pipe (foot valve) so as to be able to fill it quickly too during the loading operation. In this case the quantity of water necessary for the loading operation will depend on the length of the suction pipe (1.5 litres + ...). Installation "below head": if there are no check valves between the water deposit and the system (or if they are open), it loads automatically as soon as it is allowed to let out the trapped air. So slackening the filling cap (Face F - Fig.3) enough to vent the air allows the system to load completely. To slacken the

cap, use the accessory tool (Fig.3\_point 5) or a screwdriver. You must survey the operation and close the loading door as soon as the water comes out (however it is recommended to fit a check valve in the section of the suction pipe and to use it to control the loading operation with the cap loose). Alternatively, in the case where the suction pipe is intercepted by a closed valve, the loading operation may be carried out in a similar way to the one described for installation over head.

# 3 - COMMISSIONING

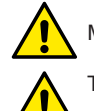

Maximum working pressure 8 bar.

The intake depth must not exceed 8m.

# 3.1 - Electrical Connections

To improve immunity to the possible noise radiated towards other appliances it is recommended to use a separate electrical duct to supply the product.

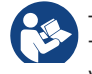

The line voltage may change when the electropump is started. The line voltage may undergo variations depending on other devices connected to it and on the quality of the line.

It is recommended to carry out installation as indicated in the manual, in compliance with the laws, directives and standards in force in the place of use and depending on the application. The product contains an inverter inside which there are continuous voltages and currents with high-frequency components (see table 1a).

| Type of possible fault currents to earth |                    |        |                                       |
|------------------------------------------|--------------------|--------|---------------------------------------|
| Alternating                              | Unipolar<br>pulsed | Direct | With high-<br>frequency<br>components |
| Х                                        | Х                  | Х      | Х                                     |

Table 1a

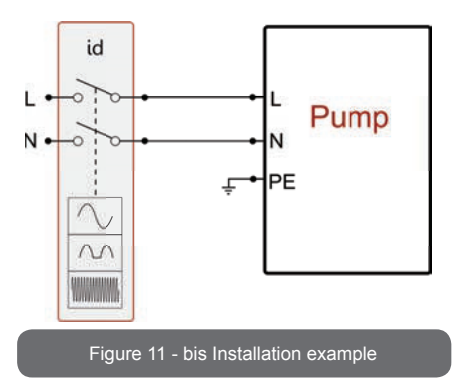

The thermal magnetic circuit breaker must be correctly sized (see Electrical Characteristics).

The appliance must be connected to a main switch that cuts off all the power supply poles. When the switch is in off position, the distance separating each contact must respect the indications in table 1b.

| Minimum distance between the contacts of the power switch |  |  |  |
|-----------------------------------------------------------|--|--|--|
| Minimum distance [mm] >3                                  |  |  |  |
|                                                           |  |  |  |

Table 1b

# 3.2 Configuration of the Integrated Inverter

The system is configured by the manufacturer to satisfy the majority of installation cases, that is:

- operation at constant pressure;
- Set-Point (desired value of constant pressure): SP = 3.0 bar
- Reduction of pressure to restart:
   RP = 0.3 bar
- Anti-cycling function: Disabled

However, all these parameters and many others can be set by the user.

There are many other operating modes and accessory functions. Thanks to the different possible settings and the availability of configurable input and output channels, it is possible to adapt the inverter operation to the requirements of various systems. See par. 5-6-7

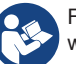

For the definition of the parameters SP and RP, the pressure at which the system starts has the value:

**Pstart = SP – RP** For example: 3.0 - 0.3 = 2.7 bar in the default configuration

The system does not work if the utility is at a height higher than the equivalent in metres of water column of the Pstart (consider 1 bar = 10 m water column): for the default configuration, if the utility is at a height of at least 27m the system does not start.

# 3.3 - Priming

The priming of a pump is the phase during which the machine attempts to fill the body and the suction pipe with water. If the operation is successful the machine can work regularly.

Once the pump has been filled (par. 2.1.2, 2.2.3) and the device has been configured (par. 3.2), it is possible to connect the electric power supply after having opened at least one utility on delivery.

The system starts and checks the presence of water in delivery for the first 10 seconds.

If a flow of water is detected in delivery, the pump is primed and starts its regular work. This is the typical case of installation below head (par. 2.1.2, 2.2.3). The utility opened in delivery from which the pumped water is coming out can be closed.

If a regular flow in delivery is not detected after 10 seconds, the system asks for confirmation to enter the priming procedure (typical case of installation above head par. 2.1.2, 2.2.3). Or:

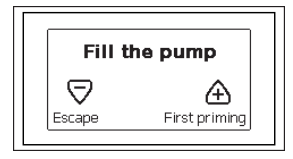

When "+" is pressed the pump enters the priming procedure: it starts working for a maximum time of 5 minutes during which the safety block for dry operation is not tripped. The priming time depends on various parameters. the most influential of which are the depth of the water level from which it is drawing, the diameter of the suction pipe, the water-tightness of the suction pipe. On condition that a suction pipe is used that is no smaller than 1" and that it is well sealed (with no holes or joins from which it can take in air), the product has been studied to manage to prime in water conditions up to 8m in depth, in a time of less than 5 minutes. As soon as the product detects a regular flow in delivery, it leaves the priming procedure and starts its regular work. The utility opened in delivery from which the pumped water is coming out can be closed. If after 5 minutes of the procedure the product is still not primed, the interface display sends a failure message. Disconnect the power supply, load the product adding new water, wait 10 minutes and repeat the procedure from the moment you put the plug in the socket.

Press "-" to confirm that you do not want to start the priming procedure. The product remains in alarm status

# Operation

Once the electropump is primed, the system starts regular operation according to the configured parameters: it starts automatically when the tap is turned on, supplies water at the set pressure (SP), keeps the pressure constant even when other taps are turned on, stops automatically after time T2 once the switching off conditions are reached (T2 can be set by the user, factory value 10 sec).

# 4 - PROTECTION SYSTEMS

IThe device is equipped with protection systems to preserve the pump, the motor, the supply line and the inverter. If one or more protections trip, the one with the highest priority is immediately notified on the display. Depending on the type of error the motor may stop, but when normal conditions are restored the error status may be cancelled immediately or only after a certain time, following an automatic reset.

In the case of blockage due to water lack (BL), blockage due to motor overload (OC), blockage due to direct short circuit between the motor phases (SC), you can try to exit the error conditions manually by simultaneously pressing and releasing the + and - keys. If the error condition remains, you must take steps to eliminate the cause of the fault.

In the event of blocking due to one of the internal errors E18, E19, E20, E21 it is necessary to wait 15 minutes with the machine powered until the blocked status is automatically reset.

| Alarm in the fault log         |                                |  |
|--------------------------------|--------------------------------|--|
| Display indication Description |                                |  |
| PD                             | Irregular switching off        |  |
| FA                             | Problems in the cooling system |  |

#### Table 1: Alarms

| Blockage conditions |                                                               |  |  |
|---------------------|---------------------------------------------------------------|--|--|
| Display indication  | n Description                                                 |  |  |
| PH                  | Cutout due to pump overheating                                |  |  |
| BL                  | Blockage due to water lack                                    |  |  |
| BP1                 | Blockage due to reading error on the internal pressure sensor |  |  |
| PB                  | Blockage due to supply voltage outside specifications         |  |  |
| OT                  | Blockage due to overheating of the power stages               |  |  |
| OC                  | Blockage due to motor overload                                |  |  |
| SC                  | Blockage due to short circuit between the motor phases        |  |  |
| ESC                 | Blockage due to short circuit to earth                        |  |  |
| HL                  | Hot liquid                                                    |  |  |
| NC                  | Blockage due to motor disconnected                            |  |  |
| Ei                  | Blockage due to i-th internal error                           |  |  |
| Vi                  | Blockage due to i-th internal voltage out of tolerance        |  |  |
| EY                  | Block for cyclicality abnormal detected on the system         |  |  |

Table 2: Indications of blockages

# 4.1 - Description of blockages

# 4.1.1 - "BL" Anti Dry-Run (Protection against dry running)

In the case of lack of water the pump is stopped automatically after the time TB. This is indicated by the red "Alarm" led and by the letters "BL" on the display.

After having restored the correct flow of water you can try to leave the protective block manually by pressing the "+" and "-" keys simultaneously and then releasing them.

If the alarm status remains, or if the user does not intervene by restoring the flow of water and resetting the pump, the automatic restart will try to restart the pump.

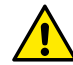

If the parameter SP is not correctly set, the protection against water lack may not work correctly.

# 4.1.2 - Anti-Cycling (Protection against continuous cycles without utility request)

If there are leaks in the delivery section of the plant, the system starts and stops cyclically even if no water is intentionally being drawn: even just a slight leak (a few ml) can cause a fall in pressure which in turn starts the electropump.

The electronic control of the system is able to detect the presence of the leak, based on its recurrence.

The Anti-Cycling function can be excluded or activated in Basic or Smart mode (par 7.6.12).

In Basic mode, once the condition of recurrence is detected the pump stops and remains waiting to be manually reset. This condition is communicated to the user by the lighting of the red "Alarm" led and the appearance of the word "ANTICYCLING" on the display. After the leak has been removed, you can manually force restart by simultaneously pressing and releasing the "+" and "-" keys.

In Smart mode, once the leak condition is detected, the parameter RP is increased to decrease the number of starts over time.

# 4.1.3 - Anti-Freeze (Protection against freezing of water in the system)

The change of state of water from liquid to solid involves an increase in volume. It is therefore essential to ensure that the system does not remain full of water with temperatures close to freezing point, to avoid breakages of the system. This is the reason why it is recommended to empty any electropump that is going to remain unused during the winter. However, this system has a protection that prevents ice formation inside by activating the electropump when the temperature falls to values close to freezing point. In this way the water inside is heated and freezing prevented.

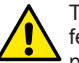

The Anti-Freeze protection works only if the system is regularly fed: with the plug disconnected or in the absence of current the protection cannot work.

However, it is advised not to leave the system full during long periods of inactivity: drain the system accurately through the drainage cap (Fig.1 Face E) and put it away in a sheltered place.

# 4.1.4 - "BP1" Blockage due to fault of the internal pressure sensor

If the device detects a fault in the pressure sensor the pump remains blocked and the error signal "BP1" is given. This status begins as soon as the problem is detected and ends automatically when correct conditions have been restored.

# 4.1.5 - "PB" Blockage due to supply voltage outside specifications

This occurs when the allowed line voltage at the supply terminal assumes values outside the specifications. It is reset only automatically when the voltage at the terminal returns within the allowed values.

# 4.1.6 - "SC" Blockage due to short circuit between the motor phases

The device is provided with protection against the direct short circuit which may occur between the motor phases. When this blockage is indicated you can attempt to restore operation by simultaneously holding down the + and – keys, but this will not have any effect until 10 seconds have passed since the moment the short circuit occurred.

### 4.2 - Manual reset of error conditions

In error status, the user can cancel the error by forcing a new attempt, pressing and then releasing the + and - keys.

#### 4.3 - Self-reset of error conditions

For some malfunctions and blockage conditions, the system attempts automatic self-reset.

The auto self-reset procedure concerns in particular:

- "BL" Blockage due to water lack
- "PB" Blockage due to line voltage outside specifications
- "OT" Blockage due to overheating of the power stages
- "OC" Blockage due to motor overload
- "BP" Blockage due to fault of the pressure sensor

For example, if the system is blocked due to water lack, the device automatically starts a test procedure to check whether the machine is really left definitively and permanently dry. If during the sequence of operations an attempted reset is successful (for example, the water comes back), the procedure is interrupted and normal operation is resumed.

Table 21 shows the sequences of the operations performed by the device for the different types of blockage.

| Automatic resets of error conditions |                               |                                                                                                    |
|--------------------------------------|-------------------------------|----------------------------------------------------------------------------------------------------|
| Display indica-<br>tion              | Description                   | Automatic reset sequence                                                                                                    |
| BL                                   | Blockage due to water<br>lack | <ul> <li>One attempt every 10 minutes for a total of 6 attempts</li> <li>One attempt every hour for a total of 24 attempts</li> <li>One attempt every 24 hours for a total of 30 attempts</li> </ul> |

| РВ | Blockage due to line<br>voltage outside speci-<br>fications | - It is reset when it returns to a specific voltage                                                                                                    |
|----|-------------------------------------------------------------|----------------------------------------------------------------------------------------------------|
| от | Blockage due to over-<br>heating of the power<br>stages     | -It is reset when the temperature of the power stages returns within the specifications.                                                                                                    |
| ос | Blockage due to motor<br>overload                           | <ul> <li>One attempt every 10 minutes for a total of 6 attempts</li> <li>One attempt every hour for a total of 24 attempts</li> <li>One attempt every 24 hours for a total of 30 attempts</li> </ul> |

Table 3: Self-reset of blockages

# **5 - INVERTER ELECTRONIC CONTROL AND USER INTERFACE**

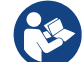

The inverter makes the system work at constant pressure. This regulation is appreciated if the hydraulic plant downstream from the system is suitably sized. Plants made with pipes with too small a section introduce load losses that the equipment cannot compensate; the result is that the pressure is constant on the sensors but not on the utility.

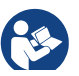

Plants that are excessively deformable can create the onset of oscillations; if this occurs, the problem can be solved by adjusting the control parameters "GP" and "GI" (see par 7.6.4 - GP: Proportional gain coefficient and 7.6.5 - GI: Integral gain coefficient).

# 5.1 - Operation with control unit

e.sybox, alone or in a pumping unit, may be connected by means of wireless communication to a remote unit referred to below as a control unit. Depending on the model, the control unit offers a variety of functions. The possible control units are:

e.sylink

Combining one or more e.syboxes with a control unit allows the use of:

- Digital inputs
- Relay outputs
- Remote pressure sensor
- · Ethernet network connection

Below, the combination of functions listed above, made available by the various types of control unit, will be referred to as "control unit functions

# 5.1.1 - Functions made available by control units

The functions made available are specified in Table 4, Functions made available by control units

| Functions                    | e.sylink |
|------------------------------|----------|
|                              |          |
| Opto-isolated digital inputs | •        |
| Output relay with NO contact | •        |
| Remote pressure sensor       | •        |
| Network connection           |          |

# Tab. 4: Functions made available by control units

# 5.1.2 - Electrical connections of utility inputs and outputs

See control unit manual.

# 5.1.3 - Safety mode operation

When using the input or remote sensor functions, in the event of a communications downage or control unit error, the e.sysbox and control unit will switch to safety mode, adopting the configuration considered least damaging. When safety mode comes into operation, a flashing icon showing a cross inside a triangle appears on the display.

The way in which the e.sysbox responds to a communications downage is explained in the table below.

|                                                                            | e.sybox response                   |                                                             |                                        |                                                                 |  |
|----------------------------------------------------------------------------|------------------------------------|-------------------------------------------------------------|----------------------------------------|-----------------------------------------------------------------|--|
|                                                                            | No control<br>unit asso-<br>ciated | Cor                                                         | Control unit associ                    |                                                                 |  |
| e.sybox<br>setting                                                         |                                    | Communicatio<br>ur                                          | on with control                        | No commu-<br>nication with                                      |  |
| Ū                                                                          |                                    | Function<br>activated<br>(by means                          | Function not<br>activated<br>(by means | control unit,<br>or control<br>unit error                       |  |
|                                                                            |                                    | of input or menu)                                           | of input or menu)                      | Safety mode                                                     |  |
|                                                                            |                                    |                                                             |                                        |                                                                 |  |
| In=0 Input func-<br>tion disabled                                          | No action                          | No action                                                   | No action                              | No action                                                       |  |
| In <sup>(2)</sup> =1, 2<br>Low water level<br>indicated by<br>float switch | No action                          | System in stop status F1                                    | No action                              | System in stop status <sup>(1)</sup>                            |  |
| in <sup>(2)</sup> =3, 4<br>Pauxn auxiliary<br>setpoint                     | No action                          | Activation of<br>correspond-<br>ing auxiliary<br>setpoint   | No action                              | Activation of<br>lowest auxil-<br>iary setpoint<br>pressure set |  |
| in <sup>(2)</sup> =5, 6<br>Disable system                                  | No action                          | System in stop status F3                                    | No action                              | System in stop status <sup>(1)</sup>                            |  |
| in <sup>(2)</sup> =7, 8<br>Disable system<br>+ fault and<br>warning reset  | No action                          | System in<br>stop status<br>F3 + fault and<br>warning reset | No action                              | System in stop status <sup>(1)</sup>                            |  |
| in =9<br>Fault and warn-<br>ing reset                                      | No action                          | Fault and warning reset                                     | No action                              | No action                                                       |  |

| in <sup>(2)</sup> =10, 11, 12,<br>13 Kiwa function<br>(low input pres-<br>sure signal) | No action | System in stop status F4        | No action | System in stop status <sup>(1)</sup> |
|----------------------------------------------------------------------------------------|-----------|---------------------------------|-----------|--------------------------------------|
| PR=0<br>Remote pres-<br>sure sensor<br>disabled                                        | No action | No action                       | No action | No action                            |
| PR=1<br>Use of remote<br>pressure sensor                                               | No action | Setpoint<br>on remote<br>sensor | No action | Remote set-<br>point ignored         |

# Tab.5 Triggering of safety mode

<sup>(1)</sup> The activation of the function relating to this box + any other function in safety mode triggers a system stop. In this case, the system displays the highest priority stoppage cause.

<sup>(2)</sup> The numbers separated by commas indicate the possible setting values for the function concerned

Instead, as regards the control unit, if there is a loss of communication it lights relay 1 depending on the settings of O1 (see tab 20), considering the lack of communication an error condition.

#### 5.1.4 - Control unit function setup

The default value of all the inputs and the remote pressure sensor is DISA-BLE, so before they can be used, they must be activated by the user; see point 7.6.15 - Setup of auxiliary digital inputs IN1, IN2, IN3, IN4, pressure sensor point 7.5.6 - PR: Remote pressure sensor.

The outputs are enabled by default, see output functions point 7.6.16 - Setup of outputs OUT1, OUT2.

If no control unit has been associated, the input, output and remote pressure sensor functions are ignored and have no effect, regardless of their setups.

The control unit parameters (inputs, outputs and pressure sensors) can be set even if the connection is down or even not made.

If the control unit is associated (it is included in the e.sybox's wireless network) but is not present or not visible due to problems, when the parameters related to these functions are set at a value other than disable they blink to indicate that they will not be able to fulfil their functions.

#### 5.1.5 - Association and disassociation of e.sybox and control unit

The procedure for associating a control unit to an e.sybox is the same as for associating an e.sybox:

locate the AS page of the installer menu and hold down the "+" key for 5 sec., until the blue LED blinks (whether the e.sybox is stand-alone or in a group). After this, press the ► key for 5 sec. until the blue communication LED starts to blink. As soon as the connection has been established, the LED becomes steady and the e.sylink symbol appears on the AS page of the e.sybox.

The procedure for disassociating the e.sylink is the same as for the e.sybox: locate the AS page of the installer menu and hold down the "-" key for 5 sec; this will eliminate all the wireless connections present.

# 6 - THE KEYPAD AND THE DISPLAY

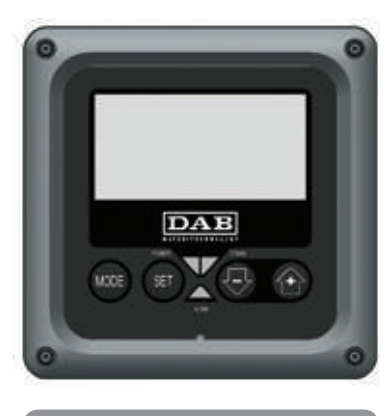

Figure 12: Aspect of the user interface

The user interface is composed of a keypad with 128x240 pixel LCD display and with POWER. COMM. ALARM warning leds as can be seen in Figure 12.

The display shows the values and the statuses of the device, with indications on the functionality of the various parameters.

The functions of the keys are summed up in Table 6.

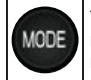

SET

The MODE key allows you to move on to the next items in the same menu. Holding it down for at least 1 sec allows you to skip to previous menu item.

The SET key allows you to leave the current menu.

| 5 | Decreases the current parameter (if it is an editable parameter). |
|---|-------------------------------------------------------------------|
| + | Increases the current parameter (if it is an editable parameter). |

Table 6: Key functions

Holding down the "+" key or the "-" key allows the automatic increase/ decrease of the parameter selected. After the "+" key or the "-" key has been held down for 3 seconds, the automatic increase/decrease speed increases.

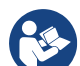

When the + key or the - key is pressed the selected value is modified and saved immediately in the permanent memory (EEprom). If the machine is switched off, even accidentally, in this phase it does not cause the loss of the parameter that has just been set

The SET key is only for leaving the current menu and is not necessary for saving the changes made. Only in particular cases described in chapter 0 are some values updated by pressing "SFT" or "MODF"

Warning leds

Power

White led. Lit with a fixed light when the machine is powered. Blinking when the machine is disabled (see par. 6.5).

Alarm

Red led. Lit with a fixed light when the machine is blocked by an error.

Communication

Blue led. Lit with a fixed light when communication wireless is used and is working correctly. It blinks with a slow frequency if,

when configured to work in communication mode, communication is not available, is not detected, or there are problems. It blinks with a high frequency during association with other wireless devices. Off if communication is not used.

#### Menus

The complete structure of all the menus and of all the items of which they are composed is shown in Table 9.

#### Access to the menus

The various menus can be accessed from the main menu in two ways:

- 1 Direct access with a combination of keys
- 2 Access by name with a drop-down menu

# 6.1 Direct Access with a Combination of Keys

The desired menu can be accessed directly by pressing simultaneously the appropriate combination of keys for the required time (for example MODE SET to enter the Setpoint menu) and the various items in the menu are scrolled with the MODE key.

Table 7 shows the menus that can be reached with the combinations of keys.

| MENU NAME            | DIRECT ACCESS KEYS | HOLD-DOWN TIME                     |
|----------------------|--------------------|------------------------------------|
| User                 | MODE               | On releasing the button            |
| Monitor              | SET -              | 2 Sec                              |
| Setpoint             | MODE SET           | 2 Sec                              |
| Manual               | SET 🕞 🕂            | 5 Sec                              |
| Installer            | MODE SET           | 5 Sec                              |
| Technical assistance | MODE SET           | 5 Sec                              |
| Reset factory values | SET (+)            | 2 sec after switching on appliance |
| Reset                | MODE SET 🕞 🔂       | 2 Sec                              |

able 7: Access to the menus

# ENGLISH GB

| Reduced menu (visible)     |                                       | Extended menu (direct access or password) |                                   |                                         |                                               |                                            |
|----------------------------|---------------------------------------|-------------------------------------------|-----------------------------------|-----------------------------------------|-----------------------------------------------|--------------------------------------------|
| Main Menu                  | User Menu<br>mode                     | Monitor Menu<br>set-minus                 | Setpoint Menu<br>mode-set         | Manual Menu<br>set-minus-plus           | Installer Menu<br>mode-set-minus              | Tech. Assist. Menu<br>mode-set-plus        |
| <b>MAIN</b><br>(Main Page) | STATUS<br>RS<br>Revs per minute       | <b>CT</b><br>Contrast                     | SP<br>Setpoint pressure           | STATO<br>RI<br>Speed setting            | <b>RP</b><br>Decrease pressure<br>for restart | <b>TB</b><br>Block time for<br>water lack. |
| Menu Selection             | Pressure<br>VF<br>Display of flow     | <b>BK</b><br>Back lighting                | <b>P1</b><br>Auxiliary setpoint 1 | VP<br>Pressure<br>VF<br>Display of flow | <b>OD</b><br>Type of<br>plant                 | <b>T1</b><br>Low pr delay                  |
|                            | PO<br>Power absorbed by<br>pump<br>C1 | TK<br>Backlighting switch-on<br>time      | <b>P2</b><br>Auxiliary setpoint 2 | PO<br>Power absorbed by<br>pump<br>C1   | AD<br>Address Configuration                   | <b>T2</b><br>Delay in switching off        |
|                            | Pump phase current                    | <b>LA</b><br>Language                     | <b>P3</b><br>Auxiliary setpoint 3 | Pump phase current                      | MS<br>Measuring system                        | <b>GP</b><br>Proportional gain.            |
|                            | Hours switched on                     | <b>TE</b><br>Dissipator temperature       | <b>P4</b><br>Auxiliary setpoint 4 | RS<br>Revs per minute                   | <b>AS</b><br>Wireless Devices                 | <b>GI</b><br>Integral gain                 |
|                            | Working hours<br>Number of starts     |                                           |                                   | TE<br>Dissipator temperature            | PR<br>Remote pressure<br>sensor               | <b>RM</b><br>Maximum speed                 |
|                            | <b>PI</b><br>Power histogram          |                                           |                                   |                                         |                                               | NA<br>Active devices                       |
|                            | Multi-pump<br>system                  |                                           |                                   |                                         |                                               | NC<br>Max. simultaneous<br>devices         |
|                            | Output flow meter                     |                                           |                                   |                                         |                                               | IC<br>Device configuration                 |
|                            | VE<br>Informazioni<br>HW e SW         |                                           |                                   |                                         |                                               | ET<br>Max. switching time                  |

| <b>FF</b><br>Fault & Warning<br>(Log) |  |  | AY<br>Anti Cycling                        |
|---------------------------------------|--|--|-------------------------------------------|
|                                       |  |  | AE<br>Anti-blocking                       |
|                                       |  |  | <b>AF</b><br>AntiFreeze                   |
|                                       |  |  | I1<br>Function<br>input 1                 |
|                                       |  |  | I2<br>Function<br>input 2                 |
|                                       |  |  | <b>I3</b><br>Function<br>input 3          |
|                                       |  |  | <b>I4</b><br>Function<br>input 4          |
|                                       |  |  | O1<br>Function output 1                   |
|                                       |  |  | O2<br>Function output 2                   |
|                                       |  |  | <b>FW</b><br>Firmware update              |
|                                       |  |  | <b>RF</b><br>Reset faults and<br>warnings |
|                                       |  |  | <b>PW</b><br>Modify Password              |

| ENGLISH | GB |
|---------|----|
|---------|----|

| Кеу                 |                                                                                                    |  |  |
|---------------------|----------------------------------------------------------------------------------------------------|--|--|
| Identifying colours | Modification of parameters in multi-pump assemblies                                                                                                    |  |  |
|                     | Set of sensitive parameters. These parameters must<br>be aligned so that the multi-pump system can start.<br>The modification of one of these on any devices re-<br>sults in automatic alignment on all the other devices<br>without any question. |  |  |
|                     | Parameters of which the alignment is allowed in fa-<br>cilitated mode by only one device, broadcasting it to<br>all the others. It is tolerated that they may be different<br>from one device to another.                                          |  |  |
|                     | Setting parameters that are significant only locally.                                                                                                    |  |  |
|                     | Read-only parameters.                                                                                                    |  |  |

Table 8: Menu structure

# 6.2 - Access by name with a drop-down menu

The selection of the various menus is accessed by name. From the main menu you access menu selection by pressing either of the + or - keys.

The names of the menus that can be accessed appear on the menu selection page and one of the menus is highlighted by a bar (see Figure 14). Shift the highlighting bar using the + and - keys to select the menu you want and enter it by pressing MODE.

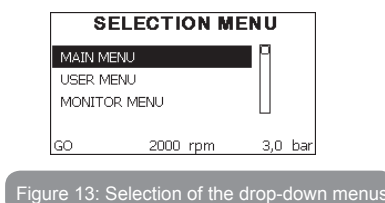

The items available are MAIN, USER, MONITOR, followed by a fourth item, EXTENDED MENU; this item allows the number of menus displayed to be extended. When EXTENDED MENU is selected a pop-up appears asking you to type in an access key (PASSWORD). The access key (PASSWORD) coincides with the combination of keys used for direct access (as in Table 8) and allows the extended display of the menus from the menu corresponding to the access key to all those with a lower priority. The order of the menus is: User, Manual Setpoint, Manual, Installer, Technical Assistance.

When an access key is selected, the menus released remain available for 15 minutes or until they are disabled manually by means of the item "Hide forward menus" which appears on the menu selection when using an access key.

Figure 14 shows an operating diagram for selecting the menus.

The menus are in the centre of the page, from the right you reach them by means of direct selection with a combination of keys, while from the left you reach them by means of the selection system with drop-down menu.

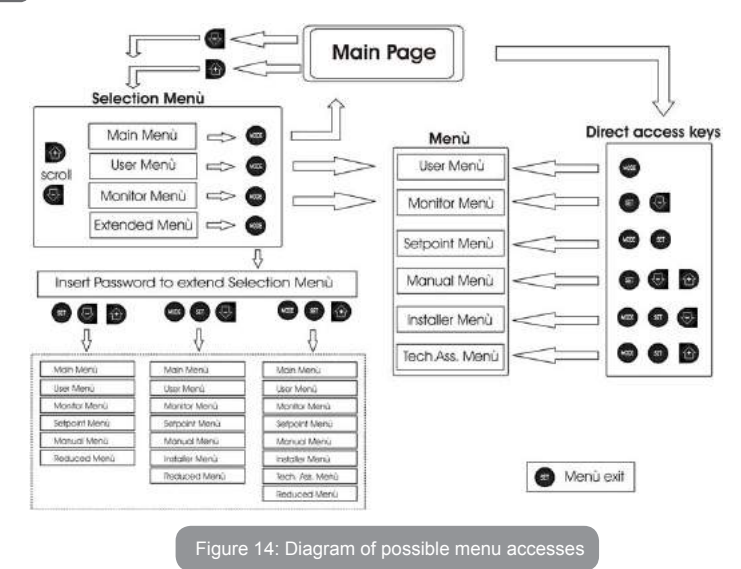

# 6.3 - Structure of the menu pages

When switched on, some presentation pages are displayed showing the name of the product and the logo, after which the main menu appears. The name of each menu, whichever it may be, is always at the top of the display.

The following always appear on the main page:

<u>Status</u>: operating status (e.g. standby, go, Fault, input functions) <u>Revs per\_minute</u>: value in [rpm]

Pressure: value in [bar] or [psi] depending on the set unit of measure. Power: value in [kW] of the power absorbed by the device. If the case occurs the following may appear: <u>Fault indications</u> <u>Warning indications</u> <u>Indications of the functions associated with the inputs</u> Specific icons

The error conditions are indicated in Table 2. The other displays are indicated in Table 9.

| Error or status conditions shown on the main page |                                                                         |  |  |
|---------------------------------------------------|-------------------------------------------------------------------------|--|--|
| Identifying code                                  | Description                                                             |  |  |
| GO                                                | Motor running                                                           |  |  |
| SB                                                | Motor stopped                                                           |  |  |
| DIS                                               | Motor status manually disabled                                          |  |  |
| F1                                                | Float function status / alarm                                           |  |  |
| F3                                                | System disable function status / alarm                                  |  |  |
| F4                                                | Low pressure signal function status / alarm                             |  |  |
| P1                                                | Operating status with auxiliary setpoint 1                              |  |  |
| P2                                                | Operating status with auxiliary setpoint 2                              |  |  |
| P3                                                | Operating status with auxiliary setpoint 3                              |  |  |
| P4                                                | Operating status with auxiliary setpoint 4                              |  |  |
| Com. icon with number                             | Operating status in multi-pump communication with the address indicated |  |  |
| Com. icon with E                                  | Error status of communication in the multi-pump system                  |  |  |
| EE                                                | Writing and reading the factory settings on EEprom                      |  |  |
| WARN.<br>Low voltage                              | Warning due to lack of supply voltage                                   |  |  |

Table 9: Status and error messages on the main page

The other menu pages vary with the associated functions and are described later by type of indication or setting. Once you have entered any menu, the bottom of the page always shows a summary of the main operating parameters (running status or any fault, current speed and pressure). This allows a constant view of the machine's fundamental parameters.

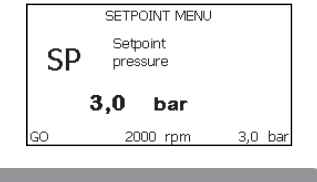

| Figure |  | Display | of a | menu | paramet | ŧ |
|--------|--|---------|------|------|---------|---|
|--------|--|---------|------|------|---------|---|

| Indications on the status bar at the bottom of each page |                                                              |  |  |
|----------------------------------------------------------|--------------------------------------------------------------|--|--|
| Identifying code                                         | Description                                                  |  |  |
| GO                                                       | Motor stopped                                                |  |  |
| SB                                                       | Motor stopped                                                |  |  |
| Disable                                                  | Motor status manually disabled                               |  |  |
| rpm                                                      | Motor revs per minute                                        |  |  |
| bar                                                      | Plant pressure                                               |  |  |
| FAULT                                                    | Presence of an error preventing operation of the electropump |  |  |

# Table 10: Indications on the status bar

The following may appear on the pages that show parameters: numerical values and units of measure of the current item, values of other parameters linked to the setting of the current item, graphic bar, lists; see Figure 15.

# 6.4 - Blocking parameter setting by Password

The device has a password-enabled protection system. If a password is set, the parameters of the device will be accessible and visible but it will not be possible to change them.

The password management system is in the "technical assistance" menu and is managed by means of the parameter PW

# 6.5 - Enabling and disabling the motor

In normal operating conditions, pressing and then releasing both the "+" and "-" keys causes the blocking/release of the motor (self-holding even after switching off). If there is a fault alarm, the operation described above resets the alarm.

When the motor is disabled this status is shown by the blinking white LED. This command can be activated from any menu page except RF and PW.

# 7 - MEANING OF THE INDIVIDUAL PARAMETERS

# 7.1 - User Menu

From the main menu, pressing the MODE key (or using the selection menu and pressing + o - ), gives access to the USER MENU. In the menu the MODE key allows you to scroll through the various menu pages. The values shown are the following.

# 7.1.1 - Status:

Displays the pump status.

# 7.1.2 - RS: Rotation speed display

Motor rotation speed in rpm.

# 7.1.3 - VP: Pressure display

Plant pressure measured in [bar] or [psi] depending on the measuring system used.

# 7.1.4 - VF: Flow display

Displays the instantaneous flow in [litres/min] or [gal/min] depending on the set measuring system.

# 7.1.5 - PO: Absorbed power display

Power absorbed by the electropump in [kW].

A flashing round symbol may appear under the symbol of the measured power PO. This symbol indicates the pre-alarm for exceeding the allowed maximum power

# 7.1.6 - C1: Phase current display

# Motor phase current in [A].

A flashing round symbol may appear under the symbol of the phase current C1. This symbol indicates the pre-alarm for exceeding the allowed maximum current. If it flashes at regular intervals it means that the motor overload protection is about to trip and it will very probably go into protection status

# 7.1.7 - Operating hours and number of starts

Indicates on three lines the hours that the device has been powered up, the pump working hours and the number of starts of the motor.

# 7.1.8 - PI: Power histogram

A histogram of the power delivered is displayed on 5 vertical bars. The histogram indicates how long the pump has been on at a given power level. On the horizontal axis are the bars at the various power levels; on the vertical axis, the time for which the pump has been on at the specific power level (% of the time with respect to the total).

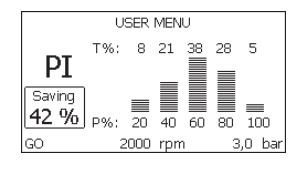

Figura 16: Power histogram display

# 7.1.9 - Multi-pump system

Displays the system status when in the presence of a multi-pump installation. If communication is not present, an icon depicting communication absent or interrupted is displayed. If there are several devices connected to one another, an icon is shown for each of them. The icon has the symbol of a pump under which are characters indicating the pump status. Depending on the operating status it will display as in Table 11.

| System display |                        |                                   |  |
|----------------|------------------------|-----------------------------------|--|
| Status         | lcon                   | Status information under the icon |  |
| Motor running  | Symbol of pump turning | speed in three figures            |  |
| Motor stopped  | Symbol of static pump  | SB                                |  |
| Device faulty  | Symbol of static pump  | F                                 |  |

Table 11: View of the multi-pump system

If the device is configured as reserve the icon depicting the pump is dark in colour, the display remains similar to Table 8 with the exception that, if the motor is stopped, it shows F instead of SB.

# 7.1.10 - Output flow meter

The page shows two flow meters. The first shows the total output flow delivered by the machine. The second shows a partial count and can be reset by the user.

The partial count can be reset from this page, by holding down the " - " button for 2 sec.

# 7.1.11 - VE: Version display

Hardware and software version with which the appliance is equipped. Hardware and softwa 5.9.0 and later, the following also applies:

on this page after the prefix S: the last 5 figures of the single serial number attributed for connectivity are showed. The whole serial number can be viewed by pressing the "+" key.

# 7.1.12- FF: Fault log display

Chronological display of the faults that have occurred during system operation.

Under the symbol FF appear two numbers x/y indicating respectively the fault displayed and the total number of faults present; to the right of these numbers is an indication of the type of fault displayed.

The + and – keys scroll through the list of faults: pressing the – key goes back through the log and stops at the oldest fault present, pressing the + key goes forward in the log and stops at the most recent fault.

The faults are displayed in chronological order starting from the one that appeared farthest back in time x=1 to the most recent x=y. The maximum number of faults that can be shown is 64; when that number is reached, the log starts to overwrite the oldest ones.

This item on the menu displays the list of faults, but does not allow reset. Reset can be carried out only with the dedicated control from item RF on the TECHNICAL ASSISTANCE MENU.

The fault log cannot be deleted with a manual reset, by switching off the appliance, or by resetting the factory values, unless the procedure described above has been followed.

# 7.2 - Monitor Menu

From the main menu, by holding down simultaneously for 2 sec the keys "SET" and "-" (minus), or using the selection menu and pressing + or -, you can access the MONITOR MENU.

In this menu, by pressing the MODE key, the following values are displayed in sequence

# 7.2.1 - CT: Display contrast

Adjusts the display contrast.

# 7.2.2 - BK: Display brightness

Adjusts the backlighting of the display on a scale from 0 to 100.

# 7.2.3 - TK: Backlight switch-on time

Sets the time that the backlight is lit since the last time a key was pressed. Values allowed: '0' always off; from 20 sec to 10 min or 'always on'.

When the backlight is off, the first time any key is pressed has the sole effect of restoring the backlighting.

# 7.2.4 - LA: Language

Display in one of the following languages:

- Italian
- English
- French
- German
- Spanish
- Dutch
- Swedish
- Turkish
- Slovak
- Romanian
- Russian
- Thai

# 7.2.5 - TE: Dissipator temperature display

# 7.3 - Setpoint Menu

From the main menu, hold down simultaneously the "MODE" and "SET" keys until "SP" appears on the display (or use the selection menu pressing + or -). The + and – keys allow you respectively to increase and decrease the plant boosting pressure.

Press SET to leave this menu and return to the main menu.

The adjustment range is 1-6 bar (14-87 psi).

# 7.3.1 - SP: Setting the setpoint pressure

Pressure at which the plant is pressurised if there are no active auxiliary pressure regulating functions.

# 7.3.2 - Setting the auxiliary pressures

The device has the possibility of varying the setpoint pressure according to the status of the inputs, up to 4 auxiliary pressures can be set for a total of 5 different setpoints. For the electrical connections refer to the control unit manual; for the software settings see paragraph 7.6.15.3 - Setting the auxiliary point input function.

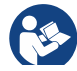

If several auxiliary functions associated with several inputs are active at the same time, the device will set the lowest pressure of all the active ones.

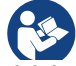

The auxiliary setpoints can be used only through the control unit.

# 7.3.2.1 - P1: Setting the auxiliary setpoint 1

Pressure at which the system is pressurised if the auxiliary setpoint function is activated on input 1.

# 7.3.2.2 - P2: Setting the auxiliary setpoint 2

Pressure at which the system is pressurised if the auxiliary setpoint function is activated on input 2.

# 7.3.2.3 - P3: Setting the auxiliary setpoint 3

Pressure at which the system is pressurised if the auxiliary setpoint function is activated on input 3.

# 7.3.2.4 - P4: Setting the auxiliary setpoint 4

Pressure at which the system is pressurised if the auxiliary setpoint function is activated on input 4.

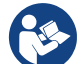

The pump restarting pressure is linked not only to the set pressure (SP, P1, P2, P3, P4) but also to RP. RP expresses the decrease in pressure, with respect to "SP" (or to an auxiliary setpoint if activated), caused by the pump starting.

# For example:

SP = 3,0 [bar]; RP = 0,5 [bar]; no active auxiliary setpoint function-During normal operation the system is pressurised at 3.0 [bar]. The electropump restarts when the pressure falls below 2.5 [bar].

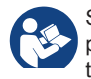

Setting a pressure (SP, P1, P2, P3, P4) that is too high for the pump performance may cause false water lack errors BL; in these cases lower the set pressure.

# 7.4 - Manual Menu

From the main menu, hold down simultaneously the "SET" and "+" and "-" keys until the manual menu page appears (or use the selection menu pressing + or -).

The menu allows you to view and modify various configuration parameters: the MODE key allows you to scroll through the menu pages, the + and – keys allow you respectively to increase and decrease the value of the parameter concerned. Press SET to leave this menu and return to the main menu.

Entering the manual menu by pressing the SET + - keys puts the machine into forced STOP condition. This function can be used to force the machine to stop.

In the main menu, irrespective of the parameter displayed, it is always possible to perform the following controls:

Temporary starting of the electropump.

Pressing the MODE and + keys at the same time causes the pump to start at speed RI and this running status remains as long as the two keys are held down.

When the pump ON of pump OFF command is given, a communication appears on the display.

# Starting the pump

Holding down the MODE - + keys simultaneously for 2 sec. causes the pump to start at speed RI. The running status remains until the SET key is pressed. The next time the SET key is pressed the pump leaves the manual menu.

When the pump ON of pump OFF command is given, a communication appears on the display.

In case of operation in this mode for more than 5' with no flow of liquid, an alarm overheating alarm will be triggered, with the error PH shown on the display.

Once the PH error condition is no longer present, the alarm will be reset automatically only. The reset time is 15'; if the PH error occurs more than 6 times consecutively, the reset time increases to 1h. Once it has reset further to this error, the pump will remain in stop status until the user restarts it using the "MODE" "-" "+" keys.

# 7.4.1 - Status:

Displays the pump status.

# 7.4.2 - RI: Speed setting

Sets the motor speed in rpm. Allows you to force the number of revolutions at a predetermined value.

# 7.4.3 - VP: Pressure display

Plant pressure measured in [bar] or [psi] depending on the measuring system used.

# 7.4.4 - VF: Flow display

Displays the flow in the chosen unit of measure. The measuring unit may be [l/min] o [gal/min] vedi par. 7.5.4 - MS: Measuring system.

# 7.4.5 - PO: Absorbed power display

Power absorbed by the electropump in [kW].

A flashing round symbol may appear under the symbol of the measured power PO. This symbol indicates the pre-alarm for exceeding the allowed maximum power.

# 7.4.6 - C1: Phase current display

Motor phase current in [A].

A flashing round symbol may appear under the symbol of the phase current C1. This symbol indicates the pre-alarm for exceeding the allowed maximum current. If it flashes at regular intervals it means that the motor overload protection is about to trip and it will very probably go into protection status.

# 7.4.7 - RS: Rotation speed display

Motor rotation speed in rpm.

7.4.8 - TE: Dissipator temperature display

# 7.5 - Installer Menu

From the main menu, hold down simultaneously the "MODE" and "SET" and "-" keys until the first parameter of the installer menu appears on the display (or use the selection menu pressing + or -). The menu allows you to view and modify various configuration parameters: the MODE key allows you to scroll through the menu pages, the + and – keys allow you respectively to increase and decrease the value of the parameter concerned.

Press SET to leave this menu and return to the main menu.

# 7.5.1 - RP: Setting the pressure fall to restart

Expresses the fall in pressure with respect to the SP value which causes restarting of the pump.

For example if the setpoint pressure is 3.0 [bar] and RP  $\doteq$  0.5 [bar] the pump will restart at 2.5 [bar].

RP can be set from a minimum of 0.1 to a maximum of 1 [bar]. In particular conditions (for example in the case of a setpoint lower than the RP) it may be limited automatically.

To assist the user, on the RP setting page the actual restarting pressure also appears highlighted under the RP symbol, see Figure 17.

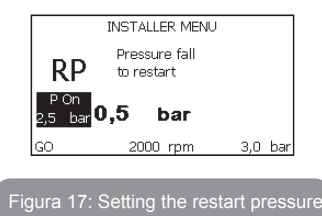

# 7.5.2 - OD: Type of plant

VPossible values 1 and 2 referring to a rigid system and an elastic system. The device leaves the factory with mode 1 suitable for the majority of systems. In the presence of swings in pressure that cannot be stabilised by adjusting the parameters GI and GP, change to mode 2.

**IMPORTANT:** The regulating parameters GP and GI also change in the two configurations. In addition the GP and GI values set in mode 1 are stored in a different memory from the GP and GI values set in mode 2. So, for example, when passing to mode 2, the GB value of mode 1 is replaced by the GB value of mode 2 but it is kept and will reappear again when returning to mode 1. The same value shown on the display has a different weight in one mode or in the other because the control algorithm is different.

# 7.5.3 - AD: Address configuration

This is significant only in a multi-pump connection. Set the communication address to be assigned to the device. The possible values are: automatic (default) or manually assigned address.

The addresses set manually can have values form 1 to 4. The configuration of the addresses must be the same for all the devices that make up the group: either all automatic or all manual. Setting the same addresses is not allowed.

Both in the case of assigning mixed addresses (some manual and some automatic) and in the case of duplicate addresses, an error signal is given. The error signal is given by displaying a flashing E in the place of the machine address.

If the chosen assignment is automatic, whenever the system is switched on addresses are assigned that may be different from the previous time, but this does not affect correct operation.

# 7.5.4 - MS: Measuring system

Set the measuring system, choosing between metric and Anglo-American units. The quantities displayed are shown in Table 12.

**NOTE:** The flow in Anglo-American-speaking units (gal/min) is indicated adopting a conversion factor of 1 gal = 4.0 litres, corresponding to the metric gallon.

| Units of measurement displayed |              |                     |  |  |
|--------------------------------|--------------|---------------------|--|--|
| Quantity                       | Metric units | Anglo-American unit |  |  |
|                                |              |                     |  |  |
| Pressure                       | bar          | psi                 |  |  |
| Temperature                    | °C           | °F                  |  |  |
| Flow rate                      | l / min      | gal / min           |  |  |

Table 12: Measuring system

# 7.5.5 - AS: Association of devices

Allows connection/disconnection with the following devices

- e.sy Other e.sybox pump for operation in a pump set
- composed of max 4 elements
- e.sylink e.sylink input output control unit
- DEV Any other compatible devices

The icons of the various connected devices are displayed on page AS with below an identifying acronym and the respective reception power.

An icon lit with a fixed light means that the device is connected and working correctly; a stroked through icon means the device is configured as part of the network but is not found.

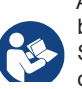

All the devices present over the air are not displayed on this page but only the devices that have been associated with our network. Seeing only the devices in your own network allows the operation of several similar networks existing within the radius of action of the wireless without creating ambiguity; in this way the user does not see the elements that do not belong to his pumping system.

From this menu page it is possible to associate and disassociate an element from your personal wireless network.

When the machine starts the AS menu item does not show any connection because no device is associated. In these conditions the message "No Dev" is shown and the COMM led is off. Only an action by the operator can allow devices to be added or removed with the operations of association and disassociation.

#### Association of devices

Pressing '+' for 5 sec puts the machine into the mode where it searches for wireless association, communicating this status by the blinking of the COMM leds at regular intervals. As soon as two machines in a working communication range are put into this status, if possible, they are associated with each other. If the association is not possible for one or both machines, the procedure ends and a pop-up appears on each machine saying "association not possible". An association may not be possible because the device you are trying to associate is already present in the maximum number or because the device to be associated is not recognised. In the last case repeat the procedure from the start. The search status for association remains active until the device to be associated is detected (irrespective of the result of association); if not device can be seen within the space of 1 minutes, the machine automatically leaves association status. You can leave the search status for wireless association at any time by pressing SET or MODE.

**IMPORTANT:** Once the association has been made between 2 or more devices, a pop-up appears on the display asking you to extend the configuration. This happens in the case where the devices have different configuration parameters (e.g. setpoint SP, RP etc.). Pressing + on a pump extends the configuration of that pump to the other associated pumps. When the + key is pressed pop-ups appear with the message "Wait...", and when this message is finished the pumps will start to work regularly with the sensitive parameters aligned; refer to paragraph 9.4.5 for further information.

#### **Disassociation of devices**

To dissociate a device belonging to an existing group, go to page AS (installer menu) of the device itself and press the – key for at least 5 seconds. After this operation all the icons related to the connected devices will be replaced the message "No Dev" is shown and the COMM led will remain off.

# **Replacing devices**

To replace a device in an existing group it is sufficient to dissociate the device to be replaced and to associate the new device as described in the procedures above.

If it is not possible to dissociate the element to be replaced (faulty or not available), you will have to carry out the disassociation procedure for each device and create a new group.

# 7.5.6 - PR: Remote pressure sensor

The PR parameter is used to select a remote pressure sensor.

The default setting is with no sensor present.

In order to execute its intended functions, the remote sensor must be connected to a control unit, which in turn must be associated to the e.sybox, see point 5.1 - Operation with control unit As soon as a connection is established between the e.sybox and control unit and the remote pressure sensor has been connected, the sensor starts operating. When the sensor is active, the display shows an icon of a stylised sensor with a P inside it.

The remote pressure sensor operates in synergy with the internal sensor so that the pressure never falls below the setpoint pressure in either of the two points in the system (internal and remote sensors). This allows compensation for any pressure drops.

NOTE: in order to maintain the setpoint pressure in the point with lower pressure, the pressure in the other point may be higher than the setpoint pressure.

# 7.6 - Technical Assistance Menu

Advanced settings to be made only by skilled personnel or under the direct control of the service network.

From the main menu, hold down simultaneously the "MODE" and "SET" keys until "SP" appears on the display (or use the selection menu pressing + or -). The menu allows you to view and modify various configuration parameters: the MODE key allows you to scroll through the menu pages, the + and – keys allow you respectively to increase and decrease the value of the parameter concerned. Press SET to leave this menu and return to the main menu.

# 7.6.1 - TB: Water lack blockage time

Setting the reaction time of the water lack blockage allows you to select the time (in seconds) taken by the device to indicate the lack of water.

The variation of this parameter may be useful if there is known to be a delay between the moment the motor is switched on and the moment it actually begins to deliver. One example may be a plant where the suction pipe is particularly long and there are some slight leaks. In this case the pipe in question may be discharged and, even though water is not lacking, the electropump will take a certain time to reload, supply the flow and put the plant under pressure.

# 7.6.2 - T1: Low pressure delay (kiwa function)

Sets the time when the inverter switches off after receiving the low pressure signal (see Setting low pressure detection par. 7.6.15.5). The low pressure

signal can be received on each of the 4 inputs by suitably configuring the input (see Setup of auxiliary digital inputs IN1, IN2, IN3, IN4 par 7.6.15). T1 can be set between 0 and 12 s. The factory setting is 2 s.

# 7.6.3 - T2: Delay in switching off

Sets the delay with which the inverter must switch off after switch-off conditions have been reached: plant under pressure and flow rate lower than the minimum flow.

T2 can be set between 2 and 120 s. The factory setting is 10 s.

# 7.6.4 - GP: Proportional gain coefficient

Generally the proportional term must be increased for systems characterised by elasticity (for example with PVC pipes) and lowered in rigid systems (for example with iron pipes).

To keep the pressure in the system constant, the inverter performs a type PI control on the measured pressure error. Depending on this error the inverter calculates the power to be supplied to the motor. The behaviour of this control depends on the set GP and GI parameters. To cope with the different behaviour of the various types of hydraulic plants where the system can work, the inverter allows the selection of parameters different from those set by the factory. For nearly all plants the factory-set GP and GI parameters are optimal. However, should any problems occur in adjustment, these settings may be varied.

# 7.6.5 - GI: Integral gain coefficient

In the presence of large falls in pressure due to a sudden increase of the flow or a slow response of the system, increase the value of GI. Instead, if there are swings in pressure around the setpoint value, decrease the value of GI.

**IMPORTANT:** To obtain satisfactory pressure adjustments, you generally have to adjust both GP and GI

# 7.6.6 - RM: Maximum speed

ISets a maximum limit on the number of pump revolutions.

# 7.6.7 - Setting the number of devices and of reserves

#### 7.6.8 - NA: Active devices

Sets the maximum number of devices that participate in pumping. It may have values between 1 and the number of devices present (max 4). The default value for NA is N, that is the number of devices present in the

chain; this means that if devices are added to or removed from the chain, NA always has the value of the number of devices present, automatically detected. If a number different from N is set, this fixes the maximum number of devices that can participate in pumping at the number set.

This parameter is used in cases where there is a limit on the pumps you can or want to be able to keep running, and if you want to keep one or more devices as a reserve (see 7.6.10 IC: Configuration of the reserve and other examples below).

On the same menu page you can also see (but not change) the other two system parameters linked to this, that is N, the number of devices present, acquired automatically by the system, and NC, the maximum number of simultaneous devices.

# 7.6.9 NC: Simultaneous devices

Sets the maximum number of devices that can work at the same time. It may have values between 1 and NA. The default value of NC is NA, this

it may have values between 1 and NA. The default value of NC is NA, this means that even if NA increases, NC will have the value NA. If a number different from NA is set, this releases you from NA and fixes the maximum number of simultaneous devices at the number set. This parameter is used in cases where there is a limit on the pumps you can or want to be able to keep running (see 7.6.10 IC: Configuration of the reserve and other examples below).

On the same menu page you can also see (but not change) the other two system parameters linked to this, that is N, the number of devices present, read automatically by the system, and NA, the number of active devices.

# 7.6.10 IC: Configuration of the reserve

Configures the device as automatic or reserve. If set on auto (default) the device participates in normal pumping, if configured as reserves, minimum starting priority is associated with it, this means that the device with this setting will always start last. If a number of active devices is set that is one lower than the number of devices present and if one element is set as re-

serve, the effect obtained is that, if there are no problems, the reserve device does not participate in regular pumping; instead, if one of the devices that participates in pumping develops a fault (maybe loss of power supply, tripping of a protection, etc.), the reserve device will start.

The state of configuration as a reserve can be seen as follows: on the Multi-pump System page, the top of the icon is coloured; on the AD and main pages, the communication icon representing the address of the device appears with the number on a coloured background. There may be more than one device configured as reserve in a pumping system.

Even though the devices configured as reserve do not participate in normal pumping, they are nevertheless kept efficient by the anti-stagnation algorithm. The anti-stagnation algorithm changes the starting priority once every 23 hours and allows the accumulation of at least one continuous minute of supply of flow from each device. The aim of this algorithm is to avoid the deterioration of the water inside the impeller and to keep the moving parts efficient; it is useful for all devices and especially for those configured as reserve, which do not work in normal conditions.

# 7.6.10.1 - Examples f configuration for multipump systems

Example 1:

A pump set composed of 2 devices (N=2 detected automatically) of which 1 set active (NA=1), one simultaneous (NC=1 or NC=NA since NA=1) and one as reserve (IC=reserve on one of the two devices).

The result obtained is the following: the device not configured as a reserve will start and work by itself (even though it does not manage to bear the hydraulic load and the pressure achieved is too low). If it has a fault, the reserve device steps in.

# Example 2:

A pump set composed of 2 devices (N=2 detected automatically) in which all the devices are active and simultaneous (factory settings NA=N and NC=NA) and one as reserve (IC=reserve on one of the two devices). The result obtained is the following: the device that is not configured as reserve always starts first, if the pressure detected is too low the second device, configured as reserve, also starts. In this way we always try to preserve the use of one device in particular (the one configured as reserve), but this may be useful in case of necessity when a greater hydraulic load occurs.

#### Example 3:

A pump set composed of 4 devices (N=4 detected automatically) of which 3 set active (NA=3), 2 simultaneous (NC=2) and 1 as reserve (IC=reserve on two devices),

The result obtained is the following: at the most 2 devices will start at the same time. The operation of the 2 that can work simultaneously will take place in rotation among 3 devices so as to respect the maximum exchange time of each (ET). If one of the active devices develops a fault no reserve starts up because more than 2 devices cannot start at one time (NC=2) and there are still 2 active devices present. The reserve intervenes as soon as another of the 2 develops a fault.

# 7.6.11 - ET: Max. switching time

Sets the maximum continuous working time of a device in a set. It is significant only on pump sets with interconnected devices. The time can be set between 1 min and 9 hours; the factory setting is 2 hours.

When the ET of a device has elapsed the system starting order is reassigned so as to give minimum priority to the device on which the time has elapsed. The aim of this strategy is to use less the device that has already worked and to balance the working time between the various machines that make up the set. If the hydraulic load still requires the intervention of the device, even though it has been put last in starting order, it will start to guarantee pressure boosting of the system.

The starting priority is reassigned in two conditions based on the ET time:

- 1. Exchange during pumping: when the pump remains on without interruption until the absolute maximum pumping time has been exceeded.
- 2. Exchange to standby: when the pump is on standby but 50% of the ET time has been exceeded.

If ET has been set at 0 there will be exchange to standby. Whenever a pump in the set stops, a different pump will start first next time it is restarted.
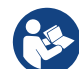

If the parameter ET (Max. switching time) is set at 0, there will be exchange at each restart, irrespective of the pump's actual work time.

#### 7.6.12 - AY: Anti Cycling

As described in paragraph 9, this function is for avoiding frequent switching on and off in the case of leaks in the system. The function can be enabled in 2 different modes, normal and smart. In normal mode the electronic control blocks the motor after N identical start/stop cycles. In smart mode it acts on the parameter RP to reduce the negative effects due to leaks. If set on "Disable", the function does not intervene.

#### 7.6.13 - AE: Enabling the anti-block function

This function is for avoiding mechanical blocks in the case of long inactivity; it acts by periodically rotating the pump.

When the function is enabled, every 23 hours the pump performs an unblocking cycle lasting 1 min.

#### 7.6.14 - AF: Enabling the anti-freeze function

If this function is enabled the pump is automatically rotated when the temperature reaches values close to freezing point, in order to avoid breakages of the pump.

#### 7.6.15 - Setup of the auxiliary digitali inputs IN1, IN2, IN3, IN4

This paragraph shows the functions and possible configurations of the inputs of the control unit, connected by wireless to the device, by means of the parameters 11, 12, 13, 14. For the electrical connections refer to the control unit manual.

The inputs IN1..IN4 are all the same and all the functions can be associated with each of them. Parameters I1, I2, I3 and I4 are used to associate the function required to the corresponding input (IN1, IN2, IN3 and IN4.).

Each function associated with the inputs is explained in greater detail below in this paragraph. Table 15 sums up the functions and the various configurations.

The factory configurations can be seen in Table 13.

| Factory configurations of the digital<br>inputs IN1, IN2, IN3, IN4 |             |  |  |
|--------------------------------------------------------------------|-------------|--|--|
| Input                                                              | Value       |  |  |
| 1                                                                  | 0 (disable) |  |  |
| 2                                                                  | 0 (disable) |  |  |
| 3                                                                  | 0 (disable) |  |  |
| 4                                                                  | 0 (disable) |  |  |

#### Table 13: Factory configurations of the inputs

# Table summarising the possible configurations of the digital inputs IN1, IN2, IN3, IN4 and their operation

| Value                                                                                   | Function associated to input INx                                                      | Display of the active function<br>associated with the input |  |
|-----------------------------------------------------------------------------------------|---------------------------------------------------------------------------------------|-------------------------------------------------------------|--|
| 0                                                                                       | Input functions disabled                                                              |                                                             |  |
| 1                                                                                       | Water lack from external float (NO)                                                   | Float switch symbol (F1)                                    |  |
| 2                                                                                       | Water lack from external float (NC)                                                   | Float switch symbol (F1)                                    |  |
| 3                                                                                       | Auxiliary setpoint Pi (NO) for the<br>input used                                      | Px                                                          |  |
| 4                                                                                       | Auxiliary setpoint Pi (NC) for the<br>input used                                      | Px                                                          |  |
| 5                                                                                       | General disabling of motor by exter-<br>nal signal (NO)                               | F3                                                          |  |
| 6                                                                                       | General disabling of motor by exter-<br>nal signal (NC)                               | F3                                                          |  |
| 7 General disabling of motor by<br>external signal (NO) + Reset of<br>resettable blocks |                                                                                       | F3                                                          |  |
| 8                                                                                       | General disabling of motor by<br>external signal (NC) + Reset of<br>resettable blocks | f F3                                                        |  |

| 9  | Reset of resettable blocks NO                            |    |
|----|----------------------------------------------------------|----|
| 10 | Low pressure signal input NO, automatic and manual reset | F4 |
| 11 | Low pressure signal input NC, automatic and manual reset | F4 |
| 12 | Low pressure input NO only manual<br>reset               | F4 |
| 13 | Low pressure input NC only manual reset                  | F4 |

Table 14: Configurations of the digital inputs

#### 7.6.15.1 - Disabling the functions associated with the input

Setting 0 as the configuration value of an input, each function associated with the input will be disabled irrespective of the signal present on the input terminals.

#### 7.6.15.2 - Setting external float function

The external float can be connected to any input, for the electrical connections refer to the control unit manual.

The float function is obtained, setting one of the values in Table 16 on the parameter Ix, for the input to which the float has been connected.

The activation of the external float function generates the block of the system. The function is conceived for connecting the input to a signal arriving from a float which indicates lack of water.

When this function is active the float switch symbol is shown on the STA-TUS line of the main page.

For the system to block and give the error signal F1, the input must be activated for at least 1 sec.

When it is in error condition F1, the input must have been deactivated for at least 30 sec before the system can be unblocked. The behaviour of the function is summed up in Table 15.

When several float functions are configured at the same time on different

inputs, the system will indicate F1 when at least one function is activated and will remove the alarm when none is activated.

Behaviour of the external float function depending on INx and on the input

| Value of<br>Parameter<br>Ix | Input configu-<br>ration                    | Input status | Operation                                           | Shown on<br>display |
|-----------------------------|---------------------------------------------|--------------|-----------------------------------------------------|---------------------|
|                             | Active with high<br>signal on input<br>(NO) | Absent       | Normal                                              | None                |
| 1                           |                                             | Present      | System block<br>for water lack by<br>external float | F1                  |
| 2                           | Active with low<br>signal on input<br>(NC)  | Absent       | System block<br>for water lack by<br>external float | F1                  |
|                             |                                             | Present      | Normal                                              | None                |

Table 15: External float function

#### 7.6.15.3 - Setting auxiliary setpoint input function

The signal that enables an auxiliary setpoint can be supplied on any of the 4 inputs (for the electrical connections, refer to the control unit manual). The auxiliary setpoint is obtained by setting the lx parameter relating to the input on which the connection has been made, in accordance with Table 17. Example:. to use Paux 2, set I2 on 3 or 4 and use input 2 on the control unit; in this condition, if input 2 is energized, pressure Paux 2 will be produced and the display will show P2.

The auxiliary setpoint function modifies the system setpoint from pressure SP (see par. 7.3 -Setpoint Menu ) to pressure Pi, where is represents the input used. In this way, as well as SP, four other pressures are available, P1, P2, P3, P4.

When this function is active the symbol Pi is shown on the main page.

For the system to work with the auxiliary setpoint, the input must be active for at least 1 sec.

# GB ENGLISH

When you are working with the auxiliary setpoint, to return to working with setpoint SP, the input must not be active for at least 1 sec. The behaviour of the function is summed up in Table 16. When several auxiliary setpoint functions are configured at the same time on different inputs, the system will show Pi when at least one function is activated. For simultaneous activations, the pressure achieved will be the lowest of those with the active input. The alarm is removed when no input is activated.

| Behaviour of the auxiliary setpoint function depending on Ix and on the<br>input |                                               |              |                                         |                     |
|----------------------------------------------------------------------------------|-----------------------------------------------|--------------|-----------------------------------------|---------------------|
| Value of<br>Parameter<br>Ix                                                      | Input configu-<br>ration                      | Input status | Operation                               | Shown on<br>display |
|                                                                                  | Active with high<br>signal on input<br>3 (NO) | Absent       | i-th auxiliary set-<br>point not active | None                |
| 3                                                                                |                                               | Present      | i-th auxiliary set-<br>point active     | Px                  |
| 4                                                                                | 4 Active with low<br>signal on input<br>(NC)  | Absent       | i-th auxiliary set-<br>point active     | Px                  |
| 4                                                                                |                                               | Present      | i-th auxiliary set-<br>point not active | None                |

#### Table 16: Auxiliary setpoint

#### 7.6.15.4 - Setting system disabling and fault reset

The signal that enables the system can be supplied to any input (for the electrical connections refer to the control unit manual). The system disabling function is obtained by setting the parameter Ix, relating to the input to which the signal to be used to disable the system is connected, on one of the values shown in Table 18.

When the function is active, the system shuts down completely and the F3 symbol appears on the main page.

When several system disabling functions are configured at the same time on different inputs, the system will indicate F3 when at least one function is activated and will remove the alarm when none is activated. For the system to work with the disable function, the input must be active for at least 1 sec.

When the system is disabled, for the function to be deactivated (re-enabling the system), the input must not be active for at least 1 sec. The behaviour of the function is summed up in Table 17.

When several disable functions are configured at the same time on different inputs, the system will show F3 when at least one function is activated. The alarm is removed when no input is activated.

This function also allows the resetting of any faults present, see table 18.
Behaviour of the system disabling and fault reset function depending on Ix

|                             | and on the input                |              |                                 |                     |  |
|-----------------------------|---------------------------------|--------------|---------------------------------|---------------------|--|
| Value of<br>Parameter<br>Ix | Input configur-<br>ation        | Input status | Operation                       | Shown on<br>display |  |
|                             | Active with high                | Absent       | Motor enabled                   | None                |  |
| 5                           | signal on input<br>(NO)         | Present      | Motor disabled                  | F3                  |  |
|                             | Active with low                 | Absent       | Motor disabled                  | F3                  |  |
| 6 sig                       | signal on input<br>(NC)         | Present      | Motor enabled                   | None                |  |
|                             | Active with high                | Absent       | Motor enabled                   | None                |  |
| 7                           | signal on input<br>(NO)         | Present      | Motor disabled +<br>fault reset | F3                  |  |
| 8                           | Active with low signal on input | Absent       | Motor disabled +<br>fault reset | F3                  |  |
|                             | (NC)                            | Present      | Motor enabled                   | None                |  |
|                             | Active with high                | Absent       | Motor enabled                   | None                |  |
| 9 signal on input<br>(NO)   | Present                         | Fault reset  | None                            |                     |  |

Table 17: Disabling system restore and fault

#### 7.6.15.5 - Setting low pressure detection (KIWA)

The minimum pressure switch that detects low pressure can be connected to any input (for the electrical connections refer to the control unit manual). The system disabling function is obtained by setting the parameter Ix relating to the input to which the signal to be used to disable the system is connected on one of the values shown in Table 17.

The activation of the low pressure detecting function generates the blocking of the system after the time T1 (see par. 7.6.2 - **T1: Low pressure delay**). The function has been conceived to connect the input to the signal arriving from a pressure switch which indicates too low a pressure on the pump intake.

When this function is active the symbol F4 is shown on the main page.

Tripping of this function causes the pump to cut out; it may be reset automatically or manually. For automatic reset of the F4 error condition, the input must be deactivated for at least 2 sec. before the system resets.

To reset the cut-out in manual mode, press and then release the "+" and "-" keys simultaneously

The behaviour of the function is summed up in Table 18.

When low pressure detection functions are configured at the same time on different inputs, the system will indicate F4 when at least one function is activated and will remove the alarm when none is activated.

| Response of low pressure detection function (KIWA) according to Ix and input |                                             |              |                                                                                    |                  |
|------------------------------------------------------------------------------|---------------------------------------------|--------------|------------------------------------------------------------------------------------|------------------|
| Value of Pa-<br>rameter<br>Ix                                                | Input configu-<br>ration                    | Input status | Operation                                                                          | Shown on display |
|                                                                              |                                             | Absent       | Normal                                                                             | None             |
| 10                                                                           | Active with high<br>signal on input<br>(NO) | Present      | Block of system<br>for low pressure<br>on intake, Auto-<br>matic + Manual<br>reset | F4               |

| 11 | Active with low<br>signal on input<br>(NC)   | Absent  | Block of system<br>for low pressure<br>on intake, Auto-<br>matic + Manual<br>reset | F4   |
|----|----------------------------------------------|---------|------------------------------------------------------------------------------------|------|
|    |                                              | Present | Normal                                                                             | None |
|    | Attivo con                                   | Absent  | Normal                                                                             | None |
| 12 | segnale alto<br>sull'ingresso<br>(NO)        | Present | Block of system<br>for low pressure<br>on intake. Manual<br>reset only.            | F4   |
| 13 | Attivo con<br>segnale basso<br>sull'ingresso | Absent  | Block of system<br>for low pressure<br>on intake. Manual<br>reset only.            | F4   |
|    | (NC)                                         | Present | Normal                                                                             | None |

Table 18: Detecting the low pressure signal (KIWA)

#### 7.6.16 - Setup of the outputs OUT1, OUT2

This section shows the functions and possible configurations of outputs OUT1 and OUT2 of the I/O control unit, with wireless connection to the device, set by means of parameters O1 and O2.

For the electrical connections, refer to the control unit manual.

The factory configurations can be seen in Table 19.

| Factory configurations of the outputs |                     |  |  |
|---------------------------------------|---------------------|--|--|
| Uscita                                | Value               |  |  |
| OUT 1                                 | 2 (fault NO closes) |  |  |
| OUT 2 2 (Pump running NO closes)      |                     |  |  |
|                                       |                     |  |  |

Table 19: Factory configurations of the outputs

GB ENGLISH

#### 7.6.17 - O1: Setting output 1 function

Output 1 communicates an active alarm (it indicates that a system block has occurred). The output allows the use of a normally open clean contact. The values and functions indicated in Table 21 are associated with the param-

eter O1.

#### 7.6.18 - O2: Setting output 2 function

Output 2 communicates the motor running status. The output allows the use of a normally open clean contact.

The values and functions indicated in Table 20 are associated with the parameter O2.

| Configuration of the functions associated with the outputs |                      |                          |                      |                          |
|------------------------------------------------------------|----------------------|--------------------------|----------------------|--------------------------|
| Output config                                              | C                    | DUT1                     | OUT2                 |                          |
| uration                                                    | Activation condition | Output contact<br>status | Activation condition | Output contact<br>status |
| 0                                                          | No associated        | Contact always           | No associated        | Contact always           |
|                                                            | function             | open                     | function             | open                     |
| 1                                                          | No associated        | Contact always           | No associated        | Contact always           |
|                                                            | function             | closed                   | function             | closed                   |
| 2                                                          | Presence             | In the case of           | Output activa-       | When the motor is        |
|                                                            | of blocking          | blocking errors the      | tion in case of      | running the contact      |
|                                                            | errors               | contact closes           | blocking errors      | closes                   |
| 3                                                          | Presence             | In the case of           | Output activa-       | When the motor is        |
|                                                            | of blocking          | blocking errors the      | tion in case of      | running the contact      |
|                                                            | errors               | contact opens            | blocking errors      | opens                    |

Table 20: Configuration of the outputs

#### 7.6.19 FW: Firmware update

This menu page allows you to update the e.sybox firmware. For the procedure see chapter 11.

#### 7.6.20 - RF: Fault and warning reset

Holding down the + and – keys together for at least 2 seconds deletes the history of faults and warnings. The number of faults present in the log is indicated under the symbol RF (max 64).

The log can be viewed from the MONITOR menu on page FF.

#### 7.6.21 - PW: Change password

The device has a password-enabled protection system. If a password is set, the parameters of the device will be accessible and visible but it will not be possible to change them.

When the password (PW) is "0" all the parameters are unlocked and can be edited.

When a password is used (value of PW different from 0) all modifications are blocked and "XXXX" is displayed on the page PW.

If the password is set it allows to navigate through all the pages, but at any attempt to edit a parameter a pop-up appears, asking you to type in the password. When the correct password is typed in the parameters are unlocked and can be edited for 10' after the last key is pressed.

If you want to cancel the password timer, just go to page PW and hold down + and – together for 2".

When the correct password is typed in a padlock is shown opening, while if the wrong password is given a flashing padlock appears.

After resetting the factory values the password is set back at "0".

Each change of the password takes effect when Mode or Set is pressed and each subsequent change of a parameter implies typing in the new password again (e.g. the installer makes all the settings with the default PW value = 0 and lastly sets the PW so as to be sure that the machine is already protected without any further action).

If the password is lost there are 2 possibilities for editing the parameters of the device:

 Make a note of the values of all the parameters, reset the device with the factory values, see paragraph 8.3. The reset operation cancels all the parameters of the device, including the password. • Make a note of the number present on the password page, send a mail with this number to your service centre, in a few days you will be sent the password to unlock the device.

#### 7.6.21.1 - Password for multipump systems

When the PW is typed in to unlock a device in a set, all the devices are unlocked.

When the PW is changed on a device in a set, all the devices receive the change.

When activating protection with a PW on a device in a set (+ and – on page PW when  $PW \neq 0$ ), the protection is activated on all the devices (to make any change you are asked for the PW).

#### 8 - RESET AND FACTORY SETTINGS

#### 8.1 - General system reset

To reset the system, hold down the 4 keys simultaneously for 2 sec. This operation is the same as disconnecting the power, waiting for it to close down completely and supplying power again. The reset does not delete the settings saved by the user.

#### 8.2 - Factory settings

The device leaves the factory with a series of preset parameters which may be changed according to the user's requirements. Each change of the settings is automatically saved in the memory and, if desired, it is always possible to restore the factory conditions (see Restoring the factory settings par 8.3 – Restoring the factory settings).

#### 8.3 - Restoring the factory settings

To restore the factory values, switch off the device, wait until the display has switched off completely, press and hold down the "SET" and "+" keys and turn on the power; release the two keys only when the letters "EE" appear.

This restores the factory settings (a message and a rereading on EEPROM of the factory settings permanently saved in the FLASH memory).

Once all the parameters have been set, the device returns to normal operation.

NOTE: Once the factory values have been restored it will be necessary to reset all the parameters that characterise the system (gains, setpoint pressure, etc.) as at the first installation.

| Factory settings    |                                       |                   |                   |  |
|---------------------|---------------------------------------|-------------------|-------------------|--|
| Identifying<br>code | Description                           | Value             | Installation Memo |  |
| ТК                  | Backlight lighting T                  | 2 min             |                   |  |
| LA                  | Language                              | ENG               |                   |  |
| SP                  | Setpoint pressure [bar]               | 3,0               |                   |  |
| P1                  | Setpoint P1 [bar]                     | 2,0               |                   |  |
| P2                  | Setpoint P2 [bar]                     | 2,5               |                   |  |
| P3                  | Setpoint P3 [bar]                     | 3,5               |                   |  |
| P4                  | Setpoint P4 [bar]                     | 4,0               |                   |  |
| RI                  | Revs per minute in manual mode [rpm]  | 2400              |                   |  |
| OD                  | Type of plant                         | 1 (Rigid)         |                   |  |
| RP                  | Pressure decrease to<br>restart [bar] | 0,3               |                   |  |
| AD                  | Address configuration                 | 0 (Auto)          |                   |  |
| PR                  | Remote pressure sensor                | Disable           |                   |  |
| MS                  | Measuring system                      | 0 (International) |                   |  |
| ТВ                  | Blockage time for water<br>lack [s]   | 15                |                   |  |
| T1                  | Low pr. delay (KIWA) [s]              | 2                 |                   |  |
| T2                  | Delay in switching off [s]            | 10                |                   |  |
| GP                  | Proportional gain coefficient         | 0,5               |                   |  |
| GI                  | Integral gain coefficient             | 1,2               |                   |  |
| RM                  | Maximum speed [rpm]                   | 3050              |                   |  |

| NA | Active devices               | N            |  |
|----|------------------------------|--------------|--|
| NC | Simultaneous devices         | NA           |  |
| IC | Configuration of the reserve | 1 (Auto)     |  |
| ET | Max. switching time [h]      | 2            |  |
| AE | Anti-blocking function       | 1(Enable)    |  |
| AF | Antifreeze                   | 1(Enable)    |  |
| 11 | Function I1                  | 0 (Disable)  |  |
| 12 | Function I2                  | 0 (Disable)  |  |
| 13 | Function I3                  | 0 (Disable)  |  |
| 14 | Function I4                  | 0 (Disable)  |  |
| O1 | Function output 1            | 2            |  |
| 02 | Function output 2            | 2            |  |
| PW | Change Password              | 0            |  |
| AY | Anticycling Function AY      | 0 (Disabled) |  |

able 21: Factory settings

#### 9 - PARTICULAR INSTALLATIONS

#### 9.1 - Inhibiting self-priming

The product is made and supplied with the capacity of being self-priming. With reference to par. 6, the system is able to prime and therefore operate in whatever installation configuration chosen: below head or above head. However there are cases in which the self-priming capacity is not necessary, or areas where it is forbidden to use self-priming pumps. During priming the pump obliges part of the water already under pressure to return to the suction part until a pressure value is reached at delivery whereby the system can be considered primed. At this point the recirculating channel closes automatically. This phase is repeated each time the pump is switched on, even already primed, until the same pressure value that closes the recirculating channel is reached (about 1 bar).

When the water arrives at the system intake already under pressure (maximum allowed 2 bar) or when the installation is always below head, it is possible (and mandatory where local regulations require it) to force the closure of the recirculating pipe, losing the self-priming capacity. This obtains the advantage of eliminating the clicking noise of the pipe shutter each time the system is switched on.

To force closure of the self-priming pipe, proceed as follows:

- 1. disconnect the power supply;
- empty the system (unless you decide to inhibit self-priming at the first installation);
- 3. remove the drainage cap anyway, taking care not to drop the O-ring (Fig.18);
- with the aid of pliers take the shutter out of its seat. The shutter will be extracted together with the O-Ring and the metal spring with which it is assembled;
- remove the spring from the shutter; insert the shutter in its seat again with the respective O-Ring (side with gasket towards the inside of the pump, stem with cross-shaped fins towards the outside);
- 6. screw on the cap after having positioned the metal spring in side so that it is compressed between the cap itself and the with crossshaped fins of the shutter stem. When repositioning the cap ensure that the respective O-Ring is always correctly in its seat.

7. fill the pump, connect the power supply, start the system.

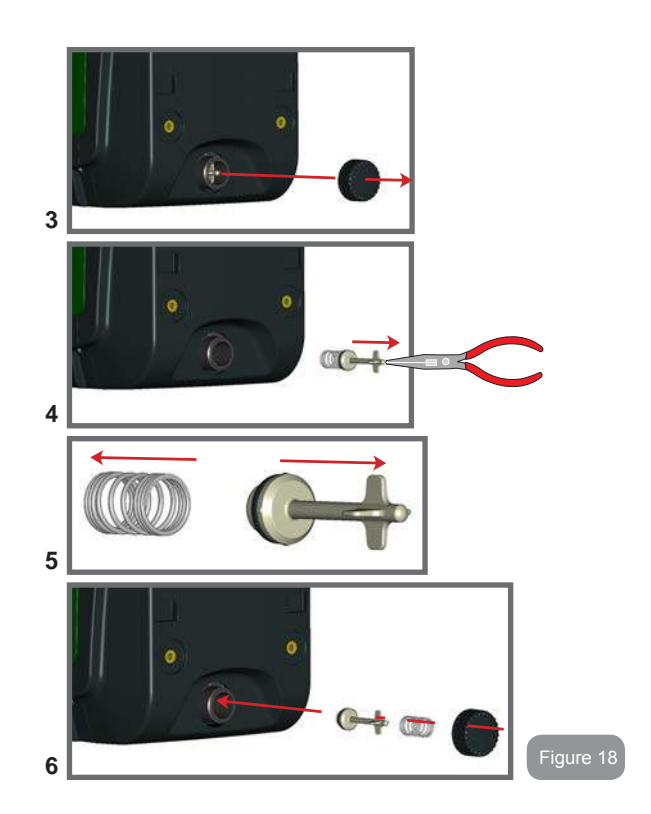

#### 9.2 - Wall installation

This product is already set up for installation hanging on the wall with the DAB accessory kit, to be purchased separately. The wall installation appears as in Fig.19.

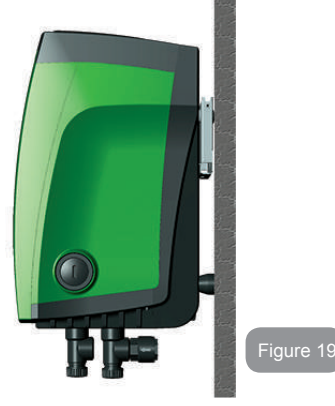

#### 9.3 - Installation with quick connection

DAB supplies an accessory kit for Quick Connection of the system. This is a quick coupling base on which to make the connections to the plant and from which the system can be simply connected or disconnected. Advantages:

- possibility of making up the plant on-site, testing it, but removing the actual system until the moment of delivery, avoiding possible damage (accidental blows, dirt, theft, ...);
- it is easy for the Assistance service to replace the system with a "spare" in the event of special maintenance.

The system mounted on its quick connection interface appears as in Fig.20.

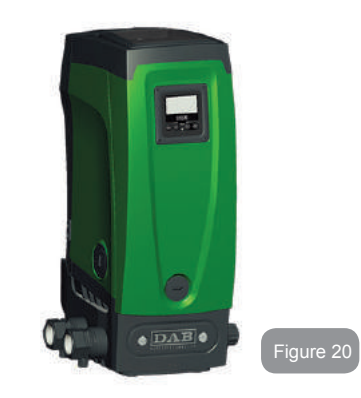

#### 9.4 - Multiple Sets

#### 9.4.1 - Introduction to multipump systems

By multipump systems we mean a pump set made up of a number of pumps whose deliveries all flow into a common manifold. The devices communicate with one another by means of the connection provided (wireless).

The group may be made up of a maximum of 4 devices. A multipump system is used mainly for:

- Increasing hydraulic performance in comparison with a single device.
- Ensuring continuity of operation in the event of a device developing a fault.
- Sharing out the maximum power.

#### 9.4.2 - Making a multipump system

The hydraulic plant must be created as symmetrically as possible to obtain a hydraulic load uniformly distributed over all the pumps.

The pumps must all be connected to a single delivery manifold:

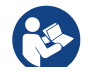

For good operation of the pressure boosting set, the following must be the same for each device:

- hydraulic connections
- maximum speed (parameter RM)

The firmware of the connected e.sybox units must all be the same. Once the hydraulic system has been made, it is necessary to create the pumping set by carrying out the wireless association of the devices (see par 7.5.5.)

#### 9.4.3 - Wireless communication

The devices communicate with each other and send the flow and pressure signals by wireless communication.

#### 9.4.4 - Connection and setting of the inputs

The inputs of the I/O control unit are used to activate the float, auxiliary setpoint, system disabling and low suction pressure functions. The functions are indicated respectively by the float switch (F1), Px, F3 and F4 symbols. If activated, the Paux function boosts the pressure in the system to the set pressure see par. 7.6.15.3 - Setting auxiliary setpoint input function. The functions F1, F3, F4 stop the pump for 3 different reasons, see par 7.6.15.2, 7.6.15.4, 7.6.15.5.

The parameters for setting the inputs I1, I2, I3, I4 are part of the sensitive parameters, so setting one of these on any device means that they are automatically aligned on all the devices.

#### Parameters linked to multipump operation

The parameters shown on the menu for multipump operation are classified as follows:

- Read-only parameters.
- Parameters with local significance.
- Multipump system configuration parameters which in turn are divided into:
  - Sensitive parameters
  - · Parameters with optional alignment

#### 9.4.5 Parameters concerning multipump

#### Parameters with local significance

These are parameters that can be divided among the various devices and in some cases it is necessary for them to be different. For these parameters it is not allowed to align the configuration automatically among the various devices. For example, in the case of manual assignment of the addresses, these must absolutely be different one from the other. List of parameters with local significance for the device:

- CT Contrast
- BK Brightness
- TK Backlight switch-on time
- RI Revs/min in manual mode
- AD Address Configuration
- IC Reserve configuration
- RF Reset fault and warning
- PW Set Password

#### Sensitive parameters

These are parameters which must necessarily be aligned over the whole chain for adjustment reasons.

List of sensitive parameters:

- SP Setpoint pressure
- P1 Auxiliary setpoint input 1
- P2 Auxiliary setpoint input 2
- P3 Auxiliary setpoint input 3
- P4 Auxiliary setpoint input 4
- RP Pressure decrease to restart
- ET Exchange time
- AY Anticycling
- NA Number of active devices
- NC Number of simultaneous devices
- TB Dry run time
- T1 Switch-off time after low pressure signal
- T2 Switch-off time

- GI Integral gain
- GP Proportional gain
- Input 1 setting
- I2 Input 2 setting
- I3 Input 3 setting
- I4 Input 4 setting
- OD Type of system
- PR Remote pressure sensor
- PW Change password

#### Automatic alignment of sensitive parameters

When a multipump system is detected, the compatibility of the set parameters is checked. If the sensitive parameters are not aligned among all the devices, a message appears on the display of each device asking whether you want to propagate the configuration of that particular device to the whole system. If you accept, the sensitive parameters of the device on which you answered the question will be distributed to all the devices in the chain.

If there are configurations that are not compatible with the system, these devices are not allowed to propagate their configuration.

During normal operation, changing a sensitive parameter of a device results in the automatic alignment of the parameter on all the other devices without asking for confirmation.

NOTE: The automatic alignment of the sensitive parameters has no effect on all the other types of parameters.

In the particular case of inserting a device with factory settings in the chain (a device replacing an existing one or a device on which the factory configuration has been restored), if the present configurations with the exception of the factory configurations are compatible, the device with factory configuration automatically assumes the sensitive parameters of the chain.

#### Parameters with optional alignment

These are parameters for which it is tolerated that they may not be aligned among the various devices. At each change of these parameters, when you come to press SET or MODE, you are asked if you want to propagate the change to the entire communication chain. In this way, if all elements of the chain are the same, it avoids setting the same data on all the devices List of parameters with optional alignment:

- LA Language
- MS Measuring system
- AE Anti-blocking
- AF AntiFreeze
- O1 Function output 1
- O2 Function output 2
- RM Maximum speed

#### 9.4.6 First start of the multipump system

Make the electric and hydraulic connections of the whole system as described in par 2.1.1, 2.2.1 and par 3.1.

Switch on the devices and create the associations as described in paragraph 7.5.5 - AS: Association of devices.

#### 9.4.7 Multipump adjustment

When a multipump system is switched on, the addresses are automatically assigned and an algorithm selects one device as the adjustment leader. The leader decides the speed and starting order of each device in the chain.

The adjustment mode is sequential (the devices start one at a time). When starting conditions occur, the first device starts, when it has reached maximum speed the next one starts, and then the others in sequence. The starting order is not necessarily in ascending order according to the machine address, but it depends on the working hours done see 7.6.11 - ET: Max. switching time

#### 9.4.8 - Assigning the starting order

Each time the system is switched on a starting order is associated with each device. Depending on this, the sequential starts of the devices are decided.

The starting order is modified during use as necessary by the following two algorithms:

- · Reaching the Max. switching time
- · Reaching the maximum inactivity time

#### 9.4.9 - Max. switching time

Depending on the parameter ET (Max. switching time), each device has a working time counter, and depending on this the starting order is updated with the following algorithm:

- if at least half of the ET value has been exceeded, the priority is exchanged the first time the inverter switches off (exchange to standby);
- if the ET value is reached without ever stopping, the inverter is switched off unconditionally and is taken to minimum restarting priority (exchange during running).

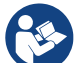

If the parameter ET (Max. switching time) is set at 0, there is an exchange at each restart.

See 7.6.11 - ET: Max. switching time.

#### 9.4.10 - Reaching the maximum inactivity time

The multipump system has an anti-stagnation algorithm, the aim of which is to keep the pumps in perfect working order and to maintain the integrity of the pumped fluid. It works by allowing a rotation in the pumping order so as to make all the pumps supply at least one minute of flow every 23 hours. This happens whatever the device configuration (enabled or reserve). The exchange of priority requires that the device that has been stopped for 23 hours be given maximum priority in the starting order. This means that as soon as it is necessary to supply flow, it will be the first to start. The devices configured as reserve have precedence over the others. The algorithm ends its action when the device has supplied at least one minute of flow. When the intervention of the anti-stagnation algorithm is over, if the device

is configured as reserve, it is returned to minimum priority to preserve it from wear.

#### 9.4.11 - Reserves and number of devices that participate in pumping

The multipump system reads how many elements are connected in communication and calls this number  $\ensuremath{\mathsf{N}}.$ 

Then depending on the parameters NA and NC it decides how many and which devices must work at a certain time.

NA represents the number of devices that participate in pumping. NC represents the maximum number of devices that can work at the same time.

If there are NA active devices in a chain and NC simultaneous devices with NC smaller than NA, it means that at the most NC devices will start at the same time and that these devices will exchange with NA elements. If a device is configured with reserve preference, it will be the last in the starting order, so for example if I have 3 devices and one of these is configured as reserve, the reserve will be the third element to start, whereas if I set NA=2 the reserve will not start unless one of the two active ones develops a fault.

See also the explanation of the parameters

7.6.8 - NA: Active devices;7.6.9 NC: Simultaneous devices;7.6.10 IC: Configuration of the reserve.

# GB ENGLISH

In the DAB catalogue there is a Kit for the integrated creation of a booster set of 2 systems. The booster made with the DAB kit appears as in Fig.21

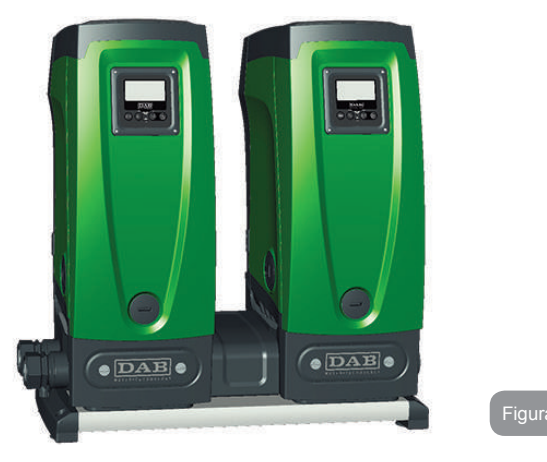

#### 9.4.12 - Wireless Control

As described in par. 9.4.3, the device can be connected to other devices by means of the proprietary wireless channel. There is therefore the possibility of controlling particular operations of the system through signals received in remote mode: for example, depending on a tank level supplied by a float it is possible to order it to be filled; with the signal arriving from a timer it is possible to vary the setpoint from SP to P1 to supply irrigation;

These signals entering or leaving the system are managed by a control unit that can be bought separately from the DAB catalogue.

#### **10. MAINTENANCE**

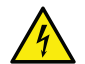

Disconnect the power supply before starting any work on the system.

The system requires no routine maintenance operations.

However, below are the instructions for performing the special maintenance operations that may be necessary in particular cases (e.g. emptying the system to put it away during a period of inactivity).

#### 10.1 - Accessory tool

With the product DAB supplies an accessory tool that is useful for carrying out the operations contemplated on the system during installation and any special maintenance operations.

The tool is housed in the technical compartment. It is composed of 3 keys:

- 1 metal key with a hexagonal section (Fig.22 1);
- 2 flat plastic key (Fig.22 2);
- 3 cylindrical plastic key (Fig.22 3).

Key "1" is in turn inserted in the end "D" of key "3". At the first use you must separate the 2 plastic keys "2" and "3", which are supplied joined by a bridge (Fig.22 – A):

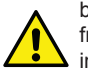

break the bridge "A", taking care to remove the cutting residue from the 2 keys so as not to leave any sharp bits that could cause injuries.

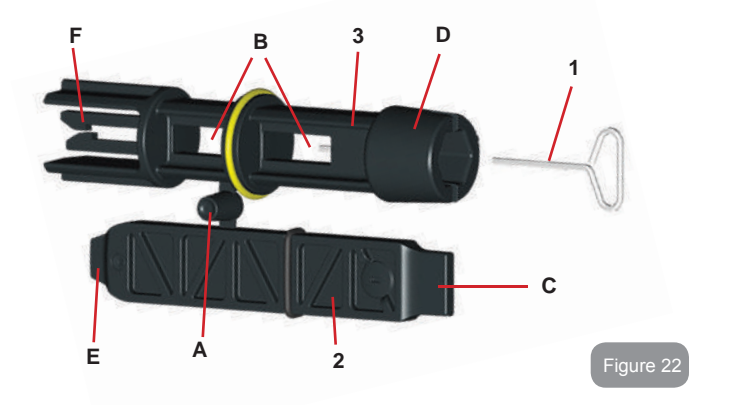

To use the cross key you must put the unused key "1" away in a safe place so that it does not get lost, or else put it back in its seat inside key "3" at the end of operations.

#### Use of end "C":

this is practically a straight tip screwdriver of the correct size for manoeuvring the caps of the main connections of the system (1" and 1"1/4). To be used at the first installation to remove the caps from the mouths on

which you want to connect the system; for the filling operation in the case of horizontal installation; to access the non-return valve, ... If the key is lost or damaged, the same operations can be performed using a straight tip screwdriver of a suitable size.

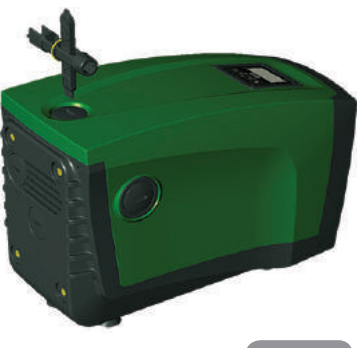

Use of end "D":

hexagonal socket head suitable for removing the cap to perform filling in the case of vertical installation. If the key is lost or damaged, the same.

Figure 24

Use the key "1" for the orientation of the interface panel as described in par 2.2.2. If the key is lost or damaged, the operation can be done using a standard 2mm allen wrench.

Once the 2 plastic keys have been separated they can be used by inserting "2" in one of the holes "B" in key "3": whichever hole is most convenient, depending on the operation. At this point you obtain a multifunction cross key, with a use corresponding to each of the 4 ends.

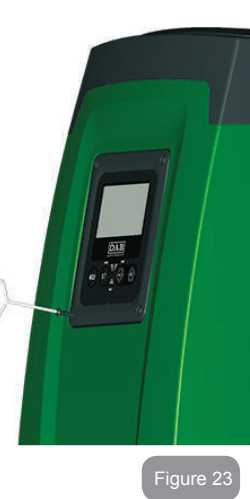

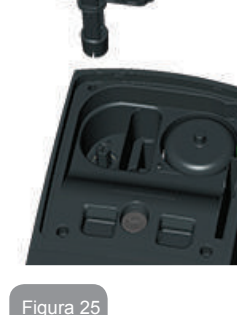

#### Use of end "E":

this is practically a straight tip screwdriver of the correct size for manoeuvring the motor shaft access cap and, if the interface for quick connection of the system has been installed (par. 15.3), for access to the key for disengaging the connection. If the key is lost or damaged, the same operations can be performed using a straight tip screwdriver of a suitable size.

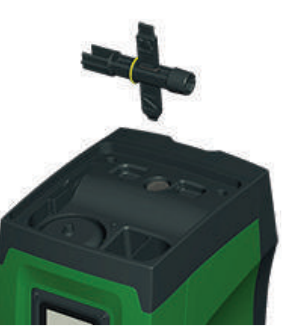

#### Use of end "F":

Figura 26

the function of this tool is dedicated to maintenance of the non-return valve and it is better described in the respective paragraph 10.3.

#### 10.2 - Emptying the system

If you want to drain the water out of the system, proceed as follows:

- 1. disconnect the power supply;
- turn on the delivery tap closes to the system so as to remove pressure from the system and empty it as much as possible;
- if there is a check valve immediately downstream from the system (always recommended), close it so as not to let out the water that is in the plant between the system and the first turned on tap;
- interrupt the suction pipe in the point closest to the system (it is always recommended to have a check valve immediately upstream from the system) so as not to drain the whole suction system;
- 5. remove the drainage cap (fig.1 face E) and let out the water inside (about 2.5 litres);
- 6. the water that is trapped in the delivery system downstream from the non-return valve integrated in the system can flow out at the time of disconnecting the system, or on removing the cap of the second delivery (if not used).

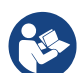

Though essentially drained, the system is unable to expel all the water that it contains.

During handling of the system after emptying it, some small amounts of water may probably leak out from the system.

#### 10.3 - Non-return valve

The system has an integrated non-return valve which is necessary for correct operation. The presence of solid bodies or sand in the water could cause malfunctioning of the valve and therefore of the system. Although it is recommended to use fresh water and eventually fit filters on input, if you notice abnormal operation of the non-return valve it can be extracted from the system and cleaned and/or replaced by proceeding as follows:

- 1. remove the valve access cap (Fig.27);
- 2. insert the accessory cross key in end "F" (par. 10.1) so as to catch the perforated tab with the hooks (Fig.27);
- extract without rotating: the operation may require a certain effort. A cartridge is extracted which also holds the valve to be serviced. The cartridge remains on the key (Fig.27);
- disengage the cartridge from the key: the hooks are released by pushing the cartridge and the key against each other, at this point slip the cartridge off the side (Fig.27);
- clean the valve under running water, ensure that it is not damaged and replace it if necessary;
- 6. put the complete cartridge back in its seat: the operation requires the force necessary to compress the 2 O-rings. If necessary, use end "D" of the cross key to help you push. Do not use end "F" or the hooks will again engage the tab of the cartridge and it will be impossible to release them (Fig.27);
- Screw on the cap till snug: if the cartridge has not been pushed correctly in place, screwing on the cap will complete its positioning (Fig.27).

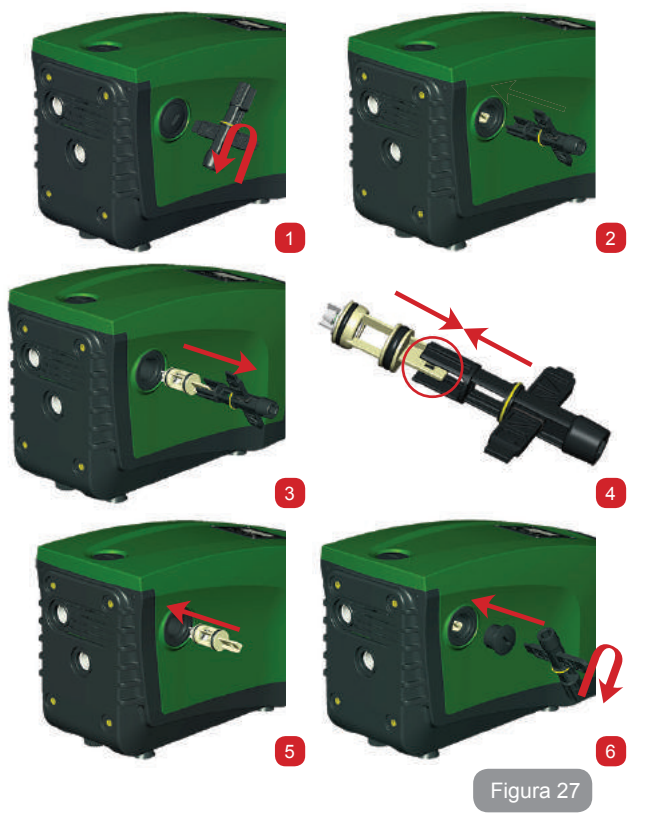

**P** 

Due to the cartridge remaining in its seat for a long time and/ or to the presence of sediment, the force needed to extract the cartridge might be such as to damage the accessory tool. In this case it is intentional, because it is preferable to damage the tool rather than the cartridge. If the key is lost or damaged, the same operation can be performed with pliers.

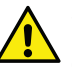

Should one or more O-rings be lost or damaged during maintenance operations on the non-return valve, they must be replaced. Otherwise the system might not work correctly.

#### 10.4 - Motor shaft

The electronic control of the system ensures smooth starts so as to avoid excessive stress on the mechanical parts and thus prolong the life of the product. In exceptional cases this characteristic could cause problems in starting the pump: after a period of inactivity, perhaps with the system drained, the salts dissolved in the water could have settled and formed calcification between the moving part (motor shaft) and the fixed part of the pump, thus increasing the resistance on starting. In this case it may be sufficient to help the motor shaft by hand to detach itself from the calcifications. In this system the operation is possible because access to the motor shaft. Proceed as follows:

- 1. remove the motor shaft access cap as in Fig.27;
- 2. insert a straight tip screwdriver in the groove on the motor shaft and manoeuvre, turning in 2 directions;
- 3. if it turns freely, the system can be started;
- 4. if rotation is blocked it cannot be removed by hand, call the assistance service.

#### 10.5 - Expansion Vessel

See paragraph 1.2 for the operations to check and adjust the air pressure in the expansion vessel and to replace it if it is broken.

#### **11 - UPDATING THE E.SYBOX FIRMWARE**

#### 11.1 - General

This chapter describes how to update one or more e.sybox units when you have an e.sybox or an e.sylink with more recent firmware.

As already illustrated in the manual par. 9.4.2, to use the e.sybox in a pumping set with a wireless connection, the e.sybox firmware versions must all be the same.

# GB ENGLISH

If the e.sybox units in the group to be created have different firmware versions, it is necessary to make an update in order to align all the versions. The update may also be useful to have new firmware available which adds functions or solves problems.

#### Definitions used below:

Master: device from which a firmware is taken to load it in an e.sybox. The function may be fulfilled by an e.sybox, an e.sylink or any other device enabled for downloading firmware to an e.sybox.

Slave: e.sybox in the state of receiving a firmware update.

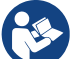

For updates performed with DConnect Box see the respective manual.

#### 11.2 - Updating the firmware

The firmware can be updated by means of another e.sybox or by e.sylink. Depending on the firmware versions present and on the device available for programming (e.sybox or e.sylink) different procedures may be used.

During the firmware update the e.sybox and the e.sylink involved cannot carry out pumping functions. During the update the Slave e.sybox shows the message "LV LOADER v2.x" and a bar indicating the progress of the update. The update takes about 1 minute. At the end of this phase the e.sybox will restart.

Once the e.sybox has restarted it is advisable to check that the expected firmware has been installed. To do this, check the firmware version field "SW V." on "page VE" of the "User Menu". If any problems have occurred and the firmware has not been correctly installed, follow the indications for solving the problems of the various procedures described.

#### 11.2.1 - Updating between one e.sybox and another

Updating between e.sybox units is possible only if one of them has a firmware version of 4.00 or more.

Updating can be carried out in 3 ways:

- Manual: the Master must have a firmware version of 4.00 or higher. It is not necessary to associate the e.sybox.
- Automatic: it is possibly only if both the e.sybox units to be updated have a firmware version of 4.00 or higher. It is necessary to associate the e.sybox.

• Semiautomatic: the Master must have a firmware version of 4.00 or higher and the Slave must have a firmware version lower than 4.00. It is necessary to associate the e.sybox.

#### 11.2.1.1 - Manual updating

#### Requirements

- It is carried out between 2 e.sybox units at a time.
- The Master must have a firmware version of 4.00 or higher.
- The e.sybox used as a Slave can have any firmware version.
- The firmware version of the Master must be greater or the same as the version of the Slave.
- Association between devices is not necessary.
- If several e.sybox units have to be updated the procedure must be repeated each time.

#### Procedure

- 1. Switch off the electric power supply to the e.sybox to be updated and wait for the display to switch off.
- 2. Go to page FW on the TECHNICAL ASSISTANCE menu of the e.sybox you want to use as the Master and press the key [+].
- 3. On the e.sybox to be updated, supply power by holding down simultaneously the [MODE] and [-] keys until the update screen appears.
- 4. Wait for the update to be successfully completed and for both machines to restart.

#### Problem solving

If the update has not been successful, repeat the procedure.

#### 11.2.1.2 - Automatic updating

#### Requirements

- It is carried out between 2 e.sybox units at a time.
- The e.sybox used as the Master must have a firmware version of 4.00 or more.
- The e.sybox used as the Slave must have a firmware version of 4.00 or more.
- The firmware version of the Master must be greater or the same as the version of the Slave.
- It is necessary to have associated the devices with each other.

• If several e.sybox units have to be updated the procedure must be repeated each time.

#### Procedure

1. Associate the devices (see par. 7.5.5). A pop-up will appear on the display of both e.sybox units saying:

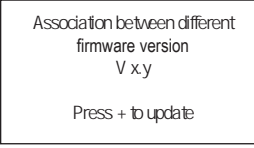

Where in place of x.y the firmware version of the e.sybox will appear.

- 2. Press the [+] key on both machines.
- 3. Wait for the update to be successfully completed and for both machines to restart.

#### Problem solving

If the update has not been successful, the machine that you were trying to update (Salve) goes into an inconsistent status which does not allow a new automatic update. In this case the updating procedure must be performed manually.

#### 11.2.1.3 - Semiautomatic updating

#### Requirements

- It is carried out between 2 e.sybox units at a time.
- The e.sybox used as the Master must have a firmware version of 4.00 or more.
- The e.sybox used as the Slave must have a firmware version of less than 4.00.
- It is necessary to have associated the devices with each other.
- If several e.sybox units have to be updated the procedure must be repeated each time.

#### Procedure

1. Associate the devices.

The e.sybox with the older firmware (Slave) will show the screen: The e.sybox with firmware version of 4.00 or more will show the screen:

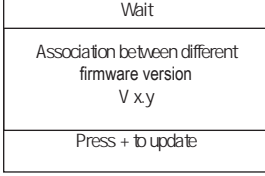

Where in place of x.y the firmware version of the e.sybox will appear.

- 2. Press the [+] key on the Master machine (the one with firmware version of 4.00 or more).
- 3. Switch off the electric power supply to the Slave e.sybox and wait for the display to switch off.
- 4. On the Slave e.sybox, supply power by holding down simultaneously the [MODE] and [-] keys until the update screen appears.
- 5. Wait for the update to be successfully completed and for both machines to restart.

#### Problem solving

If the update has not been successful, the machine that you were trying to update (Slave) goes into an inconsistent status which does not allow a new semiautomatic update. In this case the updating procedure must be performed manually.

# 11.2.2. - Updating the e.sybox by e.sylink

An e.sybox can also be updated by e.sylink. For the procedure, refer to the e.sylink manual.

# 12 - TROUBLESHOOTING

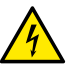

Before starting to look for faults it is necessary to disconnect the power supply to the pump (take the plug out of the socket).

# Solving typical problems

| Fault                          | LED                                 | Probable Causes                                                                                                    | Remedies                                                                                                    |  |
|--------------------------------|-------------------------------------|----------------------------------------------------------------------------------------------------|----------------------------------------------------------------------------------------------------|--|
| The pump<br>does not<br>start. | Red: off<br>White: off<br>Blue: off | No electric power.                                                                                                    | Check whether there is voltage<br>in the socket and insert the plug<br>again.                                                                                                    |  |
| The pump<br>does not<br>start. | Red: on<br>White: on<br>Blue: off   | Shaft blocked.                                                                                                    | See paragraph 10.4 (motor shaft maintenance).                                                                                                    |  |
| The pump<br>does not<br>start. | Red: off<br>White: on<br>Blue: off  | Utility at a level higher<br>than the system<br>restarting pressure<br>level (par. 3.2).                                                                                   | Increase the system restarting<br>pressure level by increasing SP or<br>decreasing RP.                                                                                                    |  |
| The pump<br>does not<br>stop.  | Red: off<br>White: on<br>Blue: off  | <ol> <li>Leak in the<br/>system.</li> <li>Impeller or hydrau-<br/>lic part clogged.</li> <li>Air getting into the<br/>suction pipe.</li> <li>Faulty flow sensor</li> </ol> | <ol> <li>Check the system, find and<br/>eliminate the leak.</li> <li>Dismantle the system and<br/>remove the obstructions (assis-<br/>tance service).</li> <li>Check the suction pipe, find<br/>and eliminate the cause of air<br/>getting in.</li> <li>Contact the assistance centre.</li> </ol> |  |

| Insufficient<br>delivery                                                                      | Red: off<br>White: on<br>Blue: off | <ol> <li>Suction depth too<br/>high.</li> <li>Suction pipe<br/>clogged or diame-<br/>ter insufficient.</li> <li>Impeller or hydrau-<br/>lic part clogged.</li> </ol> | <ol> <li>As the suction depth increases<br/>the hydraulic performance of<br/>the product decreases (<i>De-scription of the Electropump</i>).<br/>Check whether the suction<br/>depth can be reduced. Use<br/>a suction pipe with a larger<br/>diameter (but never smaller<br/>than 1").</li> <li>Check the suction pipe, find the<br/>cause of choking (obstruction,<br/>dry bend, counterslope,) and<br/>remove it.</li> <li>Dismantle the system and<br/>remove the obstructions (assis-<br/>tance service).</li> </ol> |
|-----------------------------------------------------------------------------------------------|------------------------------------|----------------------------------------------------------------------------------------------------|----------------------------------------------------------------------------------------------------|
| The pump<br>starts with-<br>out utility<br>request.                                           | Red: off<br>White: on<br>Blue: off | <ol> <li>Leak in the<br/>system.</li> <li>Faulty non-return<br/>valve.</li> </ol>                                                                                    | <ol> <li>Check the system, find and<br/>eliminate the leak.</li> <li>Service the non-return valve as<br/>described in par. 10.3.</li> </ol>                                                                                                    |
| The water<br>pressure<br>when turn-<br>ing on the<br>utility is not<br>immediate.             | Red: off<br>White: on<br>Blue: off | Expansion vessel<br>empty (insufficient<br>air pressure) or has<br>broken diaphragm.                                                                                 | Check the air pressure through<br>the valve in the technical compart-<br>ment. If water comes out when<br>checking, the vessel is broken:<br>assistance service. Otherwise<br>restore the air pressure according<br>to the equation par. 1.2.                                                                                                    |
| When the<br>utility is<br>turned on<br>the flow<br>falls to zero<br>before the<br>pump starts | Red: off<br>White: on<br>Blue: off | Air pressure in the ex-<br>pansion vessel higher<br>than the system<br>starting pressure.                                                                            | TCalibrate the expansion vessel<br>pressure or configure the parame-<br>ters SP and/or RP so as to satisfy<br>the equation par.1.2.                                                                                                    |

| The display                                                     | Red: on                            | <ol> <li>No water.</li> <li>Pump not primed.</li> <li>Setpoint not</li></ol> | <ul><li>1-2. Prime the pump and check whether there is air in the pipe.</li><li>Check whether the suction or any filters are blocked.</li><li>3. Set a RM value that allows the setpoint to be reached.</li></ul> |
|-----------------------------------------------------------------|------------------------------------|------------------------------------------------------------------------------|----------------------------------------------------------------------------------------------------|
| shows                                                           | White: on                          | reachable with the                                                           |                                                                                                    |
| BL                                                              | Blue: off                          | set RM value                                                                 |                                                                                                    |
| The display<br>shows<br>BP1                                     | Red: on<br>White: on<br>Blue: off  | 1. Faulty pressure sensor.                                                   | 1. Contact the assistance centre.                                                                                                    |
| The display                                                     | Red: on                            | <ol> <li>Excessive absorption.</li> <li>Pump blocked.</li> </ol>             | <ol> <li>Fluid too dense. Do not use</li></ol>                                                                                                    |
| shows                                                           | White: on                          |                                                                              | the pump for fluids other than                                                                                                    |
| OC                                                              | Blue: off                          |                                                                              | water. <li>Contact the assistance centre.</li>                                                                                                    |
| The display                                                     | Red: on                            | <ol> <li>Supply voltage</li></ol>                                            | <ol> <li>Check the presence of the</li></ol>                                                                                                    |
| shows                                                           | White: on                          | too low. <li>Excessive drop in</li>                                          | correct supply voltage. <li>Check the section of the power</li>                                                                                                    |
| PB                                                              | Blue: off                          | voltage on the line.                                                         | supply cables.                                                                                                    |
| The display<br>shows:<br>Press + to<br>propagate<br>this config | Red: off<br>White: on<br>Blue: off | One or more devices<br>have sensitive param-<br>eters not aligned.           | Press the + key on the device<br>which we are sure has the most<br>recent and correct configuration of<br>the parameters.                                                                                         |

# 13 - DISPOSAL

This product or its parts must be disposed of in an environment-friendly manner and in compliance with the local regulations concerning the environment; use public or private local waste collection systems.

# 14 - GUARANTEE

Any use of faulty material or manufacturing defects of the appliance will be eliminated during the guarantee period contemplated by the law in force in the country where the product is purchased, by repair or replacement, as we decide.

The guarantee covers all substantial defects that can be assigned to manufacturing faults or to the material used if the product has been used correctly, in accordance with the instructions.

The guarantee is void in the following cases:

- attempts to repair the appliance,
- technical alterations to the appliance,
- use of non original spare parts,
- tampering.
- inappropriate use, for example industrial use.

Excluded from the guarantee:

• parts subject to rapid wear.

When making a request under guarantee, apply to an authorised technical assistance service, presenting proof of purchase of the product.

#### SOMMAIRE

| Légende<br>Avertissements<br>Responsabilité                                                                                                    | 114<br>114<br>115                                                                                                    |
|----------------------------------------------------------------------------------------------------|----------------------------------------------------------------------------------------------------|
| 1. Généralités<br>1.1 Description de l'inverseur intégré<br>1.2 Vase d'expansion intégré<br>1.3 Électropompe intégrée<br>1.4 Caractéristiques techniques                                                                                                    | <b>118</b><br>116<br>117<br>118<br>118                                                                                              |
| <ul> <li>2. Installation</li> <li>2.1 Configuration verticale</li> <li>2.1.1 Raccords hydrauliques</li> <li>2.1.2 Opérations de chargement - Installation battant supérieur et battant inférieur</li> <li>2.2 Configuration horizontale</li> <li>2.2.1 Raccords hydrauliques</li> <li>2.2.2 Orientation du tableau d'interface</li> <li>2.2.3 Opérations de chargement - Installation battant supérieur et battant inférieur</li> </ul>                                                                                                    | 119<br>120<br>120<br>12 <sup>-</sup><br>12 <sup>-</sup><br>12 <sup>-</sup><br>12 <sup>-</sup><br>12 <sup>-</sup><br>12 <sup>-</sup> |
| <ul> <li>3. Mise en fonction</li> <li>3.1 Branchements électriques</li> <li>3.2 Configuration de l'inverseur intégré</li> <li>3.3 Amorçage</li> </ul>                                                                                                    | <b>12</b><br>12<br>12<br>12                                                                                                    |
| <ul> <li>4. Systèmes de protection</li> <li>4.1 Description des blocages</li> <li>4.1.1 "BL » Anti Dry-Run (protection contre le fonctionnement à sec)</li> <li>4.1.2 Anti-Cycling (protection contre les cycles continus sans demande de l'utilisateur)</li> <li>4.1.3 "Anti-Freeze (protection contre le gel de l'eau dans le système)</li> <li>4.1.4 "BP1" Blocage pour panne du capteur de pression interne</li> <li>4.1.5 "PB" Blocage pour tension d'alimentation hors-spécification</li> <li>4.1.6 "SC" Blocage pour court-circuit entre les phases du moteur</li> <li>4.2 Remise à zéro manuelle des conditions d'erreur</li> <li>4.3 Remise à zéro automatique des conditions d'erreur</li> </ul> | 128<br>128<br>128<br>128<br>128<br>127<br>127<br>127<br>127                                                                         |
| <ul> <li>5. Contrôle électronique inverseur et interface utilisateur</li> <li>5.1 Fonctionnement avec centrale de contrôle</li> <li>5.1.1 Fonctionnalités disponibles sur la centrale de contrôle</li> <li>5.1.2 Branchements électriques entrées et sorties utilisateurs</li> <li>5.1.3 Fonctionnement en mode sécurité</li> <li>5.1.4 Configuration des fonctionnalités de la centrale de contrôle</li> <li>5.1.5 Association et dissociation de l'e.sybox avec la centrale de contrôle</li> </ul>                                                                                                    | <b>128</b><br>128<br>128<br>128<br>128<br>128<br>128<br>130                                                                         |
| 6. Le clavier et l'écran<br>6.1 Accès direct avec combinaisons de touches                                                                                                    | <b>13</b> (<br>13 <sup>-</sup>                                                                                                    |

| 6 2 Accès par nom à l'aide du menu déroulant<br>6.3 Structure des pages de menu<br>6.4 Blocage paramètres par mot de passe<br>6.5 Habilitation et désactivation du moteur | 135<br>136<br>137<br>137 |
|----------------------------------------------------------------------------------------------------|--------------------------|
| 7. Signification des paramètres                                                                                                    | 137                      |
| 7.1 Menu utilisateur                                                                                                    | 137                      |
| 7.1.1 Statut                                                                                                    | 137                      |
| 7.1.2 RS : Affichage de la vitesse de rotation                                                                                                    | 137                      |
| 7.1.3 VP : Affichage de la pression                                                                                                    | 137                      |
| 7.1.4 VF : Affichage du flux                                                                                                    | 137                      |
| 7.1.5 PO : Affichage de la puissance distribuée                                                                                                    | 138                      |
| 7.1.6 C1 : Affichage du courant de phase                                                                                                    | 138                      |
| 7.1.7 Heures de fonctionnement et nombre de démarrages                                                                                                    | 138                      |
| 7.1.8 PI : Histogramme de la puissance                                                                                                    | 138                      |
| 7.1.9 Système à pompes multiples                                                                                                    | 138                      |
| 7.1.10 Débit                                                                                                    | 138                      |
| 7.1.11 VE : Affichage de la version                                                                                                    | 138                      |
| 7.1.12 FF : Affichage de l'historique des pannes                                                                                                    | 139                      |
| 7.2 Menu Ecran                                                                                                    | 139                      |
| 7.2.1 GT. COIIIIdSte eCidii<br>7.2.2 PK : Luminosité éoran                                                                                                    | 139                      |
| 7.2.2 DR : Lutiniosite etitali<br>7.2.3 TK : Temps d'allumage éclairage de fond                                                                                           | 139                      |
| 7.2.4 LA : Langue                                                                                                    | 130                      |
| 7.2.5 TE : Affichage de la température du dissinateur                                                                                                    | 130                      |
| 7.3 Menu de paramétrage                                                                                                    | 139                      |
| 7.3.1 SP: Réglage de la pression de paramétrage                                                                                                    | 139                      |
| 7.3.2 Paramétrage des pressions auxiliaires                                                                                                    | 139                      |
| 7.3.2.1 P1: Paramétrage du point de paramétrage auxiliaire 1                                                                                                    | 140                      |
| 7 3 2 2 P2 <sup>-</sup> Paramétrage du point de paramétrage auxiliaire 2                                                                                                  | 140                      |
| 7 3 2 3 P3: Paramétrage du point de paramétrage auxiliaire 3                                                                                                    | 140                      |
| 7.3.2.3 F3. Faramétrage du point de paramétrage auxiliaire 3                                                                                                    | 140                      |
| 7.5.2.4 F4. Falametrage du point de parametrage auxiliaire 4                                                                                                    | 140                      |
| 7.4.1 Statut                                                                                                    | 140                      |
| 7.4.2 RI · Paramétrage vitesse                                                                                                    | 141                      |
| 7.4.3 VP : Affichage de la pression                                                                                                    | 141                      |
| 7.4.4 VF : Affichage du flux                                                                                                    | 141                      |
| 7.4.5 PO : Affichage de la puissance distribuée                                                                                                    | 141                      |
| 7.4.6 C1 : Affichage du courant de phase                                                                                                    | 141                      |
| 7.4.7 RS : Affichage de la vitesse de rotation                                                                                                    | 141                      |
| 7.4.8 TE : Affichage de la température du dissipateur                                                                                                    | 141                      |
| 7.5 Menu installateur                                                                                                    | 141                      |
| 7.5.1 RP : Paramétrage de la diminution de pression pour redémarrage                                                                                                    | 141                      |
| 7.5.2 OD : Type d'installation                                                                                                    | 141                      |

| 7.5.3 AD : Configuration de l'adresse                                     | 142 |
|---------------------------------------------------------------------------|-----|
| 7.5.4 MS : Système de mesurage                                            | 142 |
| 7.5.5 Association de dispositifs                                          | 142 |
| 7.5.6 Capteur de pression distant                                         | 143 |
| 7.6 Menu Assistance technique                                             | 143 |
| 7.6.1 TB : Temps de blocage mangue d'eau                                  | 144 |
| 7.6.2 T1 : Temporisation basse pression (fonction kiwa)                   | 144 |
| 7.6.3 T2 : Temporisation de l'arrêt                                       | 144 |
| 7.6.4 G : Coefficient de gain proportionnel                               | 144 |
| 7.6.5 GI : Coefficient de gain intégral                                   | 144 |
| 7.6.6 RM : Vitesse maximum                                                | 144 |
| 7.6.7 Réglage du nombre de dispositifs et des réserves                    | 144 |
| 7.6.8 NA : Dispositifs actifs                                             | 144 |
| 7.6.9 NC : Dispositifs simultanés                                         | 145 |
| 7.6.10 IC : Configuration de la réserve                                   | 145 |
| 7.6.10.1 Exemples de configuration pour les systèmes à pompes multiples   | 145 |
| 7.6.11 ET : Temps d'échange max                                           | 146 |
| 7.6.12 AY : Anti-Cycling                                                  | 146 |
| 7.6.13 AE : Habilitation de la fonction d'anti-blocage                    | 146 |
| 7.6.14 AF : Habilitation de la fonction anti-gel                          | 146 |
| 7.6.15 Paramétrage des entrées numériques auxiliaires IN1, IN2, IN3, IN4  | 146 |
| 7.6.15.1 Désactivation des fonctions associées à l'entrée                 | 147 |
| 7.6.15.2 Paramétrage fonction flotteur extérieur                          | 147 |
| 7.6.15.3 Paramétrage fonction entrée point de paramétrage auxiliaire      | 148 |
| 7.6.15.4 Paramétrage habilitation du système et remise à zéro de la panne | 149 |
| 7.6.15.5 Paramétrage du relevage de basse pression (KIWA)                 | 149 |
| 7.6.16 Paramétrage des sorties OUT1, OUT2                                 | 150 |
| 7.6.17 O1 : Paramétrage fonction sortie 1                                 | 150 |
| 7.6.18 O2 : Paramétrage fonction sortie 2                                 | 151 |
| 7.6.19 FW: Mise à jour du firmware                                        | 151 |
| 7.6.20 RF: Remise à zéro des pannes et avertissements                     | 151 |
| 7.6.21 PW: Modifiés password                                              | 151 |
| 7.6.21.1 Mot de passe systèmes à pompes multiples                         | 152 |
| 8. Remise à zéro et paramètres du constructeur                            | 152 |
| 8.1 Remise à zéro générale du système                                     | 152 |
| 8.2 Paramètres du constructeur                                            | 152 |
| 8.3 Remise à zéro des paramètres du constructeur                          | 152 |
| 9. Installations spéciales                                                | 153 |
| 9.1 Blocage du démarrage automatique                                      | 153 |
| 9.2 Installation murale                                                   | 154 |
| 9.3 Installation avec branchement rapide                                  | 154 |
| 9.4 Groupes multiples                                                     | 155 |

| 9.4.1 Introduction au système à pompes multiples<br>9.4.2 Réalisation d'un système à pompes multiples | 155<br>155 |
|----------------------------------------------------------------------------------------------------|------------|
| 9.4.3 Communication sans fil                                                                          | 155        |
| 9.4.4 Branchement et paramétrage des entrées photocouplées                                            | 155        |
| 9.4.5 Paramètres d'intérêt pour le système à pompes multiples                                         | 156        |
| 9.4.6 Premier démarrage du système à pompes multiples                                                 | 157        |
| 9.4.7 Réglage du système à pompes multiples                                                           | 157        |
| 9.4.8 Attribution de l'ordre de démarrage                                                             | 157        |
| 9.4.9 Temps d'échange max                                                                             | 157        |
| 9.4.10 Atteinte du temps d'inactivité maximum                                                         | 157        |
| 9.4.11 Réserves et nombre de dispositifs participant au pompage                                       | 157        |
| 9.4.12 Contrôle sans fil                                                                              | 158        |
| 10. Entretien                                                                                         | 158        |
| 10.1 Outil accessoire                                                                                 | 158        |
| 10.2 Vidange du système                                                                               | 160        |
| 10.3 Clapet de non-retour                                                                             | 160        |
| 10.4 Arbre moteur                                                                                     | 161        |
| 10.5 Vase d'expansion                                                                                 | 162        |
| 11. Mise à jour du firmware e.Sybox                                                                   | 162        |
| 11.1 Generalites                                                                                      | 162        |
| 11.2 Mise a jour du firmware                                                                          | 162        |
| 11.2.1 Mise a jour entre e.sybox                                                                      | 162        |
| 11.2.1.1 Mise a jour manuelle                                                                         | 162        |
| 11.2.1.2 Mise a jour automatique                                                                      | 163        |
| 11.2.1.3 Mise a jour semi-automatique                                                                 | 103        |
| 11.2.2 Mise a jour de l'e.sydox par e.sylink                                                          | 164        |
| 12. Résolution des problèmes                                                                          | 164        |
| 13. Mise au rebut                                                                                     | 165        |
| 14. Garantie                                                                                          | 165        |

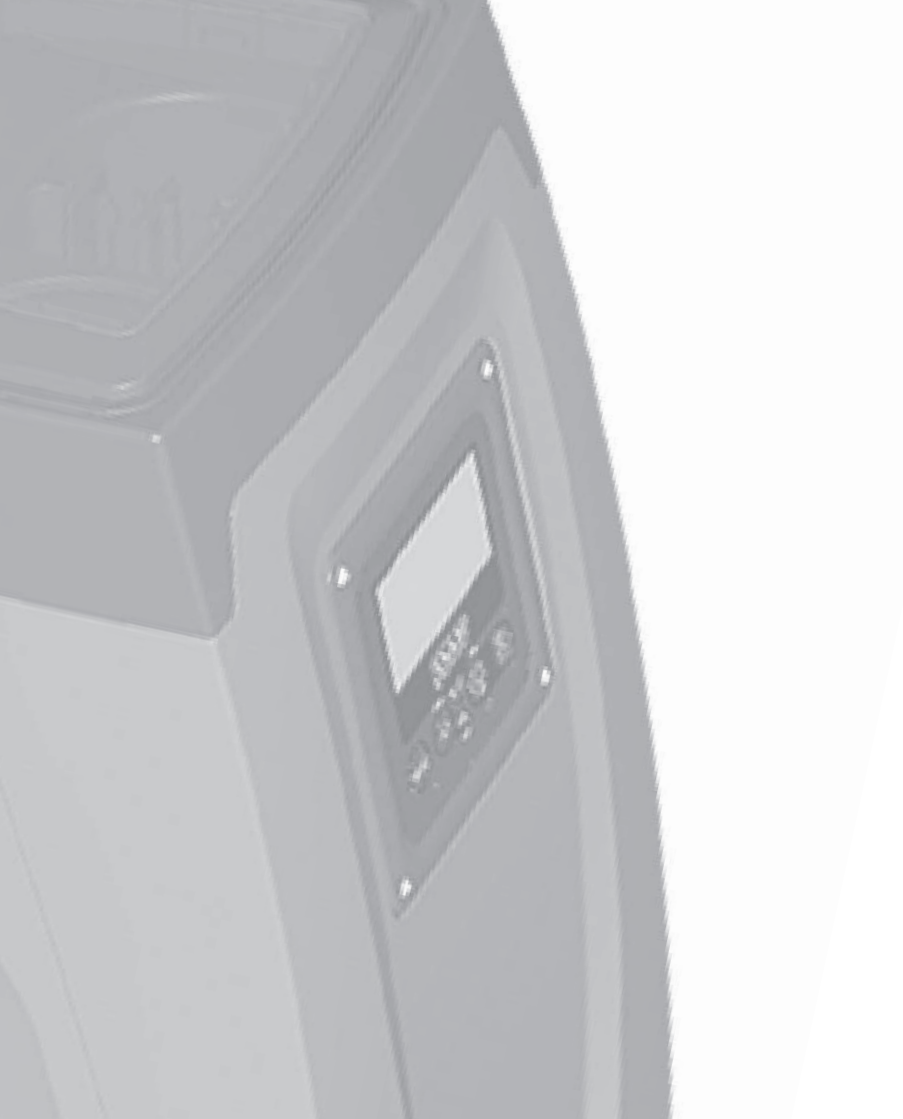

# LÉGENDE

Les symboles suivants sont employés dans le présent document:

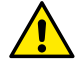

Situation de danger générique. Le non-respect des prescriptions suivantes peut provoquer des blessures aux personnes et des dommages aux choses.

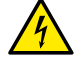

Danger d'électrocution. Le non-respect des prescriptions suivantes peut provoquer des blessures aux personnes et des dommages aux choses.

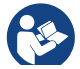

Remarques

#### AVERTISSEMENTS

Le présent manuel fait référence aux produits e.sybox.

Ce document emploiera la mention e.sybox lorsque les caractéristiques des deux modèles sont les mêmes et spécifiera les modèles et leurs différences lorsque leurs caractéristiques le requerront.

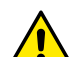

Avant de procéder à l'installation, lire attentivement la documentation présente.

L'installation et le fonctionnement devront être conformes à la réglementation de sécurité du pays dans lequel le produit est installé. Toute l'opération devra être effectuée dans les règles de l'art. Le non-respect des normes de sécurité provoque un danger pour les personnes et peut endommager les appareils. De plus, il annulera tout droit d'intervention sous garantie.

#### Personnel spécialisé

Les branchements électriques et les liaisons hydrauliques doivent être effectués par un personnel qualifié répondant aux exigences techniques définies par les réglementations de sécurité du pays où le produit est installé.

Le terme personnel qualifié entend des personnes qui, par leur formation, leur expérience et leur instruction, ainsi que par leur connaissance des normes, prescriptions et dispositions traitant de la prévention des accidents et des conditions de service, ont été autorisées par le responsable de la sécurité de l'installation à effectuer toutes les activités nécessaires et sont donc en mesure de connaître et d'éviter tout danger. (Définition du personnel technique CEI 364)

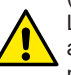

Les produits couverts par ce manuel relèvent de la typologie des appareils professionnels et appartiennent à la classe d'isolement 1.

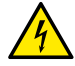

L'installateur a la responsabilité de s'assurer que le système d'alimentation est équipé d'un système de mise à la terre efficace, conformément aux réglementations en vigueur.

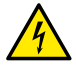

Afin d'améliorer l'immunité aux bruits éventuels émis vers d'autres équipements, il est recommandé d'utiliser une canalisation électrique séparée pour l'alimentation de l'onduleur.

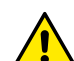

L'appareil n'est pas destiné à être utilisé par des personnes (y compris les enfants) dont les capacités physiques, sensorielles et mentales sont réduites, ou ne disposant pas de l'expérience ou de la connaissance nécessaires, sauf si elles ont pu bénéficier, par le biais d'une personne responsable de leur sécurité, de suivi et d'instructions traitant de l'utilisation de l'appareil. Les enfants doivent être surveillés, afin de vérifier qu'ils ne jouent pas avec l'appareil.

## Sécurité

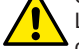

L'utilisation n'est permise que si l'installation électrique est dotée des mesures de sécurité prévues par les normatives en vigueur dans le pays d'installation du produit (pour l'Italie CEI 64/2).

### Liquides pompés

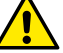

La machine est conçue et construite pour pomper de l'eau, exempte de substances explosives et de particules solides ou de fibres, d'une densité de 1000 Kg/m3 et dont la viscosité cinématique est de 1mm2/s, ainsi que des liquides qui ne sont pas agressifs du point de vue chimique.

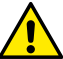

Le câble d'alimentation ne doit jamais être utilisé pour transporter ou pour déplacer la pompe.

## FR FRANÇAIS

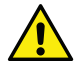

Ne jamais débrancher la fiche de la prise en tirant sur le câble.

Si le câble d'alimentation est endommagé, il doit être remplacé par le constructeur ou par son service d'assistance technique autorisé, afin de prévenir tout risque.

Le non-respect des avertissements peut engendrer des situations dangereuses pour les personnes et les choses et annuler la garantie du produit.

#### RESPONSABILITÉ

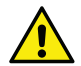

Le constructeur ne répond pas du bon fonctionnement des électropompes ou des dommages éventuels que celles-ci peuvent provoquer si celles-ci sont manipulées, modifiées et/ou si elles fonctionnement en-hors du lieu de travail conseillé ou dans des conditions qui ne respectent pas les autres dispositions du présent manuel.

Il décline en outre toute responsabilité pour les imprécisions qui pourraient figurer dans le présent manuel d'instructions, si elles sont dues à des erreurs d'impression ou de transcription. Il se réserve le droit d'apporter au produit les modifications qu'il estimera nécessaires ou utiles, sans qu'elles ne portent préjudice aux caractéristiques essentielles.

# 1- GÉNÉRALITÉS

Le produit est un système intégré composé d'une électropompe centrifuge à étages multiples et démarrage automatique, d'un circuit électronique de commande et d'un vase d'expansion.

#### Applications

installations hydriques d'approvisionnement et de pressurisation pour usage domestique ou industriel.

À l'extérieur, le produit se présente comme un parallélépipède à six pans, comme l'illustre la Fig. 1

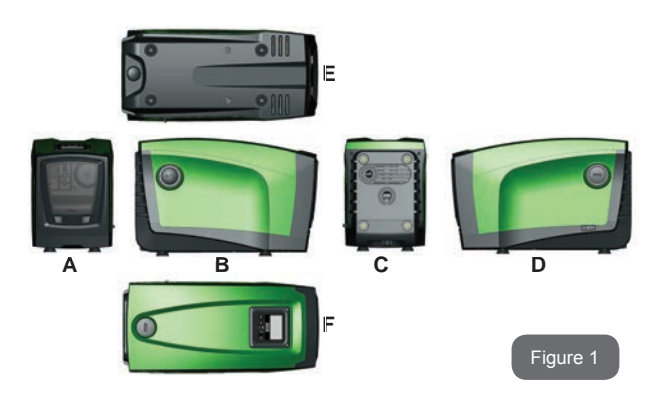

**Pan A:** porte d'accès au logement technique. Pour démonter la porte, introduire 2 doigts dans les prises de caoutchouc, serrer et faire pivoter la porte sur les charnières du côté opposé aux prises (voir Fig. 2). Pour remettre la porte en place, introduire les charnières dans leur logement et fermer la porte jusqu'au déclic.

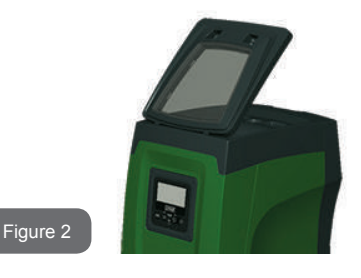

Le logement technique permet d'accéder à (voir Fig.3) :

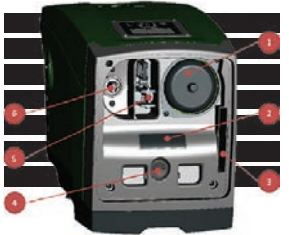

- 1. Vanne du vase d'expansion;
- 2. Plaquette technique;
- 3. Guide rapide;
- 4. Arbre moteur;
- 5. Outil accessoire;

6. Bouchon de chargement (uniquement pour l'installation verticale).

Figure 3

**Pan B:** un bouchon amovible à visser donne l'accès au clapet de non-retour (voir parag. 10.3). Ne le retirer que pour l'entretien effectué par du personnel spécialisé.

**Pan C:** les 4 filetages en laiton forment le siège des 4 pieds d'appui pour l'installation verticale. Les 2 bouchons à visser de 1" peuvent être éliminés afin de réaliser les branchements vers l'installation, selon la configuration de l'installation que l'on souhaite adopter. Si nécessaire, brancher le dispositif d'alimentation en eau (puits, citerne, etc.) à la prise « IN » et le dispositif de distribution à la prise « OUT ». Une grille d'aération est également présente.

**Pan D:** retirer le bouchon de 1" pour accéder à un second raccord de distribution qui peut être utilisé simultanément ou en alternative à la prise marquée « OUT » du pan C. Le câble d'alimentation sert au branchement au réseau électrique.

**Pan E:** les 4 filetages en laiton forment le siège des 4 pieds d'appui pour l'installation horizontale. Le bouchon de 1" a pour fonction principale la vidange du système. Deux grilles d'aération sont également présentes.

**Pan F:** comme l'indique l'étiquette à détacher, le bouchon de 1" a deux fonctions : pour l'installation horizontale, la bouche qui est fermée par le bouchon est la porte de chargement du système (voir ci-après « opération de chargement », parag. 2.2.3) ; pour l'installation verticale, cette même bouche peut constituer le raccordement hydraulique d'entrée (exactement comme celle qui est marquée « IN » sur le pan C et en alternative à celleci). Le tableau d'interface utilisateur est composé d'un écran et d'un clavier. Il a pour fonction de paramétrer le système, d'interroger son état et de communiquer les alarmes éventuelles.

Le système peut être installé en deux 2 configurations : horizontale (Fig.4) ou verticale (Fig.5).

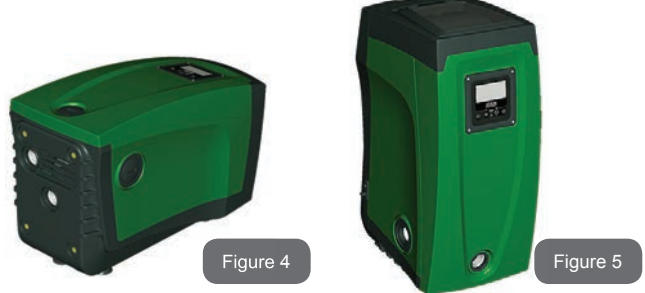

#### 1.1 Description de l'inverseur intégré

Le contrôle électronique intégré dans le système est à inverseur et se base sur l'utilisation de capteurs de débit, de pression et de température, eux aussi intégrés dans le système.

Grâce à ces capteurs, le système s'allume et s'éteint automatiquement en fonction des nécessités de l'utilisateur ; il peut en outre relever les conditions de dysfonctionnement, les prévenir et les signaler.

Le contrôler par le biais de l'inverseur assure différentes fonctionnalités, dont les plus importantes sont, pour les systèmes de pompage, le maintien d'une valeur de pression constante en distribution et l'économie d'énergie.

- L'inverseur est en mesure de maintenir une pression constante dans le circuit hydraulique, en variant la vitesse de rotation de l'électropompe. Lorsque le système fonctionne sans inverseur, l'électropompe ne parvient pas à moduler la pression, et lorsque le débit requis augmente, la pression diminue nécessairement, et vice versa : il en résulte que la pression est trop élevée à faible débit ou qu'elle est trop basse lorsque le débit nécessaire augmente.
- En variant la vitesse de rotation en fonction de la demande instantanée de l'utilisateur, l'inverseur limite la puissance accordée

à l'électropompe au minimum requis pour assurer la réponse à la demande. Le fonctionnement sans inverseur prévoit en revanche que l'électropompe soit toujours en fonction, et uniquement à la puissance maximale.

Le système est configuré par le constructeur de telle manière qu'il réponde à la plupart des cas d'installation, c'est-à-dire:

- Fonctionnement à pression constante;
- Point de paramétrage (valeur de la pression constante voulue): SP = 3,0 bar
- Réduction de la pression pour le redémarrage:
   RP = 0,3 bar
- Fonction Anti-cycling: Désactivée

Ces paramètres, tout comme d'autres, peuvent toutefois être réglés en fonction de l'installation. Le parag. 5-6-7 illustre toutes les valeurs paramétrables : pression, intervention de protection, vitesse de rotation, etc. Les autres modalités de fonctionnement ainsi que les options accessoires sont multiples. Les différents paramétrages possibles et la disponibilité des canaux d'entrée et de sortie configurables permettent d'adapter le fonctionnement de l'inverseur aux exigences des différentes installations. Voir le parag. 5-6-7.

#### 1.2 Vase d'expansion intégré

Le système comprend un vase d'expansion intégré d'une capacité totale de 2 litres. Les principales fonctions du vase d'expansion sont les suivantes:

- · rendre le système élastique afin de le préserver du pompage;
- assurer une réserve d'eau qui maintienne plus longtemps la pression du système en cas de fuites faibles et augmenter l'intervalle entre les redémarrages inutiles du système, qui seraient sans cela continuels;
- lorsque l'utilisateur est ouvert, assurer la pression de l'eau durant les secondes nécessaires au système pour s'allumer et atteindre la bonne vitesse de rotation.

Il ne revient pas au vase d'expansion intégré d'assurer une réserve d'eau suffisante pour réduire les interventions du système (requises par les utilisateurs, non pas suite à des fuites de l'installation). Il est possible d'ajouter au système un vase d'expansion de la capacité voulue en le raccordant à un point du circuit de distribution (non pas d'aspiration !). Pour l'installation horizontale, il est possible de se raccorder à la bouche de distribution inutilisée. Lors du choix du réservoir, tenir compte du fait que la quantité d'eau fournie dépendra également des paramètres SP et RP réglables sur le système (parag. 6-7).

Le vase d'expansion est pré-chargé d'air sous pression à l'aide de la vanne accessible depuis le logement technique (Fig.3, point 1). La valeur de pré-chargement avec laquelle le vase d'expansion est fourni par le constructeur correspond aux paramètres SP et RP paramétrés par défaut, et répond en tout cas à la formule suivante:

Pair = SP - RP - 0.7 bar Où :

- Pair = valeur de la pression de l'air en bar
- SP = point de paramétrage (7.3) en bar
- RP = réduction de la pression pour le redémarrage (7.5.1) en bar

Ainsi, à la sortie des ateliers du constructeur:Pair = 3 - 0,3 - 0,7 = 2,0 bar

Si des valeurs différentes sont sélectionnées pour les paramètres SP et/ou RP, intervenir sur la vanne du vase d'expansion en libérant ou introduisant de l'air jusqu'à satisfaire à nouveau la formule ci-dessus (ex. SP=2,0bar; RP=0,3bar; libérer de l'air du vase d'expansion jusqu'à atteindre une pression\_de 1,0 bar sur la vanne).

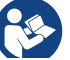

La non-respect de la formule ci-dessus peut provoquer des dysfonctionnements du système ou la rupture précoce de la membrane située à l'intérieur du vase d'expansion.

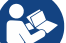

Au vu de la capacité du vase d'expansion, de 2 litres seulement, l'éventuelle opération de contrôle de la pression de l'air doit être effectuée en déclenchant très rapidement le manomètre : sur de petits volumes, même la perte d'une quantité limitée d'air peut provoquer une baisse sensible de la pression. La qualité du vase d'expansion assure le maintien de la valeur de la pression de l'air paramétrée. Procéder au contrôle uniquement durant la phase de calibrage ou si l'on est certain du dysfonctionnement.

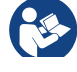

L'éventuelle opération de contrôle et/ou de rétablissement de la pression de l'air doit être effectuée à circuit de distribution non pressurisé : débrancher la pompe d'alimentation et ouvrir l'utili-

**()** 

sateur le plus proche de la pompe en le gardant ouvert jusqu'à ce que l'eau ne s'écoule plus.

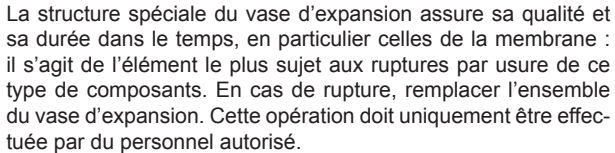

#### 1.3 Électropompe intégrée

Le système comprend une électropompe centrifuge à rotors multiples, actionnée par un moteur électrique triphasé refroidi à l'eau. Le refroidissement du moteur à l'eau, non pas à l'air, assure un niveau de bruit inférieur du système et permet de le placer dans un environnement non aéré.

Le graphique reporté à la Fig.6 illustre les courbes des prestations hydrauliques. L'inverseur module automatiquement la vitesse de rotation de l'électropompe, lui permettant ainsi de dépasser selon les besoins son point de travail sur une partie quelconque de la zone située sous sa courbe, afin de maintenir la constance de la valeur de pression paramétrée (SP). La courbe rouge illustre le comportement de e.sybox lorsque le point de consigne est de 3,0 bar.

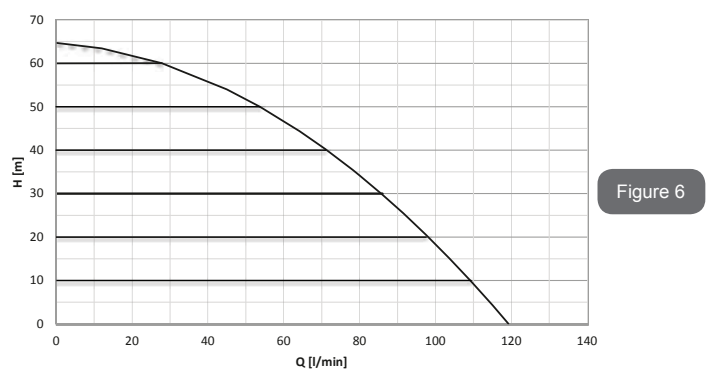

L'on obtient ainsi, avec SP = 3,0 bar, que le système est en mesure d'assurer une pression constante aux utilisateurs qui nécessitent des portées comprises respectivement entre 0 et 85 litres/minute. Pour des débits supérieurs, le système travaille en fonction de la courbe caractéristique de l'électropompe, à vitesse de rotation maximale. Pour les portées inférieures aux limites susmentionnées, non seulement le système assure la constance de la pression, mais il réduit également la puissance absorbée et donc la consommation d'énergie.

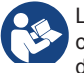

Les prestations décrites ci-dessus doivent être considérées comme mesurées à température ambiante, à une température de l'eau de 20° C environ, durant les 10 premières minutes de fonctionnement du moteur, avec un niveau d'eau en aspiration et une profondeur maximale de 1 mètre.

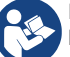

Lorsque la profondeur d'aspiration augmente, les prestations de l'électropompe diminuent.

#### 1.4 Caractéristiques techniques

|                       |                                    | e.sybox                              |
|-----------------------|------------------------------------|--------------------------------------|
|                       | Tension                            | 1 x 220/240 ~ VAC                    |
|                       | Fréquence                          | 50/60 Hz                             |
| ALIMENTATION          | Courant maximal                    | 10 A                                 |
| ELECTRIQUE            | Puissance maximale                 | 1550 W                               |
|                       | Courant de fuite vers la terre     | <2,5 [ma]                            |
|                       | Encombrement                       | 565x265x352 mm sans<br>pieds d'appui |
| CARACTÉ-<br>RISTIQUES | Poids à vide (sans em-<br>ballage) | 24,8 kg                              |
| CONSTRUCTIVES         | Classe de protection               | IP x4                                |
|                       | Classe d'isolation du moteur       | F                                    |

|                                   | Prévalence maximale                                     | 65 m      |  |
|-----------------------------------|---------------------------------------------------------|-----------|--|
| DRESTATIONS                       | Débit maximal 120 l/min                                 |           |  |
| HYDRAULIQUES                      | Amorçage <5min à 8m                                     |           |  |
|                                   | Pression d'exercice maximale                            | 8 bar     |  |
|                                   | Température max du liquide                              | 40 °C     |  |
| CONDITIONS<br>D'EXERCICE          | Température ambiante max                                | 50 °C     |  |
|                                   | Température ambiante du<br>dépôt                        | -10÷60 °C |  |
|                                   | Pression constante                                      |           |  |
|                                   | Communication sans fil                                  |           |  |
|                                   | Protection contre la marche à sec                       |           |  |
| FONCTIONNALITÉS<br>ET PROTECTIONS | Protection antigel                                      |           |  |
|                                   | Protection anti-cycling                                 |           |  |
|                                   | Protection ampèremétrique vers le moteur                |           |  |
|                                   | Protection contre les tensions d'alimentation anormales |           |  |
|                                   | Protections contre la surchauffe                        |           |  |

#### 2- INSTALLATION

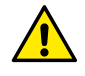

Le système est conçu pour une utilisation « en intérieur » : ne pas prévoir l'installation du système en extérieur et/ou ne pas l'exposer directement aux agents atmosphériques.

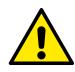

Le système est conçu pour pouvoir travailler dans des environnements dont la température est comprise entre 0°C et 50°C (sauf pour assurer l'alimentation électrique : se reporter au parag.7.6.14 « fonction antigel »).

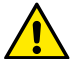

Le système est adapté au traitement de l'eau potable..

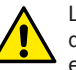

Le système ne peut pas être utilisé pour pomper de l'eau salée, du lisier, des liquides inflammables, corrosifs ou explosifs (par ex. pétrole, essence, diluants), des graisses, des huiles ou produits alimentaires.

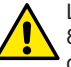

Le système peut aspirer de l'eau dont le niveau ne dépasse pas 8 m de profondeur. (hauteur entre le niveau de l'eau et la bouche d'aspiration de la pompe).

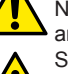

Ne raccorder aucun tuyau sur l'orifice 1" ¼ où est monté le clapet anti-retour voir fig. 27

Si le système est utilisé pour l'alimentation hydrique domestique, respecter les normatives locales émises par les autorités responsables de la gestion des ressources hydriques.

Lors du choix du lieu d'installation, vérifier que:

- la tension et la fréquence reportées sur la plaquette technique de la pompe correspondent aux données de l'installation électrique d'alimentation.
- le branchement électrique se situe dans un lieu sec, à l'abri des inondations éventuelles.
- le système électrique est doté d'un interrupteur différentiel de l  $\Delta n \le 30$  mA et la mise à la terre est efficace.

Si l'absence de corps étrangers dans l'eau à pomper n'est pas certaine, prévoir l'installation d'un filtre adapté pour l'interception des impuretés à l'entrée du système.

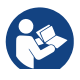

L'installation d'un filtre d'aspiration comporte une diminution des prestations hydrauliques du système proportionnelle à la perte de charge due au filtre (en général, plus la capacité filtrante est grande, plus la réduction des prestations est grande).

Choisir le type de configuration que l'on entend adopter (verticale ou horizontale) en tenant compte des raccordements vers l'installation, de la position du tableau d'interface utilisateur, des espaces disponibles en fonction des indications fournies ci-après. D'autres types de configuration d'installation sont possibles lorsque des interfaces accessoires DAB sont adoptées . Consulter le paragraphe dédié (parag. 9.2, 9.3).

#### 2.1 - Configuration Verticale

Retirer les 4 pieds d'appui du plateau inférieur de l'emballage et les visser sur leurs sièges en laiton, situés sur le pan C, jusqu'au contact avec la surface. Mettre l'appareil en place en tenant compte des encombrements indiqués au parag. 7.

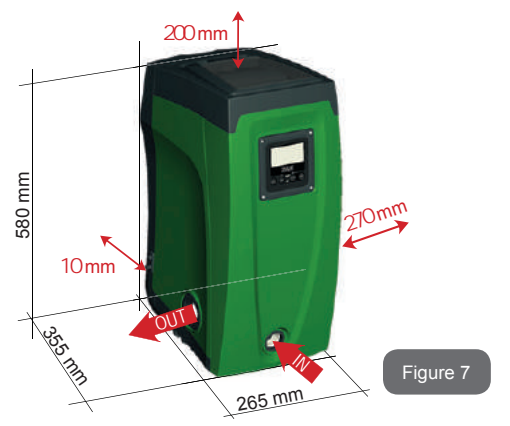

- Il est obligatoire de garder une distance de 10 mm au moins entre le pan E du système et un mur éventuel, afin d'assurer l'aération à travers les grilles prévues.
- Il est conseillé de garder une distance de 270 mm au moins entre le pan B du système et un encombrement, afin de pouvoir effectuer les éventuelles interventions d'entretien du clapet de non-retour sans qu'il soit nécessaire de débrancher l'appareil de l'installation.
- Il est recommandé de garder une distance de 200 mm au moins entre le pan A du système et un encombrement, afin de pouvoir retirer la porte d'accès au logement technique.

Si la surface n'est pas plane, dévisser le pied qui ne repose pas au sol en réglant sa hauteur jusqu'à obtenir le contact avec celui-ci, afin d'assurer la stabilité du système. Le système doit en effet être placé de manière sûre et stable. Il doit garantir la verticalité de l'axe : ne pas le placer sur un système incliné.

#### 2.1.1 - Raccords hydrauliques

Réaliser le raccord en entrée du système à travers la bouche du pan F marquée « IN » sur la Fig. 7 (raccord d'aspiration). Retirer ensuite le bouchon à l'aide de l'outil accessoire ou d'un tournevis.

Réaliser le raccord à la sortie du système à travers la bouche du pan F marquée « OUT » sur la Fig. 8 (raccord de distribution). Retirer ensuite le bouchon à l'aide de l'outil accessoire ou d'un tournevis.

Tous les raccords hydrauliques du système vers l'installation à laquelle il peut être connecté comprennent un filetage femelle de 1" GAZ en laiton.

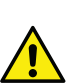

Si l'on souhaite raccorder l'appareil au système à l'aide de raccords dont l'encombrement diamétral est supérieur à l'encombrement normal du tuyau de 1" (par exemple un collier dans le cas de raccords à 3 parties), veiller à ce que le filetage mâle 1" GAZ du raccord dépasse de 25 mm au moins de l'encombrement indiqué ci-dessus (voir Fig. 8)

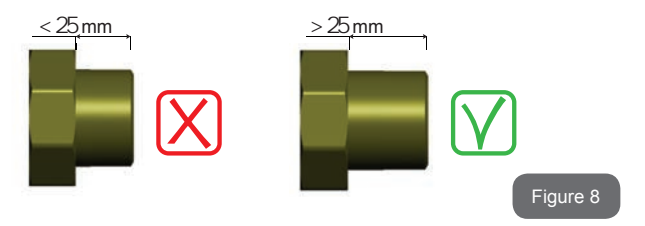

En prenant pour référence la position par rapport à l'eau à pomper, l'installation du système peut être définie « sur niveau » ou « sous niveau ». L'installation est dite « sur niveau » lorsque la pompe est placée à un niveau supérieur par rapport à l'eau à pomper (ex. pompe en surface et eau dans le puits) ; vice versa, elle est dite « sous niveau » lorsque la pompe est placée à un niveau inférieur par rapport à l'eau à pomper (ex. pompe sous une citerne suspendue).

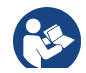

Si l'installation verticale du système est « sur niveau », il est recommandé de prévoir un clapet de non-retour sur le tronçon d'aspiration du système, afin de permettre le chargement du système (parag. 2.1.2).

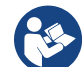

Si l'installation est « sur niveau », installer le conduit d'aspiration de la source d'eau à la pompe de manière ascendante, en évitant la formation de cols de cygnes ou de siphons. Ne pas placer le conduit d'aspiration au-dessus du niveau de la pompe (pour éviter la formation de bulles d'air dans le conduit d'aspiration). Le conduit d'aspiration doit prélever, à son entrée, à 30 cm de profondeur au moins sous le niveau d'eau ; il doit être étanche sur toute sa longueur, jusgu'à l'entrée dans l'électropompe.

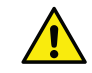

Les conduits d'aspiration et de distribution doivent être montés de manière à n'exercer aucun pression mécanique sur la pompe.

#### 2.1.2 - Opérations de chargement Installations sur niveau et sous niveau

Installation « sur niveau » (parag. 2.1.1) : accéder au logement technique et, à l'aide de l'outil accessoire (Fig.3 point 5) ou d'un tournevis, retirer le bouchon de chargement (Fig.3 point 6). À travers la porte de chargement, remplir le système d'eau propre en veillant à laisser sortir l'air. Si le clapet de non-retour du conduit d'aspiration (recommandé au parag. 2.1.1) a été installé à proximité de la porte d'entrée du système, la quantité d'eau nécessaire à remplir le système devrait être de 2,2 litres. Il est conseillé de prédisposer le clapet de non-retour à l'extrémité du conduit d'aspiration (vanne de fond) de façon à pouvoir remplir entièrement ce dernier durant l'opération de chargement. Dans ce cas, la quantité d'eau nécessaire à

l'opération de chargement dépendra de la longueur du conduit d'aspiration (2,2 litres + ...).

Installation « sous niveau » (parag. 2.1.1) : si aucune vanne d'interception n'est présente entre le dépôt d'eau et le système (ou si elles sont ou-

vertes), ce dernier se charge automatiquement dès qu'il peut évacuer l'eau interpolée. Ensuite, en desserrant le bouchon de chargement (Fig.3 point 6) autant que nécessaire pour éventer l'air interpolé, le système peut se charger entièrement. Il faut surveiller l'opération et fermer la porte de chargement dès que l'eau sort (il est toutefois conseillé de prévoir une vanne d'interception sur la partie du conduit en aspiration et de l'utiliser pour commander l'opération de chargement à bouchon ouvert). En alternative, si le conduit d'aspiration est intercepté par une vanne fermée, l'opération de chargement peut être effectuée de la même manière que pour l'installation sur niveau.

#### 2.2 - Configuration Horizontale

Retirer les 4 pieds d'appui du plateau inférieur de l'emballage et les visser sur leurs sièges en laiton, situés sur le pan E, jusqu'au contact avec la surface. Mettre l'appareil en place en tenant compte des encombrements indiqués à la Fig. 9.

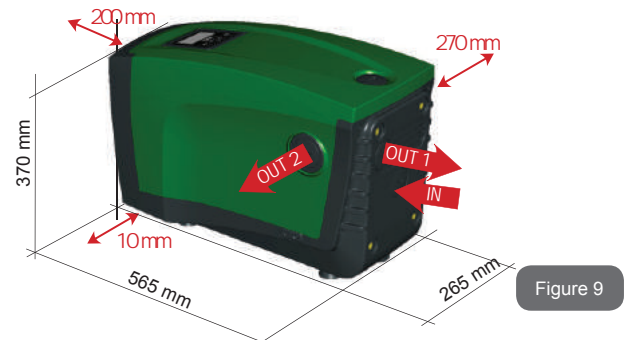

 Il est conseillé de garder une distance de 270 mm au moins entre le pan B du système et un encombrement, afin de pouvoir effectuer les éventuelles interventions d'entretien du clapet de non-retour sans qu'il soit nécessaire de débrancher l'appareil de l'installation.

- Il est recommandé de garder distance de 200 mm au moins entre le pan A du système et un encombrement, afin de pouvoir retirer la porte d'accès au logement technique.
- Il est obligatoire de garder une distance de 10 mm au moins entre le pan D du système et un encombrement, afin d'assurer la sortie du câble d'Ialimentation.

Si la surface n'est pas plate, dévisser le pied qui ne repose pas au sol en réglant sa hauteur jusqu'à obtenir le contact avec celui-ci, afin d'assurer la stabilité du système. Le système doit en effet être placé de manière sûre et stable. Il doit garantir la verticalité de l'axe : ne pas le placer sur un système incliné

#### 2.2.1 - Raccords hydrauliques

Réaliser le raccord en entrée du système à travers la bouche du pan C marquée « IN » sur la Fig. 9 (raccord d'aspiration). Retirer ensuite le bouchon à l'aide de l'outil accessoire ou d'un tournevis.

Réaliser le raccord au système à travers la bouche du pan C marquée « OUT 1 » sur la Fig. 9 et/ou à travers la bouche du pan D marquée « OUT 2 » sur la Fig. 9 (raccord de distribution). Dans cette configuration, les 2 bouches peuvent en effet être utilisées l'une en alternative de l'autre (selon ce qui est le plus pratique pour l'installation) ou simultanément (systèmes à double distribution). Retirer ensuite le/les bouchon(s) du/des débit(s) que l'on entend utiliser à l'aide de l'outil accessoire ou d'un tournevis.

Tous les raccords hydrauliques du système vers l'installation à laquelle il peut être connecté comprennent un filetage femelle de 1" GAZ en laiton.

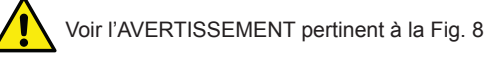

#### 2.2.2 - Orientation du tableau d'interface

Le tableau d'interface est conçu de manière à pouvoir être orienté dans la direction la plus pratique pour être lu par l'utilisateur : la forme carrée permet en effet de le faire pivoter de 90° en 90° (Fig.10).

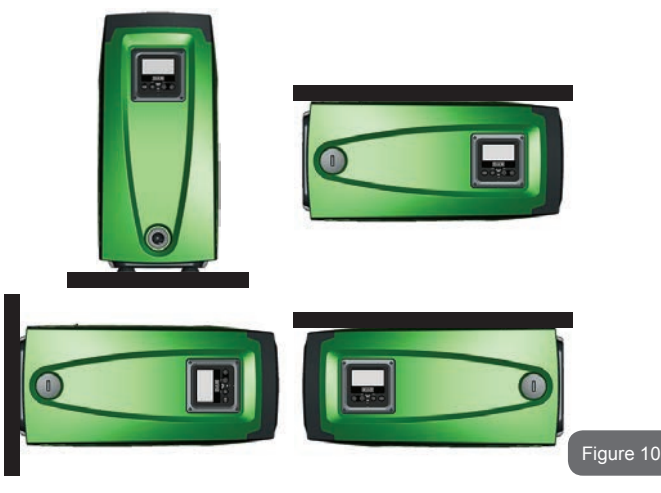

- Désengager les 4 vis aux coins du tableau à l'aide de la clé hexagonale prévue à cet effet, fournie avec l'outil accessoire.
- Ne pas retirer les vis. Il est conseillé de les désengager du filetage de la carène du produit.
- Faire attention à ne pas faire tomber les vis dans le système.
- Séparer le tableau en veillant à ne pas tendre le câble de transmission du signal.
- Remettre le tableau en place en l'orientant de la manière la plus adaptée en veillant à ne pas pincer le câble.
- Serrer les 4 vis à l'aide de la clé spécifique.

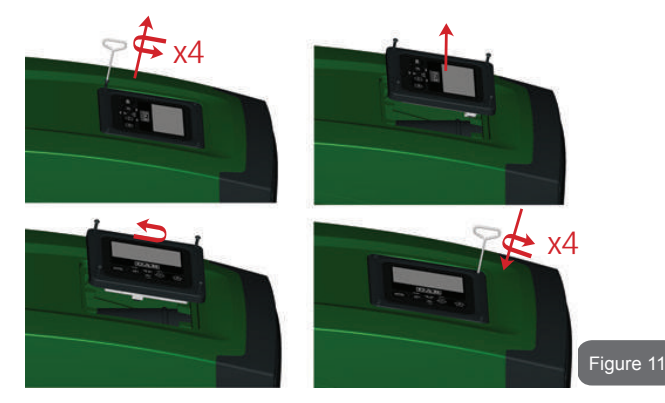

#### 2.2.3 - Opération de chargement Installation sur niveau et sous niveau

En prenant pour référence la position par rapport à l'eau à pomper, l'installation du système peut être définie « sur niveau » ou « sous niveau ». L'installation est dite « sur niveau » lorsque la pompe est placée à un niveau supérieur par rapport à l'eau à pomper (ex. pompe en surface et eau dans le puits) ; vice versa, elle est dite « sous niveau » lorsque la pompe est placée à un niveau inférieur par rapport à l'eau à pomper (ex. pompe sous une citerne suspendue).

Installation « sur niveau » : à l'aide de l'outil accessoire (Fig. 3 point 5) ou d'un tournevis, retirer le bouchon de chargement qui se trouve sur le pan F pour l'installation horizontale (Fig. 19 : à travers la porte de chargement, remplir le système d'eau propre en veillant à laisser sortir l'air. La quantité d'eau nécessaire pour remplir le système doit être de 1,5 litres au moins. Il est conseillé de prédisposer un clapet de non-retour à l'extrémité du conduit d'aspiration (vanne de fond) de façon à pouvoir remplir entièrement ce dernier durant l'opération de chargement. Dans ce cas, la quantité d'eau nécessaire à l'opération de chargement dépendra de la longueur du conduit d'aspiration (1,5 litres + ...).

Installation « sous niveau » : si aucune vanne d'interception n'est présente entre le dépôt d'eau et le système (ou si elles sont ouvertes), ce dernier se charge automatiquement dès qu'il peut évacuer l'air interpolé. Ensuite, en desserrant le bouchon de chargement (pan F – Fig.1) autant que nécessaire pour éventer l'air interpolé, le système peut se charger entièrement. Pour desserrer le bouchon, utiliser l'outil accessoire (Fig. 3 point 5) ou un tournevis. Il faut surveiller l'opération et fermer la porte de chargement dès que l'eau sort (il est toutefois conseillé de prévoir une vanne d'interception sur la partie du conduit en aspiration et de l'utiliser pour commander l'opération est intercepté par une vanne fermée, l'opération de chargement peut être effectuée de la même manière que pour l'installation sur niveau.

#### 3 - MISE EN ROUTE

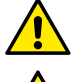

Pression d'exercice maximale 8 bar.

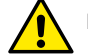

La profondeur d'aspiration ne doit pas dépasser 8 m.

#### 3.1 - Branchement électriques

Pour améliorer l'immunité contre le bruit pouvant être émis vers les autres appareils, il est conseillé d'utiliser un chemin de câbles séparé pour l'alimentation du produit.

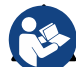

La tension de la ligne peut changer lorsque l'électropompe est mise en route. La tension de la ligne peut subir des variations en fonction des autres dispositifs qui y sont branchés et de la qualité de la ligne elle-même.

Il est vivement recommandé d'effectuer l'installation suivant les indications du manuel conformément aux lois, directives et normes en vigueur dans le site d'utilisation et en fonction de l'application. Le produit en objet contient un convertisseur à l'intérieur duquel sont présents des tensions continues et des courants avec des composants à haute fréquence (voir tableau 1a).

| Typologie des éventuels courants de fuite vers la terre |                       |         |                                            |
|---------------------------------------------------------|-----------------------|---------|--------------------------------------------|
| Alternatif                                              | Unipolaire<br>pulsant | Continu | Avec<br>composants<br>à haute<br>fréquence |
| Х                                                       | Х                     | Х       | Х                                          |

Tableau 1a

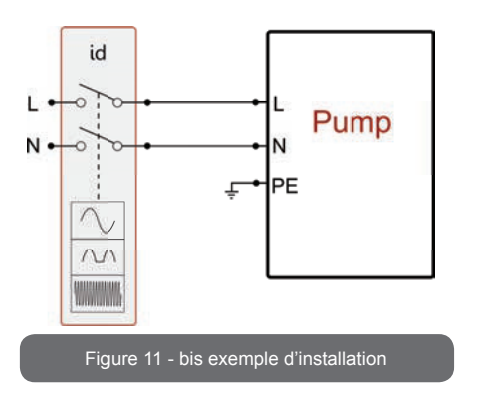

L'appareil doit être connecté à un interrupteur principal qui interrompt tous les pôles d'alimentation. Quand l'interrupteur se trouve en position ouverte, la distance de séparation entre chaque contact doit respecter ce qui est indiqué dans le tableau1b.

| Distance minimale entre les contacts de l'interrupteur d'alimentation |    |
|-----------------------------------------------------------------------|----|
| Distance minimale [mm] >1,7 >3                                        | >3 |
| Tableau 1b                                                            |    |

#### 3.2 - Configuration de l'inverseur intégré

Le système est configuré par le constructeur de telle manière qu'il réponde à la plupart des cas d'installation, c'est-à-dire:

- funzionamento a pressione costante;
- Point de paramétrage (valeur de la pression constante voulue): SP = 3,0 bar
- Réduction de la pression pour le redémarrage: RP = 0,3 bar
- Fonction Anti-cycling: Désactivée

Tous ces paramètres, ainsi que bien d'autres, peuvent être réglés par l'utilisateur. Les autres modalités de fonctionnement ainsi que les options accessoires sont multiples. Les différents paramétrages possibles et la disponibilité des canaux d'entrée et de sortie configurables permettent d'adapter le fonctionnement de l'inverseur aux exigences des différentes installations. Voir le parag. 5-6-7

La définition des paramètres SP et RP fournit la valeur suivante de la pression à laquelle le système démarre:

**Pstart = SP – RP** Exemple : 3,0 – 0,3 = 2,7 bar dans la configuration par défaut

Le système ne fonctionne pas si l'utilisateur se trouve à une hauteur supérieure à l'équivalent en mètres-colonne-eau de Pstart (considérer 1 bar = 10 m env.) : pour la configuration par défaut, si l'utilisateur se trouve à 27 m de haut au moins, le système ne démarre pas.

#### 3.3 - Amorçage

L'amorçage d'une pompe est la phase durant laquelle la machine tente de remplir le corps et le conduit d'aspiration d'eau. Si l'opération est effectuée correctement, la machine peut travailler normalement.

Lorsque la pompe est remplie (parag. 2.1.2, 2.2.3) et que le dispositif est configuré (parag. 3.2), l'alimentation électrique peut être branchée, après avoir ouvert au moins un utilisateur de distribution.

Le système s'allume et vérifie que de l'eau est présente sur la distribution pendant les 10 premières secondes.

Si un débit est relevé sur la distribution, la pompe est amorcée et commence à travailler normalement. C'est le cas type d'installation sous niveau (parag. 2.1.2, 2.2.3). L'utilisateur ouvert sur la distribution, d'où l'eau s'écoule à présent, peut être fermé.

Si le débit de distribution n'est pas régulier après de 10 secondes, le système demande la confirmation pour lancer la procédure d'amorçage (cas type pour les installations sous niveau aux parag. 2.1.2, 2.2.3). C'est-àdire:

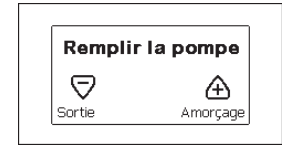

Appuver sur « + » pour lancer la procédure d'amorcage : le système commence à travailler pendant 5 minutes au maximum, durant lesquelles le blocage de sécurité pour marche à sec n'intervient pas. Le temps d'amorcage dépend de différents paramètres, dont les plus influents sont la profondeur du niveau d'eau à aspirer, le diamètre du conduit d'aspiration, l'étanchéité du conduit d'aspiration. Si le conduit d'aspiration utilisé est de de 1" au moins et qu'il est bien étanche (il ne présente ni trous, ni jonctions d'où l'eau peut être aspirée), le produit a été concu pour pouvoir s'amorcer jusqu'à 8 m de profondeur d'eau, en moins de 5 minutes. Dès que le dispositif relève un débit de distribution régulier, il sort de la procédure d'amorcage et commence son travail normal. L'utilisateur ouvert sur la distribution, d'où l'eau s'écoule à présent, peut être fermé. Si le produit n'est pas encore amorcé après 5 minutes de procédure, l'écran d'interface affiche un message d'échec. Débrancher l'alimentation, charger le produit en ajoutant de l'eau, attendre 10 minutes et relancer la procédure à partir du branchement de la fiche

Appuyer sur « - » pour confirmer que l'on ne veut pas lancer la procédure d'amorçage. Le dispositif reste en état d'alarme.

#### Fonctionnement

Lorsque l'électropompe est amorcée, le système commence son fonctionnement normal selon les paramètres configurés : il démarre automatiquement lorsque le robinet est ouvert, il fournit de l'eau à la pression établie (SP), il maintient la pression constante même si d'autres robinets sont ouverts, il s'arrête automatiquement après la période de temps T2 lorsque les conditions d'arrêt (T2 peut être paramétré par l'utilisateur, valeur du fabricant 10 sec) sont atteintes.

### **4 - SYSTÈMES DE PROTECTION**

Le dispositif est doté de systèmes de protection visant à préserver la pompe, le moteur, la ligne d'alimentation et l'inverseur. Si une ou plusieurs protections sont activées, celle qui a la priorité la plus élevée est immédiatement affichée à l'écran. Le moteur peut s'arrêter en fonction du type d'erreur, mais lorsque les conditions normales sont rétablies le statut d'erreur peut se remettre à zéro automatiquement soit immédiatement, soit après une certaine période suite à un réarmement automatique.

En cas de blocage dû à une manque d'eau (BL), de blocage dû à un courant excessif dans le moteur (OC), de blocage dû à un court-circuit entre les phases du moteur (SC), l'utilisateur peut tenter de sortir manuellement des conditions d'erreur en appuyant ou relâchant simultanément les touches + et -. Si la condition d'erreur perdure, il faut éliminer la cause de l'anomalie.

En cas de blocage provoqué par l'une des erreurs internes E18, E19, E20, E21 il faut attendre 15 minutes avec la machine alimentée pour obtenir le réarmement automatique de l'état de blocage.

| Alarme de l'historique des pannes |                                         |
|-----------------------------------|-----------------------------------------|
| Indication à Description          |                                         |
| PD                                | Arrêt anormal                           |
| FA                                | Problèmes du système de refroidissement |

Tableau 1: Alarmes

| Conditions de blocage   |                                                               |
|-------------------------|---------------------------------------------------------------|
| Indication à<br>l'écran | Description                                                   |
| PH                      | Blocage pour surchauffe pompe                                 |
| BL                      | Blocage pour manque d'eau                                     |
| BP1                     | Blocage pour erreur de lecture du capteur de pression interne |
| PB                      | Blocage pour tension d'alimentation hors-spécification        |
| OT                      | Blocage pour surchauffe des bornes de puissance               |
| OC                      | Blocage pour courant excessif dans le moteur                  |
| SC                      | Blocage pour court-circuit entre les phases du moteur         |
| ESC                     | Blocage pour court-circuit vers la mise à la terre            |
| HL                      | Fluide chaud                                                  |
| NC                      | Blocage pour moteur débranché                                 |
| Ei                      | Blocage pour erreur interne i-ème                             |
| Vi                      | Blocage pour tension d'interne i-ème hors-tolérance           |
| EY                      | Blocage pour relevage de cycle anormal du système             |

Tableau 2: Indication des blocages

#### 4.1 - Description des blocages

# 4.1.1 - « BL » Anti Dry-Run (protection contre le fonctionnement à sec)

En cas de manque d'eau, la pompe s'arrête automatiquement après le temps TB. Dans ce cas, le DEL rouge « Alarme » et la mention « BL » s'affichent à l'écran.

Après avoir rétabli le débit d'eau nécessaire, l'utilisateur peut tenter de sortir manuellement du blocage de protection en appuyant simultanément sur les touches « + » et « - », puis en les relâchant.

Si l'état d'alarme persiste, c'est-à-dire que l'utilisateur n'intervient pas en

rétablissant le débit d'eau et en redémarrant la pompe, le redémarrage automatique tente de relancer la pompe.

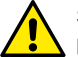

Si le paramètre SP n'est pas réglé correctement, la protection pour manque d'eau peut ne pas fonctionner correctement.

#### 4.1.2 - Anti-Cycling (protection contre les cycles continus sans demande de l'utilisateur)

Si des fuites sont présentes dans le tronçon de distribution, le système démarre et s'arrête de manière cyclique, même si le prélèvement d'eau n'est pas voulu: une fuite même minime (quelques ml) provoque une chute de pression qui provoque à son tour le démarrage de l'électropompe.

Le contrôle électronique est en mesure de relever la présence de fuites sur la base de sa périodicité.

La fonction anti-cycling peut être exclue ou activée en modalité Basic ou Smart (parag. 7.6.12).

La modalité Basic prévoit l'arrêt de la pompe lorsque la condition de périodicité est relevée ; elle reste alors en attente d'une remise à zéro manuelle. Cette condition est communiquée à l'utilisateur par l'affichage du DEL rouge « Alarme » et de la mention « ANTICYCLING » à l'écran. Après avoir éliminé la fuite, l'utilisateur peut forcer manuellement le redémarrage en appuyant et relâchant simultanément les touches « + » et « - ».

La modalité Smart prévoit l'augmentation du paramètre RP lorsque la condition de fuite est relevée, afin de réduire le nombre d'allumages dans le temps.

#### 4.1.3 - Anti-Freeze (protection contre le gel de l'eau dans le système)

Le passage de l'eau de l'état liquide à l'état solide comporte une augmentation de volume. Il s'agit donc d'éviter que le système ne reste plein d'eau lorsque les températures sont proches de celles du gel afin d'éviter la rupture de celui-ci. C'est la raison pour laquelle il est recommandé de vider toute électropompe lorsqu'elle n'est pas utilisée en hiver. Ce système est toutefois doté d'une protection qui empêche la formation de glace à l'intérieur : elle actionne l'électropompe lorsque la température baisse à des valeurs proches de celle du gel. L'eau qui se trouve à l'intérieur est donc chauffée et la glace ne peut pas se former.
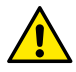

La protection Anti-Freeze fonctionne uniquement si le systèm est correctement alimenté : si la fiche est débranchée ou en l'absence de courant, la protection ne peut pas fonctionner.

Il est en tout cas conseillé de ne pas laisser le système déchargé durant des périodes d'inactivité prolongée : vidanger soigneusement le système par le bouchon d'écoulement (Fig. 1 pan E) et le déposer dans un endroit abrité.

# 4.1.4 - « BP1 » Blocage pour panne du capteur de pression interne

Si le dispositif relève une anomalie de la sonde de pression, la pompe reste bloquée et l'erreur « BP1 » est signalée. Cet état commence dès que le problème est relevé et se termine automatiquement lorsque les conditions nécessaires sont rétablies.

#### 4.1.5 - « PB » Blocage pour tension d'alimentation hors-spécification

Il a lieu lorsque la tension de ligne à la borne d'alimentation permise prend des valeurs hors-spécifications. Le rétablissement a lieu automatiquement lorsque la tension à la borne revient aux valeurs admises.

### 4.1.6 - « SC » Blocage pour court-circuit entre les phases du moteur

Le dispositif est doté d'une protection contre les court-circuits directs qui peuvent avoir lieu entre les phases du moteur. Lorsque cet état de blocage est signalé, l'utilisateur peut tenter de rétablir le fonctionnement en appuyant simultanément sur les touches + et -. Cette action n'a d'effet que lorsque 10 secondes ont passé à partir du moment où le court-circuit a eu lieu.

#### 4.2 - Remise à zéro manuelle des conditions d'erreur

En état d'erreur, l'utilisateur peut effacer l'erreur en forçant une nouvelle tentative, en appuyant puis relâchant les touches + et -.

#### 4.3 - Remise à zéro automatique des conditions d'erreur

Pour certains dysfonctionnements et conditions de blocage, le système effectue des tentatives de rétablissement automatique.

Le système de rétablissement automatique concerne en particulier :

- « BL » Blocage pour manque d'eau
- « PB » Blocage pour tension d'alimentation hors-spécification

- « OT » Blocage pour surchauffe des bornes de puissance
- « OC » Blocage pour courant excessif dans le moteur
- « BP » Blocage pour anomalie sur le capteur de pression

Si le système se bloque par exemple à cause d'un manque d'eau, le dispositif lance automatiquement une procédure d'essai afin de vérifier que la machine est effectivement à sec de manière définitive et permanente. Si, durant la séquence d'opérations, une tentative de rétablissement réussit (par exemple l'eau revient), la procédure s'interrompt et le dispositif revient au fonctionnement normal.

Le tableau 21 indique les séquences des opérations effectuées par le dispositif pour les différents types de blocage.

Rétablissements automatiques sur les conditions d'erreur

| Indication à<br>l'écran | Description                                                    | Séquence de rétablissement automa-<br>tique                                                                                                    |
|-------------------------|----------------------------------------------------------------|----------------------------------------------------------------------------------------------------|
| BL                      | Blocage pour manque<br>d'eau                                   | <ul> <li>Une tentative toutes les 10 minutes,<br/>pour un total de 6 tentatives</li> <li>Une tentative par heure, pour un total<br/>de 24 tentatives</li> <li>Une tentative toutes les 24 heures, pour<br/>un total de 30 tentatives</li> </ul> |
| PB                      | Blocage pour tension<br>d'alimentation hors-spé-<br>cification | - Se remet à zéro quand la tension de spécification est rétablie                                                                                                    |
| ОТ                      | Blocage pour surchauffe<br>des bornes de puis-<br>sance        | <ul> <li>Se remet à zéro quand la température<br/>des bornes de puissance revient dans<br/>les valeurs de spécification</li> </ul>                                                                                                    |
| OC                      | Blocage pour courant<br>excessif dans le moteur                | <ul> <li>Une tentative toutes les 10 minutes,<br/>pour un total de 6 tentatives</li> <li>Une tentative par heure, pour un total<br/>de 24 tentatives</li> <li>Une tentative toutes les 24 heures, pour<br/>un total de 30 tentatives</li> </ul> |

 Tableau 3 : Rétablissement automatique des blocages

# 5 - CONTRÔLE ÉLECTRONIQUE INVERSEUR ET INTERFACE UTILI-SATEUR

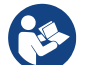

L'inverseur fait travailler le système à pression constante. Ce réglage est apprécié si le circuit hydraulique en aval du système est dûment dimensionné. Les installations effectuées

avec des conduits de section trop petite introduisent des pertes de harge que l'appareil ne peut pas compenser ; il en résulte que la pression est constante sur les capteurs, mais pas sur l'utilisateur.

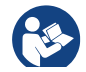

Les installations excessivement déformables peuvent provoquer des oscillations ; dans ce cas,

le problème peut être résolu en agissant sur les paramètres de contrôle « GP » et « GI » (voir parag. 7.6.4 - GP : Coefficient de gain proportionnel et 7.6.5 - GI : Coefficient de gain intégral)

#### 5.1 - Fonctionnement avec centrale de contrôle

L'e.sybox, seul ou dans un groupe de pompage, peut être connecté via communication sans fil à une unité externe qui sera ensuite nommée centrale de contrôle. La centrale de contrôle offre différentes fonctionnalités en fonction du modèle.

La centrale de contrôle peut être l'une des suivantes:

e.sylink

L'association d'une ou plusieurs e.sybox à une centrale de contrôle permet d'utiliser:

- Entrées numériques
- Sorties à relais
- Capteur de pression à distance
- · Connexion vers le réseau ethernet

Nous nommerons ensuite « fonctionnalités de la centrale de contrôle » l'ensemble des fonctions énumérées ci-dessus et mises à disposition des différents types de centrale.

# 5.1.1 - Fonctionnalités disponibles sur la centrale de contrôle

Les fonctionnalités disponibles sont indiquées au tableau 4 Fonctionnalités disponibles sur la centrale de contrôle.

| Fonctionnalité                  | e.sylink |
|---------------------------------|----------|
| Entrées numériques opto-isolées | ٠        |
| Relais de sortie à contact NO   | ٠        |
| Capteur de pression à distance  | ٠        |
| Connexion de réseau             |          |

Tableau 4: Fonctionnalités disponibles sur la centrale de contrôle.

#### 5.1.2 - Branchements électriques entrées et sorties utilisateurs Se reporter au manuel de la centrale de contrôle

## 5.1.3 - Fonctionnement en mode sécurité

En cas d'utilisation des fonctionnalités entrées ou capteur à distance, en cas de perte de communication ou d'erreur de la centrale, l'e.sybox et la centrale de contrôle se placent en mode sécurité en adoptant la configuration jugée la moins dangereuse. Quand le mode sécurité est activé, l'écran affiche une icône clignotant représentant une croix entourée d'un triangle. Le comportement de l'e.sybox en cas de perte de communication est indiqué sur le tableau suivant.

| Confirme                                                                                      | Aucune<br>centrale<br>associée | Centrale associée                                             |                                           |                                                                                      |  |  |
|-----------------------------------------------------------------------------------------------|--------------------------------|---------------------------------------------------------------|-------------------------------------------|--------------------------------------------------------------------------------------|--|--|
| tion e.svbox                                                                                  |                                | Centrale détectée                                             |                                           | Centrale non                                                                         |  |  |
|                                                                                               |                                | Fonction<br>activée (sur<br>entrée ou                         | Fonction non<br>activée (sur<br>entrée ou | détectée ou<br>en erreur<br>Mode                                                     |  |  |
|                                                                                               |                                | menu)                                                         | menu)                                     | sécurité                                                                             |  |  |
|                                                                                               |                                |                                                               |                                           |                                                                                      |  |  |
| In=0 Fonction<br>entrée désac-<br>tivée                                                       | Aucune<br>action               | Aucune<br>action                                              | Aucune<br>action                          | Aucune<br>action                                                                     |  |  |
| <b>In<sup>(2)</sup>=1, 2</b><br>Manque d'eau<br>signalé par<br>flotteur                       | Aucune<br>action               | Système sur<br>stop F1                                        | Aucune<br>action                          | Système sur<br>stop <sup>(1)</sup>                                                   |  |  |
| in <sup>(2)</sup> =3, 4<br>Setpoint auxi-<br>liaire Pauxn                                     | Aucune<br>action               | Activation<br>setpoint<br>auxiliaire cor-<br>respondant       | Aucune<br>action                          | Activation de<br>la pression<br>mineure<br>des setpoint<br>auxiliaires<br>configurés |  |  |
| <b>in<sup>(2)</sup>=5, 6</b><br>Désactivation<br>système                                      | Aucune<br>action               | Système sur<br>stop F3                                        | Aucune<br>action                          | Système sur<br>stop <sup>(1)</sup>                                                   |  |  |
| in <sup>(2)</sup> =7, 8<br>Désactivation<br>système + réini-<br>tialisation fault<br>et warn. | Aucune<br>action               | Système sur<br>stop F3 +<br>réinitialisation<br>fault et warn | Aucune<br>action                          | Système sur<br>stop <sup>(1)</sup>                                                   |  |  |
| in =9<br>Réinitialisation<br>fault et warn.                                                   | Aucune<br>action               | Réinitialisa-<br>tion fault et<br>warn                        | Aucune<br>action                          | Aucune<br>action                                                                     |  |  |

| in <sup>(2)</sup> =10, 11, 12,<br>Fonctionnalité<br>Kiwa (signal<br>basse pression<br>en entrée) | Aucune<br>action | Système sur<br>stop F4                | Aucune<br>action | Système sur<br>stop <sup>(1)</sup> |
|--------------------------------------------------------------------------------------------------|------------------|---------------------------------------|------------------|------------------------------------|
| PR=0<br>Capteur de<br>pression à dis-<br>tance désactivé                                         | Aucune<br>action | Aucune<br>action                      | Aucune<br>action | Aucune<br>action                   |
| PR=1<br>Utilisation cap-<br>teur de pression<br>à distance                                       | Aucune<br>action | Setpoint sur<br>capteur à<br>distance | Aucune<br>action | Setpoint à dis-<br>tance ignoré    |

Tableau 5: Intervention du mode sécurité.

<sup>(1)</sup> L'activation de la fonction relative à cette cellule + toute autre fonction en mode sécurité entraîne l'arrêt du système. Dans ce cas, le système affiche la cause de l'arrêt ayant la priorité la plus haute.

<sup>(2)</sup> Les chiffres séparés par une virgule indiquent les valeurs pouvant être configurées correspondant à la fonction en objet.

En ce qui concerne la centrale de contrôle, en cas de perte de communication, celle-ci allume le relais 1 suivant les paramétrages de O1 (voir tab. 20) en considérant le manque de communication comme une condition d'erreur.

#### 5.1.4 - Configuration des fonctionnalités de la centrale de contrôle

La valeur par défaut de toutes les entrées et du capteur de pression à distance est DISABLE et, pour pouvoir les utiliser, ces derniers devront donc être activés par l'utilisateur, voir par 7.6.15 - Setup des entrées numériques auxiliaires IN1, IN2, IN3, IN4, par. capteur press. 7.5.6 - PR : Capteur de pression à distance.

Les sorties sont activées par défaut, voir fonctions sorties par. 7.6.16 - Configuration des sorties OUT1, OUT2.

Si aucune centrale de contrôle n'est associée, les fonctions entrées, sorties et capteur de pression à distance sont ignorées et leur configuration est donc sans importance. Les paramètres de la centrale de contrôle (entrées, sorties et capteur de pression) peuvent également être configurés en cas de connexion absente ou non exécutée. Si la centrale de contrôle est associée (intégrée au réseau sans fil de l'e.sybox), mais est absente ou non visible du fait de problèmes, la configuration des paramètres associés à la fonction à une valeur autre que disable entraîne leur clignotement pour indiquer que cette fonctionnalité ne peut être activée.

# 5.1.5 - Association et dissociation de l'e.sybox avec la centrale de contrôle

Pour associer l'e.sybox et la centrale de contrôle, procéder comme pour l'association d'une e.sybox :

sur la page AS du menu installateur, enfoncer durant 5 sec. le bouton "+" jusqu'au clignotement de la led bleue (esybox seul ou en groupe). Enfoncer ensuite le bouton ▶ sur la centrale durant 5 sec. jusqu'au clignotement de la led bleue de communication. Dès que la connexion est établie, la même led reste allumée fixe et la page AS de l'esybox affiche le symbole de l'e.sylink. La dissociation de l'e.sylink est analogue à l'e.sybox : sur la page AS du menu installateur, enfoncer durant 5 sec. le bouton "-" pour éliminer toutes les connexions sans fil présentes.

# 6 - LE CLAVIER DE L'ÉCRAN

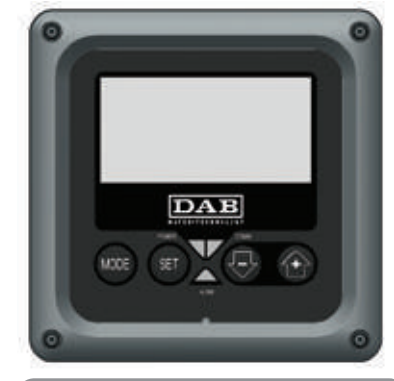

Figure 12 : Aspect de l'interface utilisateur

L'interface utilisateur est composée d'un petit clavier avec écran LCD 128x240 pixel et un DEL de signalisation POWER, COMM, ALARM, comme l'illustre la Figure 12.

L'écran affiche les valeurs et les états du dispositif, en indiquant la fonctionnalité des différents paramètres.

Les fonctions des touches sont résumées dans le Tableau 6.

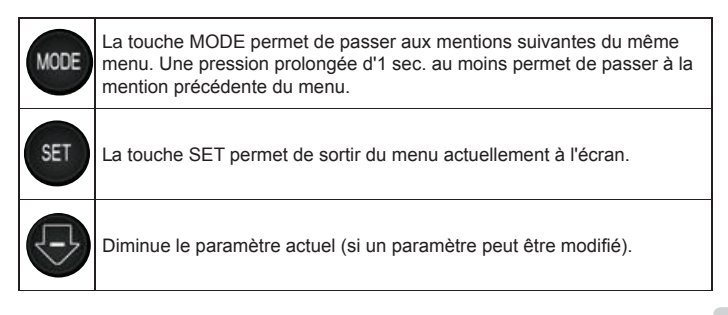

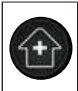

Augmente le paramètre actuel (si un paramètre peut être modifié).

# Tableau 6 : Fonction des touches

Une pression prolongée sur la touche « + » ou sur la touche « - » permet d'augmenter/diminuer automatiquement le paramètre sélectionné. Après 3 secondes de pression de la touche « + » ou de la touche « - » la vitesse d'augmentation/diminution automatique augmente.

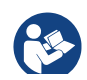

Lorsque la touche + ou la touche - sont appuyées, la valeur sélectionnée est modifiée et sauvegardée immédiatement dans la mémoire permanente (EEprom). Si la machine est éteinte, même accidentellement, durant cette phase, le paramètre qui vient d'être réglé n'est pas perdu.

La touche SET sert uniquement à sortir du menu actuel, et elle n'est pas nécessaire pour sauvegarder les modifications apportées. Certaines valeurs ne sont appliquées lorsque « SET » et « MODE » sont appuyés que dans les cas spécifiques décrits au chapitre 0.

DEL de signalisation

Puissance

DEL de couleur blanche. Allumé fixe dans la machine est alimentée. Clignotant quand la machine est désactivée (voir parag. 6.5). • Alarme

DEL de couleur rouge. Allumé fixe quand la machine est bloquée pour une erreur.

Communication

DEL de couleur bleue. Allumé fixe quand la communication sans fil est utilisée et fonctionne correctement. <u>Clignotant lentement si la communication n'est pas disponible, n'est pas relevée ou a des problèmes quand la machine est configurée pour travailler avec la communication</u>. Clignotant rapidement durant l'association avec d'autres dispositifs sans fil. Éteint si la communication n'est pas utilisée.

#### Menu

La structure complète de tous les menus et de toutes les mentions qui les composent est présentée dans le Tableau 8.

#### Accès aux menus

Le menu principal permet d'accéder aux différents menus de deux manières:

- 1 Accès direct avec combinaison de touches
- 2 Accès par nom à l'aide du menu déroulant

#### 6.1 Accès direct avec combinaison de touches

L'utilisateur accède directement au menu voulu en appuyant simultanément sur la combinaison de touches pendant la durée indiquée (par exemple MODE SET pour entrer dans le menu Setpoint) et en faisant défiler les différentes mentions du menu à l'aide de la touche MODE.

Le Tableau 7 illustre les menus accessibles par combinaisons de touches.

| NOM DU<br>MENU            | TOUCHES D'ACCÈS DIRECT | TEMPS DE PRESSION        |
|---------------------------|------------------------|--------------------------|
| Utilisateur               | MODE                   | Au relâchement du bouton |
| Écran                     | SET 🕞                  | 2 Sec                    |
| Point de pa-<br>ramétrage | MODE SET               | 2 Sec                    |
| Manuel                    | SET 🕞 🔂                | 5 Sec                    |

| Installateur                                            | MODE SET     | 5 Sec                                      |
|---------------------------------------------------------|--------------|--------------------------------------------|
| Assistance<br>technique                                 | MODE SET     | 5 Sec                                      |
| Remise à<br>zéro des<br>valeurs<br>du construc-<br>teur | SET (+)      | 2 Sec avant la mise en route de l'appareil |
| Remise à<br>zéro                                        | MODE SET 🕞 🔂 | 2 Sec                                      |

Tableau 7 : Accès aux menus

| Menu réduit (visible)          |                                             | Menu étendu (accès direct ou mot de passe)            |                                                   |                                                   |                                                    |                                               |
|--------------------------------|---------------------------------------------|-------------------------------------------------------|---------------------------------------------------|---------------------------------------------------|----------------------------------------------------|-----------------------------------------------|
| Menù Principale                | Menu Utilisateur<br>mode                    | Menu Monitor<br>set-moins                             | Menu Setpoint<br>mode-set                         | Menu Manuel<br>set-moins-plus                     | Menu Installateur<br>mode-set-moins                | Menu Ass. Technique<br>mode-set-plus          |
| PRINCIPAL<br>(Page Principale) | STATUT<br>RS<br>Tours par minute            | <b>CT</b><br>Contraste                                | <b>SP</b><br>Pression<br>de paramétrage           | STATUT<br>RI<br>Paramétrage vitesse               | <b>RP</b><br>Diminution press.<br>pour redémarrage | <b>TB</b><br>Temps de blocage<br>manque d'eau |
| Sélection menu                 | Pression<br>VF<br>Affichage du flux         | <b>BK</b><br>Éclairage de fond                        | <b>P1</b><br>Point de paramétrage<br>auxiliaire 1 | ۲۲<br>Pression<br>۲ <b>F</b><br>Affichage du flux | <b>OD</b><br>Type<br>d'installation                | <b>T1</b><br>Retard basse pr.                 |
|                                | PO<br>Puissance fournie à la<br>pompe<br>C1 | <b>TK</b><br>Temps d'activation du<br>rétro-éclairage | P2<br>Point de paramétrage<br>auxiliaire 2        | PO<br>Puissance fournie à la<br>pompe<br>C1       | AD<br>Configuration adresse                        | <b>T2</b><br>Temporisation de l'arrêt         |
|                                | Courant de phase pompe                      | LA<br>Langue                                          | <b>P3</b><br>Point de paramétrage<br>auxiliaire 3 | Courant de<br>phase pompe                         | MS<br>Système de mesurage                          | <b>GP</b><br>Gain<br>proportionnel.           |
|                                | Heures de fonction-<br>nement               | <b>TE</b><br>Température<br>dissipateur               | P4<br>Point de paramétrage<br>auxiliaire 4        | RS<br>Tours par minute                            | <b>AS</b><br>Dispositifs sans fil                  | <b>GI</b><br>Gain<br>intégral                 |
|                                | Nombre de démar-<br>rages                   |                                                       |                                                   | Température<br>dissipateur                        | PR<br>Capteur de pression<br>distant               | <b>RM</b><br>Vitesse maximale                 |
|                                | <b>PI</b><br>Histogramme de la<br>puissance |                                                       |                                                   |                                                   |                                                    | <b>NA</b><br>Dispositifs actifs               |
|                                | Système<br>à pompes multiples               |                                                       |                                                   |                                                   |                                                    | NC<br>Max dispositifs<br>simultanés           |
|                                | Débit                                       |                                                       |                                                   |                                                   |                                                    | IC<br>Configuration<br>dispositif             |
|                                | VE<br>Informations<br>HW et SW              |                                                       |                                                   |                                                   |                                                    | <b>ET</b><br>Temps d'échange max              |

| <b>FF</b><br>Panne et Avertissement<br>(Historique) |  |  | AY<br>Anti Cycling                        |
|-----------------------------------------------------|--|--|-------------------------------------------|
|                                                     |  |  | AE<br>Anti-blocage                        |
|                                                     |  |  | <b>AF</b><br>Antigel                      |
|                                                     |  |  | <b>I1</b><br>Fonction entrée 1            |
|                                                     |  |  | <b>I2</b><br>Fonction entrée 2            |
|                                                     |  |  | <b>I3</b><br>Fonction entrée 3            |
|                                                     |  |  | <b>I4</b><br>Fonction entrée 4            |
|                                                     |  |  | O1<br>Fonction sortie 1                   |
|                                                     |  |  | <b>O2</b><br>Fonction sortie 2            |
|                                                     |  |  | <b>FW</b><br>Mise à jour du firmware      |
|                                                     |  |  | RF<br>Réinitialisation fault &<br>Warning |
|                                                     |  |  | PW<br>Modification mot de<br>passe        |

|                           | Légende                                                                                                    |  |  |  |  |
|---------------------------|----------------------------------------------------------------------------------------------------|--|--|--|--|
| Couleurs d'identification | Modification des paramètres dans les groupes à<br>système à pompes multiples                                                                                                    |  |  |  |  |
|                           | Ensemble des paramètres sensibles. Ces para-<br>mètres doivent être alignés, afin que le système<br>à système à pompes multiples puisse démarrer.<br>Lorsque l'un de ces paramètres est modifié sur un<br>dispositif, tous les autres dispositifs sont alignés au-<br>tomatiquement, sans que l'utilisateur ne le demande. |  |  |  |  |
|                           | Les paramètres de ceux-ci peuvent être alignés fa-<br>cilement à partir d'un seul dispositif, qui les propage<br>à tous les autres. Il est toléré qu'ils soient différents<br>d'un dispositif à l'autre.                                                                                                    |  |  |  |  |
|                           | Paramètres de réglage importants uniquement au niveau local.                                                                                                    |  |  |  |  |
|                           | Paramètres en lecture seule.                                                                                                    |  |  |  |  |

Tableau 8 : Structure des menus

#### 6.2 - Accès par nom à l'aide du menu déroulant

L'utilisateur peut accéder aux différents menus d'après leur nom. Le menu principal permet d'accéder à la sélection des menus en appuyant soit sur la touche +, soit sur la touche -.

La page de sélection des menus présente les noms des menus auxquels il est possible d'accéder ; l'un des menus est indiqué par une barre (voir Fig. 13). Les touches + et - permettent de déplacer cette barre pour sélectionner le menu pertinent, dans lequel l'utilisateur entre en appuyant sur MODE.

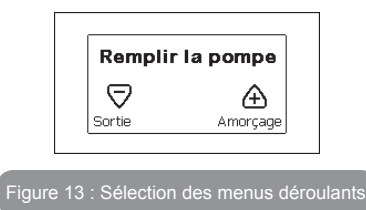

Les mentions disponibles sont MAIN (principal), UTENTE (utilisateur), MONITOR (écran), suivis de la quatrième mention MENU ESTESO (menu étendu) ; cette mention permet d'étendre le nombre de menus affichés. En sélectionnant MENU ESTESO une fenêtre pop-up s'affichera, demandant de saisir un clé d'accès (PASSWORD, mot de passe) . La clé d'accès (PASSWORD) correspond à la combinaison de touches utilisée pour l'accès direct (comme illustré au Tableau 7) et permet d'étendre l'affichage des menus du menu correspondant à la clé d'accès à tous ceux qui ont une priorité moindre.

L'ordre des menus est le suivant : Utilisateur, Écran, Point de Paramétrage, Manuel, Installateur, Assistance Technique.

Lorsqu'une clé d'accès est sélectionnée, les menus débloqués restent disponibles pendant 15 minutes, ou jusqu'à ce qu'ils soient désactivés manuellement à l'aide de la mention « Nascondi menù avanzati » (cacher les menus avancés), qui est affichée dans la sélection des menus lorsque la clé d'accès est utilisée.

La Figure 15 illustre un schéma de fonctionnement pour la sélection des menus.

Les menus se trouvent au centre de la page ; l'utilisateur y accède par la droite en sélectionnant directement une combinaison de touches, par la gauche à travers le système de sélection à menus déroulants.

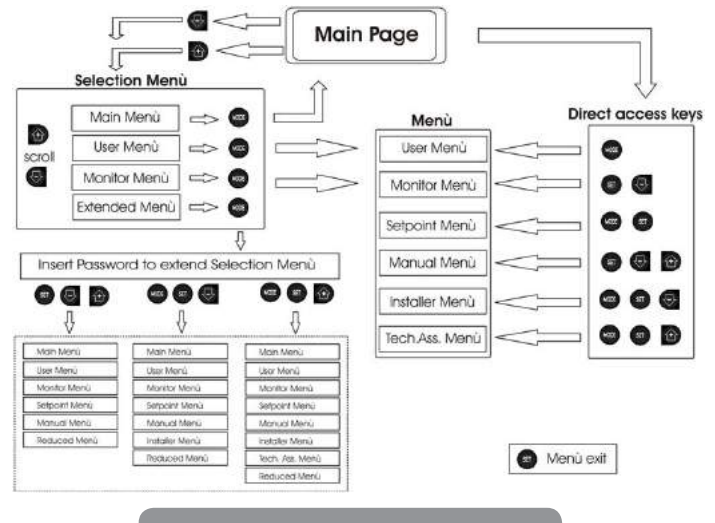

Figure 14: schéma des accès possibles au menu

# 6.3 - Structure des pages de menu

Au démarrage, des pages de présentation sont affichées : elles comprennent le nom du produit et le logo, puis passent à un menu principal. Le nom de chaque menu, quel qu'il soit, apparaît toujours en-haut de l'écran. La page principale comprend toujours:

État: état de fonctionnement (par ex. veille, go, panne, fonctions entrées) Tours moteur: valeur en [rpm]

<u>Pression:</u> valeur en [bar] ou [psi] en fonction de l'unité de mesure paramétrée.

Puissance: valeur en [kW] de la puissance absorbée par le dispositif.

Si l'événement a lieu, les mentions suivantes peuvent s'afficher:

Indications de panne Indications d'avertissement Indication des fonctions associées aux entrées Icônes spécifiques

Les conditions d'erreur sont indiquées dans le Tableau 2. Les autres types de messages sont indiqués dans le Tableau 9.

| c                         | Conditions d'erreur et d'état affichées sur la page principale                                  |  |  |  |
|---------------------------|-------------------------------------------------------------------------------------------------|--|--|--|
| Identifiant               | État d'erreur de la communication dans le système à système à<br>pompes multiples               |  |  |  |
| GO                        | Erreur Interne 016                                                                              |  |  |  |
| SB                        | Écriture et relecture sur EE des paramétrages du fabricant                                      |  |  |  |
| DIS                       | État moteur désactivé manuellement                                                              |  |  |  |
| F1                        | État/Alarme Fonction flotteur                                                                   |  |  |  |
| F3                        | État/Alarme Fonction désactivation du système                                                   |  |  |  |
| F4                        | État/Alarme Fonction signal de basse pression                                                   |  |  |  |
| P1                        | État de fonctionnement avec point de paramétrage auxiliaire 3                                   |  |  |  |
| P2                        | État de fonctionnement avec point de paramétrage auxiliaire 2                                   |  |  |  |
| P3                        | État de fonctionnement avec point de paramétrage auxiliaire 3                                   |  |  |  |
| P4                        | État de fonctionnement avec point de paramétrage auxiliaire 4                                   |  |  |  |
| Icône com.<br>avec numéro | État de fonctionnement en communication à système à pompes multiples<br>avec l'adresse indiquée |  |  |  |
| Icône com.<br>avec E      | État d'erreur de la communication dans le système à système à pompes<br>multiples               |  |  |  |
| EE                        | Écriture et relecture sur EE des paramétrages du fabricant                                      |  |  |  |
| AVERT.<br>Tension faible  | Avertissement de manque de tension d'alimentation                                               |  |  |  |

Tableau 9 : Messages d'état et erreur sur la page principale

# FR FRANÇAIS

Les autres pages des menus varient selon les fonctions associées et sont décrites ci-après par type d'indication ou de paramétrage. Après être entré dans un menu, le bas de la page affiche toujours une synthèse des principaux paramètres de fonctionnement (état de marche ou panne éventuelle, vitesse sélectionnée et pression).

Cela permet de toujours voir les paramètres fondamentaux de la machine.

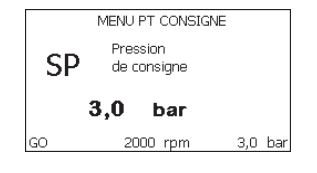

Figure 15 : Affichage d'un paramètre de menu

| Indications dans la barre d'état au bas de chaque page |                                                             |  |  |  |
|--------------------------------------------------------|-------------------------------------------------------------|--|--|--|
| Identifiant                                            | Description                                                 |  |  |  |
| GO                                                     | Moteur en marche                                            |  |  |  |
| SB                                                     | Moteur arrêté                                               |  |  |  |
| Désactivé                                              | État moteur désactivé manuellement                          |  |  |  |
| rpm                                                    | Tours/min du moteur                                         |  |  |  |
| bar                                                    | Pression de l'installation                                  |  |  |  |
| FAULT                                                  | Présence d'une erreur qui empêche de piloter l'électropompe |  |  |  |

# Tableau 10 : Indications dans la barre d'état

Les pages qui affichent les paramètres peuvent indiquer: les valeurs numériques et unités de mesure de la mention actuelle, les valeurs d'autres paramètres liés à la mention actuelle, la barre graphique, les listes: voir Figure 15;

#### 6.4 - Blocage paramètres par mot de passe

Le dispositif comprend un système de protection par mot de passe Si un mot de passe est prévu, les paramètres du dispositif seront accessibles et visibles, mais ils ne pourront pas être modifiés.

Le système de gestion du mot de passe se trouve dans le menu « assistenza tecnica » (assistance technique) et est géré à l'aide du paramètre PW.

# 6.5 - Habilitation et désactivation du moteur

Dans des conditions de fonctionnement normal, la pression et le relâchement des touches « + » et « - » comporte le blocage/déblocage du moteur (également mémorisé suite à l'arrêt). Si une panne de l'alarme est présente, cette opération remet également l'alarme à zéro.

Lorsque le moteur est désactivé, cet état est indiqué par le DEL blanc clignotant.

Cette commande peut être activée à partir de toutes les pages du menu, sauf RF et PW.

# 7 - SIGNIFICATION DES DIFFÉRENTS PARAMÈTRES

# 7.1 - Menu Utilisateur

Depuis le menu principal, appuyer sur la touche MODE (ou utiliser le menu de sélection, puis appuyer sur + ou - ), pour accéder au MENU UTILISA-TEUR. Dans le menu, la touche MODE permet de faire défiler les différentes pages du menu. Les valeurs affichées sont les suivantes.

# 7.1.1 - État:

Affiche l'état de la pompe.

# 7.1.2 - RS: Affiche l'état de la pompe

Vitesse de rotation du moteur, en rpm.

# 7.1.3 - VP: Affichage de la pression

Pression de l'installation mesurée en [bar] ou [psi] en fonction de l'unité de mesure paramétrée.

# 7.1.4 - VF: Affichage du flux

Affiche le flux instantané en [litres/min] ou [gal/min], selon l'unité de mesure paramétrée.

#### 7.1.5 - PO: Affichage de la puissance absorbée

Puissance absorbée par l'électropompe en [kW].

Sous le symbole de puissance mesurée PO, un symbole circulaire clignotant peut apparaître. Ce symbole indique la pré-alarme de dépassement de la puissance maximum autorisée.

# 7.1.6 - C1: Affichage du courant de phase

#### Courant de phase du moteur en [A].

Sous le symbole de courant de phase C1, un symbole circulaire clignotant peut apparaître. Ce symbole indique la pré-alarme de dépassement du courant maximum autorisé. Si le symbole clignote régulièrement, cela entend que la protection contre le courant excessif du moteur entre en fonction et que la protection sera probablement activée.

# 7.1.7 - Heures de fonctionnement et nombre de démarrages

Cette valeur indique, sur trois lignes, le nombre d'heures d'alimentation électrique du dispositif, les heures de travail de la pompe et le nombre d'allumages du moteur.

## 7.1.8 - PI: Histogramme de la puissance

Affiche un histogramme de la puissance distribuée sur 5 barres verticales. L'histogramme indique le temps durant lequel la pompe a été allumée et un niveau de puissance donné. L'axe horizontal comprend les barres à différents niveaux de puissance ; l'axe vertical représente le temps durant lequel la pompe a été allumée au niveau de puissance spécifique (% de temps par rapport au total).

| MENU UTILISATEUR |                  |      |     |    |    |        |  |  |
|------------------|------------------|------|-----|----|----|--------|--|--|
|                  | T%: 8 21 38 28 5 |      |     |    |    |        |  |  |
| PI               |                  |      |     |    |    |        |  |  |
| Saving           |                  | _    |     |    |    | _      |  |  |
| 42 %             | P%:              | 20   | 40  | 60 | 80 | 100    |  |  |
| GO               | 2                | 2000 | rpm | ı  | 3  | ,0 bar |  |  |

Figure 16 : Affichage de l'histogramme de puissance

# 7.1.9 - Système à pompes multiples

Il affiche l'état du système en présence d'une installation à système à pompes multiples. Si la communication n'est pas présente, une icône illustrant la communication absente ou interrompue est affichée. Si plusieurs dispositifs reliés entre eux sont présents, une icône pour chacun d'eux est affichée. L'icône reporte le symbole d'une pompe, et sous celle-ci des caractères d'état de la pompe sont affichés.

Selon l'état de fonctionnement, les indications illustrées au Tableau 11 sont présentes.

| Affichage du système   |                                |                                    |  |
|------------------------|--------------------------------|------------------------------------|--|
| État                   | Icône                          | Information d'état sous l'icône    |  |
| Moteur en marche       | Symbole de la pompe qui tourne | vitesse activée sur trois chiffres |  |
| Moteur arrêté          | Symbole de la pompe statique   | SB                                 |  |
| Dispositif en<br>panne | Symbole de la pompe statique   | F                                  |  |

# Tableau 11: Affichage du système à pompes multiples

Si le dispositif est configuré comme réserve, l'icône représentant la pompe est de couleur foncée, l'affichage reste identique au Tableau 8 avec l'exception que, en cas de moteur à l'arrêt, la lettre F s'affiche à la place de SB.

# 7.1.10 - Débit

La page représente deux fluxmètres, le premier indique le débit total distribué par la machine, et le second est un compteur partiel qui peut être remis à zéro par l'utilisateur.

Le compteur partiel peut être remis à zéro sur cette page en appuyant durant 2 sec. sur le bouton " - ".

# 7.1.11 - VE: Affichage de la version

Version matérielle et logicielle dont l'appareil est doté.

Pour les versions 5.9.0 et les versions ultérieures du firmware, les points suivants s'appliquent:

Sur cette page suivant le préfixe S : les 5 derniers chiffres du numéro de série unique attribué pour la connectivité sont affichés. Le numéro de série complet peut être affiché en appuyant sur la touche "+".

#### 7.1.12- FF: Affichage pannes et avertissements (historique)

Affichage chronologique des pannes qui sont survenues durant le fonctionnement du système.

Sous le symbole FF figurent deux chiffres, x/y, qui indiquent respectivement par x la panne affichée et par y le nombre total de pannes présentes ; à droite de ces chiffres figure une indication sur le type de défaut affiché.

Les touches + et - font défiler la liste des pannes ; appuyer sur - pour remonter l'historique jusqu'à la panne la plus ancienne enregistrée, appuyer sur + pour avancer dans l'historique jusqu'à la plus récente.

Les pannes sont affichées en ordre chronologique, à partir de celle qui s'est affichée il y a le plus longtemps x=1 à la plus récente x=y. Le nombre maximum de pannes affichables est 64 : arrivé à ce chiffre, les plus anciennes commencent à être écrasées.

Cette mention du menu affiche la liste des pannes mais ne permet pas de les remettre à zéro. La remise à zéro ne peut être faite qu'à l'aide de la commande de la mention RF du MENU ASSISTANCE TECHNIQUE. Ni une remise à zéro manuelle, ni un arrêt de l'appareil, ni une remise à zéro des valeurs du constructeur n'effacent l'historique des pannes. Seule

la procédure décrite ci-dessus permet d'effectuer cette opération.

# 7.2 - Menu Écran

Pour accéder au MENU MONITEUR, à partir du menu principal, garder appuyés simultanément pendant 2 sec les touches « SET » et « - » (moins) ou à l'aide du menu de sélection appuyer sur + ou -.

Dans le menu, appuyer sur la touche MODE pour afficher en séquence les valeurs suivantes.

# 7.2.1 - CT : Contraste écran

Règle le contraste de l'écran.

# 7.2.2 - BK : Luminosité de l'écran

Règle l'éclairage de fond de l'écran sur une échelle de 0 à 100.

# 7.2.3 - TK : Temps d'allumage éclairage de fond

Règle le temps d'allumage de l'éclairage de fond depuis la dernière touche appuyée.

Valeurs admissibles : de 20 sec à 10 min ou "toujours allumée".

Lorsque l'éclairage de fond est éteinte, la première pression de toute touche a pour seul effet de rétablir l'éclairage de fond.

# 7.2.4 - LA : Langue

Affichage de l'une des langues suivantes :

- Italien
- Anglais
- Français
- Allemand
- Espagnol
- Hollandais
- Suédois
- Turc
- Slovaque
- Roumain
- Russe
- Thaï

# 7.2.5 - TE : Affichage de la température du dissipateur

# 7.3 - Menu de Paramétrage

Depuis le menu principal, garder appuyées simultanément les touches « MODE » et « SET » jusqu'à ce que l'écran affiche « SP » (ou utiliser le menu de sélection en appuyant sur + ou -).

Les touches + et - permettent respectivement d'augmenter et de diminuer la pression de pressurisation de l'installation.

Pour sortir du menu actuel et revenir au menu principal, appuyer sur SET. La plage de réglage est de 1-6 bar (14-87 psi).

# 7.3.1 - SP : Réglage de la pression de paramétrage

Pression à laquelle l'installation est paramétrée si les fonctions de réglage de la pression auxiliaire ne sont pas réglées.

# 7.3.2 - Paramétrage des pressions auxiliaires

Le dispositif a la possibilité de varier la pression de paramétrage en fonction de l'état des entrées ; il permet de paramétrer jusqu'à 4 pressions auxiliaires, pour un total de 5 points de paramétrage différents. Pour les branchements électriques, voir le manuel de la centrale de contrôle ; pour les paramétrages logiciels, se reporter au paragraphe 7.6.15.3 - Paramétrage fonction entrée point de paramétrage auxiliaire.

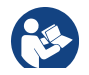

Si plusieurs fonctions de pression auxiliaires sont actives simultanément, associées à plusieurs entrées, le dispositif réalisera la pression la plus basse de toutes celles qui sont activées.

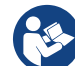

Les points de paramétrages auxiliaires ne sont utilisables qu'à travers la centrale de contrôle.

# 7.3.2.1 - P1 : Paramétrage du point de paramétrage auxiliaire 1

Pression à laquelle l'installation est pressurisée si la fonction de point de paramétrage auxiliaire est activée sur l'entrée 1.

#### 7.3.2.2 - P2 : Paramétrage du point de paramétrage auxiliaire 2

Pression à laquelle l'installation est pressurisée si la fonction de point de paramétrage auxiliaire est activée sur l'entrée 2.

# 7.3.2.3 - P3 : Paramétrage du point de paramétrage auxiliaire 3

Pression à laquelle l'installation est pressurisée si la fonction de point de paramétrage auxiliaire est activée sur l'entrée 3.

#### 7.3.2.4 - P4 : Paramétrage du point de paramétrage auxiliaire 4

Pression à laquelle l'installation est pressurisée si la fonction de point de paramétrage auxiliaire est activée sur l'entrée 4.

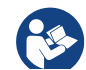

La pression de redémarrage de la pompe est liée à la pression paramétrée (SP, P1, P2, P3, P4) ainsi que qu'à la valeur de RP. RP exprime la diminution de pression par rapport à « SP » (ou à un point de paramétrage auxiliaire, s'il est activé), qui provoque le démarrage de la pompe.

Exemple :SP = 3,0 [bar] ; RP = 0,3 [bar] ; aucune fonction de paramétrage auxiliaire actif:

Durant le fonctionnement normal, l'installation est pressurisée à 3,0 [bar]. Le redémarrage de l'électropompe a lieu quand la pression descend sous 2,5 [bar].

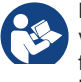

Le paramétrage d'une pression (SP, P1, P2, P3, P4) trop élevée par rapport aux prestations de la pompe peut provoquer de fausses erreurs pour manque d'eau BL ; dans ces cas, baisser la pression paramétrée.

#### 7.4 - Menu Manuel

Depuis le menu principal, garder appuyées simultanément les touches « SET » et « + » ou « - » jusqu'à ce que la page du menu manuel s'affiche (ou utiliser le menu de sélection en appuyant sur + ou -).

Le menu permet d'afficher et de modifier les différents paramètres de configuration : la touche MODE permet de faire défiler les pages du menu, les touches + et - permettent respectivement d'augmenter et de diminuer la valeur du paramètre en objet. Pour sortir du menu actuel et revenir au menu principal, appuyer sur SET.

L'entrée dans le menu manuel en appuyant sur les touches SET, + et -, porte la machine en état de STOP forcé. Cette fonctionnalité peut être utilisée pour imposer l'arrêt à la machine.

En modalité manuelle, quel que soit le paramètre affiché, il est toujours possible d'exécuter les commandes suivantes :

Démarrage temporaire de l'électropompe

La pression simultanée des touches MODE et + provoque le démarrage de la pompe à la vitesse RI et l'état de marche se poursuit tant que les touches restent appuyées.

Quand la commande pompe ON ou pompe OFF est actionnée, la communication est donnée à l'écran.

#### Démarrage de la pompe

La pression simultanée des touches MODE - + pendant 2 sec. provoque le démarrage de la pompe à la vitesse RI. L'état de marche reste activé jusqu'à ce que la touche SET soit appuyée. Par la suite, la pression de SET permet de sortir du menu manuel.

Quand la commande pompe ON ou pompe OFF est actionnée, la communication est donnée à l'écran.

Si ce mode de fonctionnement se prolonge durant plus de 5' sans flux hydraulique, la machine se place en alarme pour surchauffe et signale l'erreur PH. Une fois l'erreur PH déclenchée, le réarmement peut uniquement s'effectuer en mode automatique. Le temps de réarmement est de 15' ; en cas d'erreur PH déclenchée plus de 6 fois de suite, le temps de réarmement augment à 1 h. Après réarmement, la pompe reste en stop jusqu'à son redémarrage au moyen des touches "MODE" "-" "+".

# 7.4.1 - État:

Affiche l'état de la pompe.

# 7.4.2 - RI: Paramétrage vitesse

Règle la vitesse du moteur en rpm. Permet de forcer le nombre de tours à une valeur pré-établie.

# 7.4.3 - VP: Affichage de la pression

Pression de l'installation mesurée en [bar] ou [psi] en fonction de l'unité de mesure paramétrée.

# 7.4.4 - VF: Affichage du flux

Affiche le débit dans l'unité de mesure choisie. L'unité de mesure peut être [l/min] ou [gal/min], voir parag. 7.5.4 - MS : Système de mesurage.

# 7.4.5 - PO: Affichage de la puissance absorbée

Puissance absorbée par l'électropompe en [kW].

Sous le symbole de puissance mesurée PO, un symbole circulaire clignotant peut apparaître. Ce symbole indique la pré-alarme de dépassement de la puissance maximum autorisée.

# 7.4.6 - C1: Affichage du courant de phase

# Courant de phase du moteur en [A].

Sous le symbole de courant de phase C1, un symbole circulaire clignotant peut apparaître. Ce symbole indique la pré-alarme de dépassement du courant maximum autorisé. Si le symbole clignote régulièrement, cela entend que la protection contre le courant excessif du moteur entre en fonction et que la protection sera probablement activée.

# 7.4.7 - RS : Affichage de la vitesse de rotation

Vitesse de rotation du moteur, en rpm.

# 7.4.8 - TE: Affichage de la température du dissipateur

# 7.5 - Menu Installateur

Depuis le menu principal, garder appuyées simultanément les touches « MODE » et « SET » et « - » jusqu'à ce que le premier paramètre du menu installateur s'affiche à l'écran (ou utiliser le menu de sélection en appuyant sur + ou -). Le menu permet d'afficher et de modifier les différents paramètres de configuration : la touche MODE permet de faire défiler les pages du menu, les touches + et - permettent respectivement d'augmenter et de diminuer la valeur du paramètre en objet. Pour sortir du menu actuel et revenir au menu principal, appuyer sur SET.

**7.5.1 - RP: Paramétrage de la diminution de pression pour redémarrage** Exprime la diminution de pression par rapport à la valeur de SP qui lance le redémarrage de la pompe.

Par exemple, si la pression de paramétrage est de 3,0 [bar] et que RP est de 0,5 [bar], le redémarrage se fait à 2,5 [bar].

RP peut être paramétré d'un minimum de 0,1 à un maximum de 1 [bar]. Dans certaines conditions particulières (par exemple lors d'un point de paramétrage inférieur au RP), il peut être limité automatiquement.Pour faciliter les opérations de l'utilisateur, la page de paramétrage de RP affiche également, en la surlignant sous le symbole RP, la pression effective de redémarrage, comme indiqué à la Figure 17.

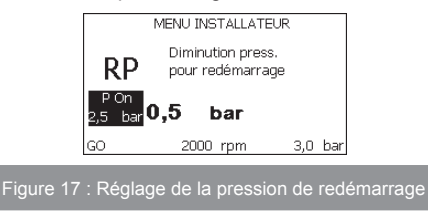

# 7.5.2 - OD: Type d'installation

Valeurs possibles de 1 et 2 pour une installation rigide et une installation élastique. À la sortie de l'atelier du constructeur, le dispositif est paramétré sur la modalité 1, qui est adaptée à la plupart des installations. Si la pression présente des oscillations qui ne peuvent pas être stabilisées à l'aide des paramètres GI et P, passer à la modalité 2.

**IMPORTANT**: Les valeurs des paramètres de réglage GP et GI changent dans les deux configurations. De plus, les valeurs de GP et GI paramétrées en modalité 1 sont contenues dans une mémoire différente de celles des valeurs de GP et GI paramétrées en modalité 2. Ainsi, lorsque l'on passe à la modalité 2, la valeur de GP de la modalité 1 est remplacée par la valeur de GP de la modalité 2, mais elle est conservée et revient quand on revient en modalité 1. Une même valeur affichée à l'écran a une importance différent.

#### 7.5.3 - AD: Configuration adresse

Elle sert uniquement si le système est doté d'une connexion à inverseurs multiples. Elle donne l'adresse de communication à attribuer au dispositif.

Les valeurs possibles sont les suivantes : automatique (par défaut) ou adresse attribuée manuellement.

Les adresses attribuées manuellement peuvent avoir des valeurs de 1 à 4. La configuration des adresses doit être homogène pour tous les dispositifs qui composent le groupe : soit automatique pour tous, soit manuelle pour tous. La même adresse ne peut pas être attribuée plusieurs fois.

Si des adresses mixtes sont attribuées (certaines manuelles et certaines automatiques), ou si des adresses sont répétées, une erreur est signalée. L'erreur est signalée en affichant un E clignotant à la place de l'adresse de la machine. Si l'attribution automatique est choisie, chaque fois que le système est allumé les adresses attribuées peuvent différer de celles de la fois précédente, mais cela ne modifie en rien le bon fonctionnement du système.

#### 7.5.4 - MS: Système de mesurage

Établit le système d'unité de mesure, international ou anglo-américain. Les valeurs affichées figurent dans le Tableau 12.

**REMARQUE:** Le débit en unité de mesure anglo-américain (gal/ min) est indiqué en adoptant un facteur de conversion équivalant à un 1 gal = 4,0 litres, correspondant au gallon métrique.

| Unités de mesure affichées                                            |         |           |  |
|-----------------------------------------------------------------------|---------|-----------|--|
| Valeur Unité de mesure Unité de mesure Internationale anglo-américair |         |           |  |
|                                                                       |         |           |  |
| Pression                                                              | bar     | psi       |  |
| Température                                                           | °C      | °F        |  |
| Flux                                                                  | I / min | gal / min |  |

Tableau 12 : Système d'unité de mesure

## 7.5.5 - AS: Association de dispositifs

Permet d'entrer en modalité connexion/déconnexion avec les dispositifs suivants:

- e.sy Autre pompe e.sybox pour le fonctionnement en groupe de pompage formé de 4 éléments au maximum
- e.sylink Centrale d'entrée/sortie e.sylink
- DEV Autres dispositifs compatibles éventuels

Dans la page AS s'affichent les icônes des différents dispositifs raccordés avec en-dessous un acronyme les identifiant et la puissance de réception correspondante.

Une icône allumée fixe indique que le dispositif branché fonctionne correctement;

une icône barrée indique que le dispositif est configuré comme faisant partie du réseau mais que sa présence n'est pas relevée.

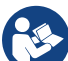

Cette page n'affiche pas tous les dispositifs présents, mais uniquement ceux qui sont associés à notre réseau.

Le fait de ne voir que les dispositifs de son propre réseau permet de faire fonctionner plusieurs réseaux analogues coexistants dans le rayon d'action du système sans fil sans créer d'ambiguïté. Ainsi, l'utilisateur ne voit pas les dispositifs qui ne correspondent pas au système de pompage.

# FR FRANÇAIS

Cette page de menu permet d'associer et de dissocier un élément du réseau sans fil personnel. Lorsque la machine est démarrée, la mention du menu AS ne présente aucune connexion, car aucun dispositif n'est associé. Dans ces conditions le message « Non Dev » s'affiche et la del COMM est éteinte. Seule une action de l'opérateur permet d'ajouter ou d'éliminer des dispositifs par les opérations d'association et de dissociation.

#### Association de dispositifs

La pression de « + » pendant 5 secondes met la machine en état de recherche pour l'association sans fil. Cet état est indiqué par la DEL COMM clignotant à intervalles réguliers. Dès que deux machines du champ de communication utile sont mises dans cet état, si cela est possible elles s'associent entre elles. Si l'association n'est pas possible pour une machine ou pour les deux, la procédure se termine et une fenêtre pop-up apparaît sur chaque machine, indiquant « association non faisable ». Une association peut ne pas être possible car le dispositif que l'on essaie d'associer est déjà présent dans le nombre maximum ou parce que le dispositif à associer n'est pas reconnu. Dans ce dernier cas, répéter la procédure depuis le début.

L'état de recherche par association reste actif jusqu'au relevage du dispositif à associer (indépendamment du résultat de l'association) ;

si aucun dispositif n'est trouvé en 1 minute, le système sort automatiquement de l'état d'association. L'utilisateur peut sortir à tout moment de l'état de recherche par association sans fil en appuyant sur SET ou MODE.

**IMPORTANT:** Après avoir effectué l'association entre 2 dispositifs ou plus, on peut voir s'afficher sur l'écran une fenêtre pop-up qui demande la propagation de la configuration. Cela se vérifie quand les dispositifs ont des paramètres de configuration différents (ex. set-point SP, RP etc.). En appuyant sur + sur une pompe, on active la propagation de la configuration de cette même pompe vers les autres pompes associées. Après avoir appuyé sur la touche +, des fenêtres pop-up apparaissent avec le mot« Attendre... », et une fois cette phase terminée, les pompes commencent à fonctionner régulièrement avec les paramètres sensibles alignés ; se référer au paragraphe 9.4.5 pour plus de détails.

### Dissociation de dispositifs

Pour dissocier un dispositif appartenant à un groupe déjà existant, aller dans la page AS (menu installateur) du dispositif en question et appuyer sur la touche – pendant au moins 5 secondes.

Suite à cette opération toutes les icônes relatives aux dispositifs connectés seront remplacées par le message « Non Dev » et la del COMM. restera éteinte.

# Remplacement des dispositifs

Pour remplacer un dispositif dans un groupe existant, il suffit de dissocier le dispositif à remplacer et d'associer le nouveau dispositif suivant les procédures qui précèdent.

S'il n'est pas possible de dissocier l'élément à remplacer (panne ou non disponible) il faudra effectuer la procédure de dissociation de chaque dispositif et recréer un nouveau groupe.

#### 7.5.6 - PR : Capteur de pression distant

Le paramètre PR permet de sélectionner un capteur de pression à distance. La configuration par défaut est capteur absent.

Pour pouvoir fonctionner, le capteur à distance doit être connecté à une centrale de contrôle associée à l'e.sybox, voir par. 5.1 - Fonctionnement avec centrale de contrôle. Dès établissement d'une connexion entre l'e. sybox et la centrale et connexion du capteur de pression à distance, ce dernier commence à fonctionner. Quand le capteur est activé, l'écran affiche une icône représentant un capteur stylisé avec un P à l'intérieur.

Le capteur de pression à distance fonctionne en synergie avec le capteur interne et fait en sorte que la pression ne descende jamais en dessous de la pression du setpoint aux deux points de l'installation (capteur interne et capteur à distance), ce qui permet de compenser les éventuelles pertes de charge.

REMARQUE : pour maintenir la pression de setpoint sur le point comportant une pression mineure, la pression du second point pourra être plus élevée que la pression de setpoint.

# 7.6 - Menu Assistance technique

Il s'agit de paramétrages avancés qui ne doivent être effectués que par du personnel spécialisé ou sous le contrôle direct du réseau d'assistance. Dans le menu principal, garder appuyées simultanément les touches « MODE » et « SET » jusqu'à ce que « TB » s'affiche à l'écran (ou utiliser le menu de sélection en appuyant sur + ou - ). Le menu permet d'afficher et de modifier les différents paramètres de configuration : la touche MODE permet de faire défiler les pages du menu, les touches + et - permettent respectivement d'augmenter et de diminuer la valeur du paramètre en question. Pour sortir du menu actuel et revenir au menu principal, appuyer sur SET.

#### 7.6.1 - TB : Temps de blocage manque d'eau

Le paramétrage du temps de latence du blocage pour manque d'eau permet de sélectionner le temps (en secondes) nécessaire au dispositif pour signaler le manque d'eau.

La variation de ce paramètre peut être utile quand une temporisation est connue entre le moment où le moteur est allumé et le moment où la distribution commence effectivement. Cela survient par exemple lorsqu'une installation comprend un conduit d'installation particulièrement long et qu'il comprend une petite fuite. Dans ce cas le conduit en question peut se décharger, et même si l'eau ne manque pas l'électropompe a besoin d'un certain temps pour se recharger, distribuer le débit et envoyer la pression dans le système.

#### 7.6.2 - T1: Temporisation basse pression (fonction kiwa)

Il paramètre le temps d'arrêt de l'inverseur à partir de la réception du signal de basse pression (voir Paramétrage du relevé de basse pression, parag. 7.6.15.5). Le signal de basse pression peut être reçu sur chacune des 4 entrées en configurant l'entrée en conséquence (voir Paramétrage des entrée numériques auxiliaires IN1, IN2, IN3, IN4 au parag. 7.6.15). T1 peut être paramétré de 0 à 12 sec. Le paramétrage du constructeur est de 2 sec.

#### 7.6.3 - T2: Temporisation de l'arrêt

Il paramètre le temps après lequel l'inverseur doit s'éteindre à partir du moment où les conditions d'arrêt sont atteintes : pressurisation de l'installation et débit inférieur au débit minimum.

T2 peut être paramétrée de 2 à 120 sec. Le paramétrage du constructeur est de 10 sec.

#### 7.6.4 - GP: Coefficient de gain proportionnel

Le terme proportionnel doit généralement être augmenté pour les systèmes caractérisés par l'élasticité (par exemple des conduits en PVC) et diminué si l'installation est rigide (par exemple des conduits en fer). Pour maintenir la constance de la pression de l'installation, l'inverseur réalise un contrôle de type PI sur l'erreur de pression mesurée. En fonction de cette erreur, l'inverseur calcule la puissance à fournir au moteur. Le comportement de ce contrôle dépend des paramètres GP et GI réglés. Pour répondre aux différents comportements des différents types d'installations hydrauliques dans lesquels le système peut travailler, l'inverseur permet de sélectionner des paramètres autres que ceux qui ont été établis par le fabricant.

Pour la plupart des installations, les paramètres GP et GI du constructeur sont les paramètres optimaux. Toutefois, si des problèmes de réglage apparaissent, l'utilisateur peut intervenir sur ces paramètres.

#### 7.6.5 - GI: Coefficient de gain intégral

En présence de grandes chutes de pression lorsque le flux augmente brusquement ou si le système répond lentement à l'augmentation de la valeur de GI. Au lieu de l'apparition d'oscillations de pression autour de la valeur de paramétrage, réduire la valeur de GI.

**IMPORTANT :** Pour obtenir des réglages de pression satisfaisants, i faut généralement intervenir aussi bien sur le paramètre GP que GI.

#### 7.6.6 - RM: Vitesse maximale

Elle impose une limite maximum au nombre de tours de la pompe.

#### 7.6.7 - Réglage du nombre de dispositifs et des réserves

#### 7.6.8 - NA: Dispositifs actifs

Paramètre le nombre maximum de dispositifs qui participent au pompage. Sa valeur peut être entre 1 et le nombre de dispositifs présents (max. 4). La valeur par défaut de NA est N, c'est-à-dire le nombre de dispositifs présents dans la chaîne. Cela entend que si des dispositifs sont ajoutés ou éliminés de la chaîne, NA prend toujours la valeur qui correspond au nombre de dispositifs présents relevés automatiquement. Un paramétrant une valeur autre que N, le nombre maximum de dispositifs pouvant participer au pompage se fixe sur le nombre paramétré. Ce paramètre sert lorsque le nombre de pompes qui peuvent ou doivent rester allumées est limité et lorsque l'on veut préserver un ou plusieurs dispositifs comme réserves (voir 7.6.10 IC : Configuration de la réserve et exemples à suivre). Cette même page du menu affiche (sans qu'il soit possible de les modifier)

également les deux autres paramètres du système liés à celui-ci : N, le nombre de dispositifs présents automatiquement détectés par le système, et NC, le nombre maximum de dispositifs simultanés.

#### 7.6.9 NC : Dispositifs simultanés

Paramètre le nombre maximum de dispositifs pouvant travailler simultanément.

Il peut avoir une valeur de 1 à NA. Par défaut, NC prend la valeur NA. Cela entend que si NA augmente, NC prend la valeur de NA.

Lorsque la valeur de NA est modifiée, l'utilisateur se détache de NA et établit au nombre paramétré le nombre maximum de dispositifs simultanés. Ce paramètre est utile lorsque le nombre de pompes qui peuvent ou doivent rester allumées est limité (voir 7.6.10 IC : Configuration de la réserve et exemples à suivre).

Cette même page du menu affiche (sans qu'il soit possible de les modifier) également les deux autres paramètres du système liés à celui-ci : N, le nombre de dispositifs présents lu automatiquement par le système, et NC, le nombre maximum de dispositifs simultanés.

#### 7.6.10 IC : Configuration de la réserve

Configure le dispositif en mode automatique ou réserve. Si le dispositif est configuré sur auto (paramétrage par défaut), il participe au pompage normal ; s'il est configuré comme réserve, la priorité de démarrage minimum lui est associée, c'est-à-dire que le dispositif sur lequel ce paramétrage est effectué démarrera toujours le dernier. Si le nombre de dispositifs présents et qu'un élément est paramétré comme réserve, si aucun inconvénient n'est présent le dispositif de réserve ne participe pas au pompage normal ; si l'un des dispositifs qui participent au pompage présente une panne (manque l'alimentation, intervention d'une protection, etc.), le dispositif de réserve démarre.

L'état de configuration de réserve est visible dans les modes suivants : sur la page Système à pompes multiples, la partie supérieure de l'icône est colorée ; sur les pages AD et principale, l'icône de la communication représentant l'adresse du dispositif figure avec le nombre sur fond coloré. Les dispositifs configurés comme réserve peuvent être plus d'un dans un système de pompage. Même si les dispositifs configurés comme réserve ne participent pas au pompage normal, ils restent toujours efficaces grâce à l'algorithme anti-stase. L'algorithme anti-stase veille à échanger la priorité de démarrage toutes les 23 heures et à faire accumuler pendant au moins une minute de suite la distribution du débit à chaque dispositif. Cet algorithme a pour fonction d'éviter la dégradation de l'eau du rotor et de maintenir l'efficacité des organes mobiles ; il est utile pour tous les dispositifs, en particulier ceux qui sont configurés comme réserve, qui ne travaillent pas en conditions normales.

# 7.6.10.1 - Exemples de configuration pour les systèmes à pompes multiples

Exemple 1 :

Un groupe de pompage composé de 2 dispositifs (N=2 relevé automatiquement) dont 1 paramétré comme actif (NA=1), un simultané (NC=1 ou NC=NA puisque NA=1) et un comme réserve (IC=réserve sur l'un des deux dispositifs).

L'effet obtenu sera le suivant : le dispositif non configuré comme réserve démarrera et travaillera seul (même s'il ne parvient pas à soutenir la charge hydraulique et que la pression réalisée est trop basse). En cas de panne de celui-ci, le dispositif de réserve entre en fonction.

#### Exemple 2 :

Un groupe de pompage composé de 2 dispositifs (N=2 relevé automatiquement) où tous les dispositifs sont actifs et simultanés paramétrage du constructeur NA=N et NC=NA) et un comme réserve (IC=réserve sur l'un des deux dispositifs).

L'effet obtenu sera le suivant : le dispositif qui n'est pas paramétré comme réserve démarre le premier ; si la pression réalisée est trop faible, le second dispositif, configuré comme réserve, démarre lui aussi. L'on essaie ainsi toujours de préserver l'utilisation d'un dispositif particulier (celui qui est configuré comme réserve), mais celui-ci intervient lorsque c'est nécessaire, quand une charge hydraulique plus importante se présente.

# Exemple 3 :

Un groupe de pompage composé de 4 dispositifs (N4 relevé automatiquement) dont 3 sont paramétrés comme actifs (NA=3), 2 simultanés (NC=2) et 1 comme réserve (IC=réserve sur deux dispositifs). L'effet obtenu sera le suivant : 2 dispositifs au maximum démarreront simultanément. Le fonctionnement des 2 qui peuvent travailler en même temps se fera par roulement entre 3 dispositifs de manière à respecter le temps maximal d'échange (ET) de chacun. Si l'un des dispositifs actif est en panne ou si aucune réserve n'entre en fonction parce que plus de 2 dispositifs (NC=2) ne peuvent pas démarrer à la fois et si 2 dispositifs continuent d'être présents. La réserve intervient dès qu'un autre des 2 dispositifs restants se bloque.

#### 7.6.11 ET: Temps d'échange max

Paramètre le temps maximum de travail continu d'un dispositif dans un groupe. Il ne fonctionne que pour les groupes de pompage dotés de dispositifs interconnectés entre eux. Le temps peut être paramétré de 1 min à 9 heures; le paramétrage du constructeur est de 2 heures.

Lorsque le temps ET d'un dispositif est écoulé, l'ordre de démarrage du système est réattribué, afin de porter le dispositif dont le temps est écoulé en priorité minimum. Cette stratégie a pour objectif de moins utiliser le dispositif qui a déjà travaillé et d'équilibrer le temps de travail des différentes machines qui composent le groupe. Si la charge hydraulique requiert l'intervention du dispositif en question même s'il a été placé en dernier dans l'ordre de démarrage, il démarrera afin de garantir la pressurisation de l'installation.

La priorité de démarrage est réattribuée dans ceux conditions, en fonction du temps ET :

- Échange durant le pompage : lorsque la pompe reste allumée de manière ininterrompue, jusqu'à ce que le temps maximum absolu de pompage soit dépassé.
- 2. Échange en veille : lorsque la pompe est en veille mais que 50% du temps ET est écoulé.

Si ET est paramétré à 0, l'échange en veille a lieu. Chaque fois qu'une pompe du groupe s'arrêtera, une autre pompe démarrera à la mise en route suivante.

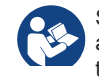

Si le paramètre ET (Temps d'échange max ) est sur 0, l'échange a lieu à chaque remise en marche, quel que soit le temps de travail effectif de la pompe.

# 7.6.12 - AY: Anti-Cycling

Comme décrit au paragraphe 9, cette fonction permet d'éviter les allumages et arrêts fréquents en cas de fuites dans l'installation. La fonction peut être habilitée en 2 modalités différentes : normale et smart. En modalité normale, le contrôle électronique bloque le moteur après N cycles de démarrage et arrêt identiques. En modalité smart, elle agit sur le paramètre RP afin de réduire les effets négatifs dus aux fuites. Si elle est paramétrée sur « Désactivée » la fonction n'intervient pas.

# 7.6.13 - AE: Habilitation de la fonction d'anti-blocage

Cette fonction permet d'éviter les blocages mécaniques en cas d'inactivité prolongée ; elle agit en mettant périodiquement la pompe en rotation. Lorsque cette fonction est activée, la pompe effectue toutes les 23 heures un cycle de déblocage d'1 min.

# 7.6.14 - AF: Habilitation de la fonction d'antigel

Si cette fonction est habilitée, la pompe est automatiquement mise en rotation lorsque la température atteint des valeurs proches de la température de gel, afin d'éviter les ruptures de la pompe.

# 7.6.15 - Paramétrage des entrées numériques auxiliaires IN1, IN2, IN3, IN4

Ce paragraphe illustre les fonctionnalités et configurations possibles des entrées de la centrale de contrôle connectée sans fil au dispositif, par le biais des paramètres I1, I2, I3, I4. Pour les branchements électriques, se reporter au manuel de la centrale de contrôle.

Les entrées de IN1à IN4 sont identiques entre elles et toutes les fonctionnalités peuvent être associées à chacune d'entre elles. Les paramètres I1, I2, I3, I4 permettent d'associer la fonction requise à l'entrée correspondante (IN1, IN2, IN3, IN4.). Chaque fonction associée aux entrées est expliquée de manière approfondie dans le présent paragraphe. Le Tableau 14 résume les fonctionnalités et les différentes configurations. Les configurations du constructeur figurent au Tableau 13.

| Configurations du constructeur des entrées<br>numériques IN1, IN2, IN3, IN4 |               |  |
|-----------------------------------------------------------------------------|---------------|--|
| Entrée                                                                      | Valeur        |  |
| 1                                                                           | 0 (Désactivé) |  |
| 2                                                                           | 0 (Désactivé) |  |
| 3                                                                           | 0 (Désactivé) |  |
| 4                                                                           | 0 (Désactivé) |  |

# Tableau 13 : Configurations du constructeur des entrées

| Tableau résumant les configurations possibles des entrées<br>numériques IN1, IN2, IN3, IN4 et leur fonctionnement |                                                                                                    |                                                     |  |
|----------------------------------------------------------------------------------------------------|----------------------------------------------------------------------------------------------------|-----------------------------------------------------|--|
| Valeur                                                                                                    | Fonction associée à l'entrée INx                                                                                | Affichage de la fonction active associée à l'entrée |  |
| 0                                                                                                    | Fonctions entrée désactivées                                                                                    |                                                     |  |
| 1                                                                                                    | Manque d'eau du flotteur extérieur (NO)                                                                         | Symbole flotteur (F1)                               |  |
| 2                                                                                                    | Manque d'eau du flotteur extérieur<br>(NF)                                                                      | Symbole flotteur (F1)                               |  |
| 3                                                                                                    | Point de paramétrage Pi (NO) relatif<br>à l'entrée utilisée                                                     | Px                                                  |  |
| 4                                                                                                    | Point de paramétrage Pi (NF) relatif<br>à l'entrée utilisée                                                     | Px                                                  |  |
| 5                                                                                                    | Désactivation générale du moteur du<br>signal extérieur (NO)                                                    | F3                                                  |  |
| 6                                                                                                    | Désactivation générale du moteur du<br>signal extérieur (NF)                                                    | F3                                                  |  |
| 7                                                                                                    | Désactivation générale du moteur du<br>signal extérieur (NO) + Remise à<br>zéro des blocs pouvant être rétablis | F3                                                  |  |

| 8  | Désactivation générale du moteur<br>du signal extérieur (NF) + Remise à<br>zéro des blocs pouvant être rétablis | F3 |
|----|----------------------------------------------------------------------------------------------------|----|
| 9  | Remise à zéro des blocs pouvant<br>être rétablis NO                                                             |    |
| 10 | Entrée signal de basse pression<br>NI, remise à zéro automatique et<br>manuelle                                 | F4 |
| 11 | Entrée signal de basse pression<br>NC remise à zéro automatique et<br>manuelle                                  | F4 |
| 12 | Entrée basse pression NO, unique-<br>ment remise à zéro manuelle                                                | F4 |
| 13 | Entrée basse pression NF unique-<br>ment remise à zéro manuelle                                                 | F4 |

#### Tableau 14 : Configurations des entrées

#### 7.6.15.1 - Désactivation des fonctions associées à l'entrée

En réglant 0 comme valeur de configuration d'une entrée, chaque fonction associée à l'entrée sera désactivée, indépendamment du signal présent sur les bornes de l'entrée.

# 7.6.15.2 - Paramétrage fonction flotteur extérieur

Le flotteur extérieur peut être relié à l'une des entrées, quelle qu'elle soit. Pour les branchements électriques, voir le manuel de la centrale de contrôle. La fonction du flotteur est obtenue en réglant le paramètre lx pertinent à l'entrée à laquelle le flotteur a été connecté sur l'une des valeurs du Tableau 14.

L'activation de la fonction du flotteur extérieur provoque le blocage du système. La fonction est conçue pour connecter l'entrée à un signal provenant d'un flotteur qui signale le manque d'eau.

Lorsque cette fonction est activée, le symbole du flotteur est affiché sur la page principale.

Pour que le système de bloque et signale l'erreur F1, l'entrée doit être activée pendant 1 sec. au moins.

Lorsque l'erreur F1 est présente, l'entrée doit être désactivée pendant 30 sec. au moins, avant que le système ne se bloque. Le comportement de la fonction est résumé dans le Tableau 16.

Si plusieurs fonctions de flotteur sont configurées simultanément sur des entrées différentes, le système signalera F1 lorsqu'une fonction au moins sera activée, et éliminera l'alarme lorsqu'aucune ne sera activée.

| Comporten                    | Comportement de la fonction de flotteur extérieur en fonction de INx et de<br>l'entrée |             |                                                                        |                        |
|------------------------------|----------------------------------------------------------------------------------------|-------------|------------------------------------------------------------------------|------------------------|
| Valeur du<br>paramètre<br>Ix | Configuration<br>entrée                                                                | État entrée | Fonctionne-<br>ment                                                    | Affichage à<br>l'écran |
|                              |                                                                                        | Absent      | Normal                                                                 | Aucun                  |
| 1                            | Actif avec signal<br>haut sur l'entrée<br>(NO)                                         | Présent     | Blocage du<br>système pour<br>manque d'eau<br>du flotteur<br>extérieur | F1                     |
| 2                            | Actif avec signal<br>bas sur l'entrée<br>(NO)                                          | Absent      | Blocage du<br>système pour<br>manque d'eau<br>du flotteur<br>extérieur | F1                     |
|                              |                                                                                        | Présent     | Normal                                                                 | Aucun                  |

Tableau 15 : Fonction flotteur extérieur

**7.6.15.3 - Paramétrage fonction entrée point de paramétrage auxiliaire** Le signal activant un setpoint auxiliaire peut être fourni sur n'importe laquelle des 4 entrées (pour les branchements électriques, voir le manuel de la centrale de contrôle). La fonction setpoint auxiliaire s'obtient en configurant le paramètre lx relatif à l'entrée intéressée par la connexion, conformément au Tableau 17. Exemple : pour utiliser Paux 2, configurer l2 sur 3 ou 4 et utiliser l'entrée 2 sur la centrale de contrôle ; dans cette condition, l'alimentation de l'entrée 2 génèrera la pression Paux 2 et l'écran affichera P2. La fonction point de paramétrage auxiliaire modifie le point de paramétrage du système de la pression SP (voir parag. 7.3 - Menu de paramétrage) à la pression Pi, où i représente l'entrée utilisée. Ainsi, les quatre pressions P1, P2, P3, P4 sont disponibles outre SP. Lorsque cette fonction est activée, le symbole Pi est affiché sur la page principale.

Pour que le système travaille avec le point de paramétrage auxiliaire, l'entrée doit être active pendant 1 sec. au moins.

Lorsque l'on travaille avec le point de paramétrage auxiliaire, pour revenir au travail avec point de paramétrage SP l'entrée doit être inactive pendant 1 sec. au moins. Le comportement de la fonction est résumé dans le Tableau 16.

Si plusieurs fonctions point de paramétrage auxiliaire sont configurées simultanément sur des entrées différentes, le système signalera Pi quand une fonction au moins sera activée. Pour les activations simultanées, la pression réalisée sera la plus basse de celles à entrée active. L'alarme est supprimée quand aucune entrée n'est activée.

Comportament de la fonction point de perométroge auxiliaire, en fonction de

| Ix et de l'entrée         |                         |             |                                                          |                        |
|---------------------------|-------------------------|-------------|----------------------------------------------------------|------------------------|
| Valeur<br>Paramètre<br>Ix | Configuration<br>entrée | État entrée | Fonctionnement                                           | Affichage à<br>l'écran |
|                           | Actif avec signal       | Absent      | Point de paramé-<br>trage auxiliaire<br>i-ème non activé | Aucun                  |
| 3                         | (NO)                    | Présent     | Point de paramé-<br>trage auxiliaire<br>i-ème activé     | Px                     |
| 4                         | Actif avec signal       | Absent      | Point de paramé-<br>trage auxiliaire<br>i-ème activé     | Px                     |
| +                         | (NO)                    | Présent     | Point de paramé-<br>trage auxiliaire<br>i-ème non activé | Aucun                  |

Tableau 16 : Point de paramétrage auxiliaire

# FR FRANCAIS

#### 7.6.15.4 - Paramétrage désactivation du système et remise à zéro de la panne

Le signal qui active le système peut être fourni sur l'une des entrées. quelle qu'elle soit (pour les branchements électriques, voir le manuel de la centrale de contrôle). La fonction désactivation du système s'obtient en configurant le paramètre lx, relatif à l'entrée sur laquelle est connecté le signal avec leguel désactiver le système, sur l'une des valeurs du Tableau 18. Une fois la fonction activée, le système est entièrement désactivé et le symbole F3 s'affiche sur la page principale.

Si plusieurs fonctions de désactivation du système sont configurées simultanément sur des entrées différentes, le système signalera F3 lorsqu'une fonction au moins sera activée, et éliminera l'alarme lorsqu'aucune ne sera activée

Pour que le système rende la fonction désactivé effective. l'entrée doit être active pendant 1 sec. au moins.

Lorsque le système est désactivée, pour désactiver la fonction (réhabilitation du système). l'entrée doit être inactive pendant 1 sec. au moins. Le comportement de la fonction est résumé dans le Tableau 18.

Si plusieurs fonctions désactivées sont configurées simultanément sur des entrées différentes, le système signalera Pi quand une fonction au moins sera activée. L'alarme est supprimée quand aucune entrée n'est activée. Cette fonction permet également de réinitialiser les erreurs éventuelles. voir tableau 18.

| Comporte                                         | Comportement de la fonction désactivation système et remise à zéro panne<br>en fonction de lx et de l'entrée |                  |                     |                     |
|--------------------------------------------------|----------------------------------------------------------------------------------------------------|------------------|---------------------|---------------------|
| Valeur<br>Paramètre<br>Valeur<br>Paramètre<br>Ix | Configuration<br>entrée                                                                                      | État entrée      | Fonctionnement      | Affichage à l'écran |
|                                                  | Actif avec signal                                                                                            | Absent           | Moteur activé       | Aucun               |
| 5                                                | haut sur l'entrée<br>(NO)                                                                                    | Présent          | Moteur<br>Désactivé | F3                  |
| Actif avec signal                                | Absent                                                                                                    | Moteur désactivé | F3                  |                     |
| 6                                                | bas sur l'entrée<br>(NO)                                                                                     | Présent          | Moteur activé       | Aucun               |

|                             | 7 Actif avec signal<br>haut sur l'entrée<br>(NO) | Absent                      | Moteur activé                                     | Aucun |
|-----------------------------|--------------------------------------------------|-----------------------------|---------------------------------------------------|-------|
| 7                           |                                                  | Présent                     | Moteur désactivé<br>+ réinitialisation<br>erreurs | F3    |
| 8                           | Actif avec signal bas sur l'entrée               | Absent                      | Moteur désactivé<br>+ réinitialisation<br>erreurs | F3    |
| (NO)                        | Présent                                          | Moteur activé               | Aucun                                             |       |
|                             | Actif avec signal                                | Absent                      | Moteur activé                                     | Aucun |
| 9 haut sur l'entrée<br>(NO) | Présent                                          | Réinitialisation<br>erreurs | Aucun                                             |       |

Tableau 17 : Désactivation du système et remise à zéro des pannes

# 7.6.15.5 - Paramétrage du relevage de basse pression (KIWA)

Le pressostat de minimum qui relève la basse pression peut être branché à une entrée quelle qu'elle soit (pour les branchements électriques, voir le manuel de la centrale de contrôle). La fonction détection basse pression s'obtient en configurant le paramètre lx, relatif à l'entrée sur laguelle est connecté le signal d'activation, sur l'une des valeurs du Tableau 18.

L'activation de la fonction de relevage basse pression génère le blocage du système après le temps T1 (voir 7.6.2 - T1 : Temps pour l'arrêt après le signal de basse pression). La fonction est concue pour connecter l'entrée au signal provenant d'un pressostat qui signale une pression trop basse sur l'aspiration de la pompe.

Lorsque cette fonction est activée. le symbole F4 est affiché sur la page principale.

L'intervention de cette fonctionnalité entraîne le blocage de la pompe, qui peut être éliminé en mode automatique ou manuel. La réinitialisation automatique prévoit que, pour sortir de la condition d'erreur F4, l'entrée est désactivée durant 2 sec. min. avant déblocage du système.

Pour réinitialiser le blocage en mode manuel, enfoncer simultanément les boutons "+" e "-"." puis les relâcher.

Le comportement de la fonction est résumé dans le Tableau 19. Si plusieurs fonctions de relevage de basse pression sont configurées simultanément sur des entrées différentes, le système signalera F4 lorsqu'une fonction au moins sera activée, et éliminera l'alarme lorsqu'aucune ne sera activée.

| Comportement de la fonction lecture de basse pression (KIWA) en fonction de lx et<br>de l'entrée |                                                |                |                                                                                                    |                     |
|--------------------------------------------------------------------------------------------------|------------------------------------------------|----------------|----------------------------------------------------------------------------------------------------|---------------------|
| Valeur<br>Paramètre<br>Ix                                                                        | Configuration<br>entrée                        | État<br>Entrée | Fonctionnement                                                                                                    | Affichage à l'écran |
|                                                                                                  |                                                | Absent         | Normal                                                                                                    | Aucun               |
| 10                                                                                               | Actif avec<br>signal haut sur<br>l'entrée (NO) | Présent        | Blocage du sys-<br>tème pour basse<br>pression sur l'aspi-<br>ration, Rétablisse-<br>ment automatique<br>+ manuel | F4                  |
| 11                                                                                               | Actif avec<br>signal bas sur<br>l'entrée (NO)  | Absent         | Blocage du sys-<br>tème pour basse<br>pression sur l'aspi-<br>ration, Rétablisse-<br>ment automatique<br>+ manuel | F4                  |
|                                                                                                  |                                                | Présent        | Normal                                                                                                    | Aucun               |
|                                                                                                  |                                                | Absent         | Normal                                                                                                    | Aucun               |
| 12                                                                                               | Actif avec<br>signal haut sur<br>l'entrée (NO) | Présent        | Blocage du<br>système pour<br>basse pression sur<br>l'aspiration. Réta-<br>blissement manuel<br>uniquement        | F4                  |

| 13 | Actif avec<br>signal bas sur<br>l'entrée (NO) | Absent  | Blocage du<br>système pour<br>basse pression sur<br>l'aspiration. Réta-<br>blissement manuel<br>uniquement | F4    |
|----|-----------------------------------------------|---------|----------------------------------------------------------------------------------------------------|-------|
|    |                                               | Présent | Normal                                                                                                    | Aucun |

Tableau 18 : Relevage du signal de basse pression (KIWA)

# 7.6.16 - Paramétrage des sorties OUT1, OUT2

Ce paragraphe présente toutes les fonctionnalités et configurations possibles des sorties OUT1 et OUT2 de la centrale E/S, connectée sans fil au dispositif, au moyen des paramètres O1 et O2.

Pour les branchements électriques, voir le manuel de la centrale de contrôle.

Le Tableau 19 illustre les configurations du constructeur.

| Configurations du constructeur des sorties |                                 |  |
|--------------------------------------------|---------------------------------|--|
| Sortie                                     | Valeur                          |  |
| OUT 1                                      | 2 (NO par défaut se ferme)      |  |
| OUT 2                                      | 2 (Pompe en marche NO se ferme) |  |

Tableau 19 : Configurations du constructeur des sorties

#### 7.6.17 - O1: Paramétrage fonction sortie 1

La sortie 1 communique l'alarme active (indique qu'un blocage du système a eu lieu). La sortie permet d'utiliser un contact propre normalement ouvert.

Les valeurs et fonctionnalités indiquées dans le Tableau 20 sont associées au paramètre O1.

#### 7.6.18 - O2 : Paramétrage fonction sortie 2

La sortie 2 communique l'état de marche du moteur. La sortie permet d'utiliser un contact propre normalement ouvert.

Les valeurs et fonctionnalités indiquées dans le Tableau 20 sont associées au paramètre O2.

| Remise à zéro des pannes et avertissements |                                                     |                                                                                         |                                                                             |                                                        |  |  |  |
|--------------------------------------------|-----------------------------------------------------|-----------------------------------------------------------------------------------------|-----------------------------------------------------------------------------|--------------------------------------------------------|--|--|--|
| Configuration de la sortie                 | OUT1                                                |                                                                                         | OUT2                                                                        |                                                        |  |  |  |
|                                            | Condition<br>d'activation                           | État du contact de sortie                                                               | Aucune fonction<br>associée                                                 | État du contact de sortie                              |  |  |  |
| 0                                          | Aucune fonc-<br>tion associée                       | Contact toujours<br>ouvert                                                              | Aucune fonction<br>associée                                                 | Contact toujours<br>ouvert                             |  |  |  |
| 1                                          | Aucune fonc-<br>tion associée                       | Contact toujours<br>fermé                                                               | Activation de<br>la sortie en<br>cas d'erreur<br>provoquant des<br>blocages | Contact toujours<br>fermé                              |  |  |  |
| 2                                          | Présence<br>d'erreurs<br>provoquant des<br>blocages | Si des erreurs<br>provoquant des<br>blocages sont pré-<br>sentes le contact se<br>ferme | Attivazione<br>dell'uscita in<br>caso di errori<br>bloccanti                | Le contact se ferme<br>quand le moteur est<br>en route |  |  |  |
| 3                                          | Présence<br>d'erreurs<br>provoquant des<br>blocages | Si des erreurs<br>provoquant des<br>blocages sont pré-<br>sentes le contact<br>s'ouvre  | Activation de<br>la sortie en<br>cas d'erreur<br>provoquant des<br>blocages | Le contact s'ouvre<br>quand le moteur est<br>en route  |  |  |  |

Tableau 20 : Configuration des sorties

# 7.6.19 FW: Mise à jour du firmware

Cette page de menu permet de mettre à jour le firmware des e.sybox. Pour la procédure consulter le chap. 11.

#### 7.6.20 - RF: Remise à zéro des pannes et avertissements

En gardant appuyées simultanément, pendant 2 secondes au moins, les touches + et -, la chronologie des pannes et avertissements est effacée. Le nombre de pannes présentes dans l'historique (max. 64) est indiqué sous le symbole RF. L'historique peut être affiché à partir du menu ÉCRAN de la page FF.

#### 7.6.21 - PW: Modifica password

Le dispositif comprend un système de protection par mot de passe. Si un mot de passe est prévu, les paramètres du dispositif seront accessibles et visibles, mais ils ne pourront pas être modifiés.

Lorsque le mot de passe (PW) est sur « 0 », tous les paramètres sont débloqués et peuvent être modifiés.

Lorsqu'un mot de passe est affiché (valeur de PW différent de 0) toutes les modifications sont bloquées et la page PW affiche « XXXX ».

Si un mot de passe est défini, l'utilisateur peut consulter toutes les pages, mais dès qu'il essaie de modifier un paramètre une fenêtre pop-up s'affiche et demande la saisie du mot de passe. Lorsque le bon mot de passe est saisi, les paramètres restent débloqués pendant 10' et peuvent alors être modifiés à compter de la dernière pression d'un bouton.

Pour annuler la temporisation du mot de passe, aller à la page PW et appuyer simultanément sur + et - pendant 2".

Lorsque le bon mot de passe est saisi, l'écran présente un cadenas qui s'ouvre ; si le mot de passe saisi n'est pas correct, le cadenas clignote.

Après avoir ramené les valeurs du constructeur, le mot de passe revient à « 0 ».

Chaque changement de mot de passe est effectif quand MODE ou SET sont appuyés, et chaque modification successive d'un paramètre implique la nouvelle saisie du nouveau mot de passe (par ex. l'installateur règle tous les paramètres avec la valeur de PW par défaut = 0 puis règle le mot de passe de manière à être sûr que la machine est déjà protégée sans qu'une autre action ne soit nécessaire).

En cas d'oubli du mot de passe, les paramètres du dispositif peuvent être modifiés de deux façons:

 Prendre note de tous les paramètres, puis ramener le dispositif aux valeurs du constructeur comme indiqué au paragraphe 8.3. L'opération de remise à zéro efface tous les paramètres du dispositif, y compris le mot de passe.  Prendre note du numéro figurant sur la page du mot de passe et envoyer ce numéro par courriel au centre d'assistance : le mot de passe pour débloquer le dispositif sera transmis en quelques jours.

#### 7.6.21.1 - Mot de passe systèmes à pompes multiples

Lorsque le mot de passe est saisi pour débloquer un dispositif faisant partie d'un groupe, tous les dispositifs sont débloqués.

Lorsque le mot de passe est modifié sur un dispositif faisant partie d'un groupe, tous les dispositifs reçoivent la modification.

Lorsque la protection avec PW est activée sur un dispositif faisant partie d'un groupe (+ et - sur la page PW quand PW≠0), la protection est activée sur tous les dispositifs (le mot de passe est demandé pour effectuer toute modification).

# 8 - REMISE À ZÉRO ET PARAMÉTRAGES DU CONSTRUCTEUR

#### 8.1 - Remise à zéro générale du système

Pour remettre le système à zéro, garder les 4 touches appuyées simultanément pendant 2 sec. Cette opération correspond au débranchement de l'alimentation. Attendre l'arrêt complet et ré-alimenter. La remise à zéro n'efface pas les paramètres mémorisés par l'utilisateur.

#### 8.2 - Paramètres du constructeur

Le dispositif sort de l'atelier du constructeur avec une série de paramètres pré-établis qui peuvent être modifiés selon les exigences de l'utilisateur. Tout changement apporté aux paramètres est automatiquement sauvegardé dans la mémoire, et il est toujours possible de revenir aux paramètres du constructeur (voir Rétablissement des paramètres du constructeur, parag. 8.3).

#### 8.3 - Rétablissement des paramètres du constructeur

Pour revenir aux paramètres du constructeur, éteindre le dispositif, attendre l'arrêt complet de l'écran (le cas échéant), appuyer sur les touches « SET » et « + » et les garder appuyées, puis alimenter ; relâcher les deux touches uniquement quand la mention « EE » est affichée. Dans ce cas, les paramètres du constructeur sont rétablis (il s'agit d'une écriture et d'une relecture sur EEPROM des paramètres du constructeur sauvegardés de manière permanente dans la mémoire FLASH). Lorsque le réglage de tous les paramètres est terminé, le dispositif revient à son fonctionnement normal.

NOTE : Lorsque les valeurs du constructeur sont rétablies, tous les paramètres qui caractérisent l'installation devront être rétablis (gains, pression de point de paramétrage, etc.), comme lors de la première installation.

| Paramètres du constructeur |                                                 |                   |                        |  |  |  |
|----------------------------|-------------------------------------------------|-------------------|------------------------|--|--|--|
| Identifiant                | Description                                     | Valeur            | Rappel<br>Installation |  |  |  |
| ТК                         | T. allumage éclairage de fond                   | 2 min             |                        |  |  |  |
| LA                         | Langue                                          | ENG               |                        |  |  |  |
| SP                         | Pression de paramètre [bar]                     | 3,0               |                        |  |  |  |
| P1                         | Point de paramétrage P1 [bar]                   | 2,0               |                        |  |  |  |
| P2                         | Point de paramétrage P2 [bar]                   | 2,5               |                        |  |  |  |
| P3                         | Point de paramétrage P3 [bar]                   | 3,5               |                        |  |  |  |
| P4                         | Point de paramétrage P4 [bar]                   | 4,0               |                        |  |  |  |
| RI                         | Tours par minute en mode<br>manuel [rpm]        | 2400              |                        |  |  |  |
| OD                         | Type d'installation                             | 1 (Rigide)        |                        |  |  |  |
| RP                         | Réduction de pression pour<br>redémarrage [bar] | 0,3               |                        |  |  |  |
| AD                         | Configuration adresse                           | 0 (Auto)          |                        |  |  |  |
| PR                         | Capteur de pression distant                     | Désactivé         |                        |  |  |  |
| MS                         | Système de mesurage                             | 0 (International) |                        |  |  |  |

| ТВ | Temps de blocage manque<br>d'eau [s]  | 15            |  |
|----|---------------------------------------|---------------|--|
| T1 | Temporisation basse pr.<br>(KIWA) [s] | 2             |  |
| T2 | Temporisation de l'arrêt [s]          | 10            |  |
| GP | Coefficient de gain<br>proportionnel  | 0,5           |  |
| GI | Coefficient de gain intégral          | 1,2           |  |
| RM | Vitesse maximum [rpm]                 | 3050          |  |
| NA | Dispositifs actifs                    | Ν             |  |
| NC | Dispositifs simultanés                | NA            |  |
| IC | Configuration de la réserve           | 1 (Auto)      |  |
| ET | Temps d'échange max [h]               | 2             |  |
| AE | Fonction anti-blocage                 | 0 (Désactivé) |  |
| AF | Antigel                               | 0 (Désactivé) |  |
| 11 | Fonction I1                           | 0 (Désactivé) |  |
| 12 | Fonction I2                           | 0 (Désactivé) |  |
| 13 | Fonction I3                           | 0 (Désactivé) |  |
| 14 | Fonction I4                           | 0 (Désactivé) |  |
| O1 | Fonction sortie 1                     | 2             |  |
| O2 | Fonction sortie 2                     | 2             |  |
| PW | Modification du mot de passe          | 0             |  |
| AY | Fonction Anticycling AY               | 0 (Désactivé) |  |

Tableau 21 : Paramètres du constructeur

# 9 - INSTALLATIONS SPÉCIALES

#### 9.1 - Désactivation de l'amorçage automatique

Le produit et construit et fourni doté de la possibilité de s'amorcer automatiquement. En référence au parag. 6, le système est en mesure d'amorcer, et donc de fonctionner, quelle que soit la configuration d'installation choisie : sous niveau ou sur niveau. Toutefois, dans certains cas la capacité d'amorçage automatique n'est pas nécessaire, ou certains lieux interdisent l'utilisation de pompe à amorçage automatique. Durant l'amorçage, la pompe oblige une partie de l'eau déjà sous pression à revenir vers la partie en aspiration jusqu'à atteindre la valeur de pression de distribution à laquelle on peut dire que le système est amorcé. Le conduit de recirculation est alors automatiquement fermé. Cette phase se répète à chaque allumage, même lorsque la pompe est amorcée, jusqu'à ce que la valeur de pression de fermeture du conduit de recirculation soit atteinte (1 bar environ).

Lorsque l'eau arrive à l'aspiration déjà sous pression (maximum admissible 2 bar) ou si l'installation est toujours sous niveau, il est possible (voire obligatoire, lorsque les réglementations locales l'imposent) de forcer la fermeture du conduit de recirculation et donc de perdre la capacité d'amorçage automatique. On obtient ainsi l'avantage d'éliminer le bruit de déclic de l'obturateur du conduit à chaque allumage du système.

Pour forcer la fermeture du conduit d'amorçage automatique, suivre les étapes suivantes :

- 1. débrancher l'alimentation électrique;
- vidanger le système (si l'on ne choisit pas de désactiver l'amorçage à la première installation);
- retirer le bouchon d'écoulement en veillant à ne pas faire tomber le joint torique (Fig.18);
- à l'aide d'une pince, extraire l'obturateur de son siège. L'obturateur sera extrait avec le joint torique et le ressort métallique auxquels il est assemblé;
- retirer le ressort de l'obturateur; remettre l'obturateur en place avec le joint torique (côté avec garniture vers l'intérieur de la pompe, tige avec les lames en croix vers l'extérieur);

- 6. visser le bouchon après avoir placé le ressort métallique à l'intérieur afin qu'il soit comprimé entre le bouchon et les lames et croix de la tige de l'obturateur. Lors de la remise en place du bouchon, veiller à ce que le joint torique soit toujours correctement en place;
- 7. charger la pompe, connecter l'alimentation électrique, démarrer le système.

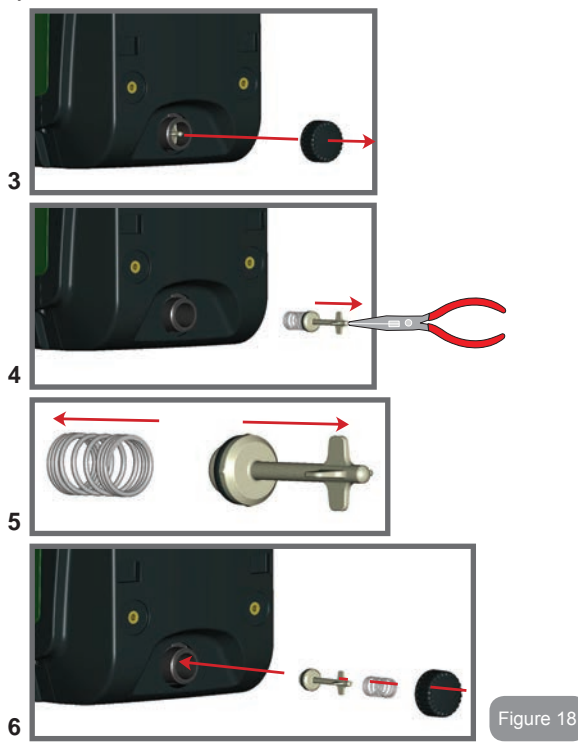

#### 9.2 - Installation murale

Ce produit est déjà prédisposé pour l'installation murale, à l'aide du kit accessoire DAB à acheter séparément. L'installation murale se présente comme à la Fig. 19.

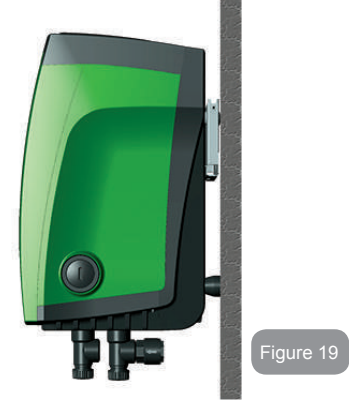

#### 9.3 - Installation avec branchement rapide

DAB fournit un kit accessoire pour le branchement rapide du système. Il s'agit d'une base à accouplement rapide sur laquelle l'utilisateur peut réaliser les connexions vers l'installation et à partir de laquelle il peut connecter/déconnecter le système de manière simple. Avantages:

- possibilité de réaliser l'installation sur le chantier, de le tester, mais de retirer le système en soi jusqu'au moment de la livraison, afin d'éviter de l'endommager (coups accidentels, saleté, vol, etc.).
- simplicité de la part du service d'Assistance pour le remplacement du système à l'aide d'un diable en cas d'entretien extraordinaire.

Le système monté sur son interface de connexion rapide se présente comme à la Fig 20.

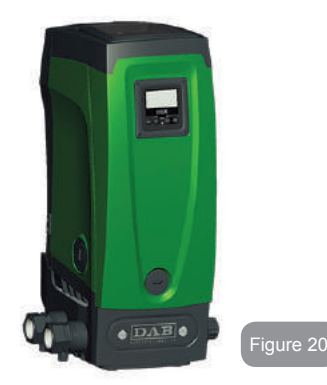

# 9.4 - Groupes multiples

# 9.4.1 - Introduction au système à pompes multiples

L'on entend par système à pompes multiples un groupe de pompage formé d'un ensemble de pompes dont les distributions confluent sur un collecteur commun. Les dispositifs communiquent entre eux à travers la connexion prévue (sans fil).

Le nombre maximum de dispositifs pouvant former un groupe est de 4.

Un système à pompes multiples est principalement utilisé pour :

- Augmenter les prestations hydrauliques par rapport au dispositif simple.
- Assurer la continuité du fonctionnement en cas de panne d'un dispositif.
- Fractionner la puissance maximum.

# 9.4.2 - Réalisation d'un système à pompes multiples

L'installation hydraulique doit être réalisée de la manière la plus symétrique possible, afin de réaliser une charge hydraulique répartie de manière uniforme sur toutes les pompes.

Les pompes doivent toutes être reliées à un seul collecteur de distribution.

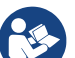

Pour le bon fonctionnement du groupe de pressurisation, tout le dispositif doit comprendre les mêmes:

- · branchements hydrauliques
- vitesse maximale (paramètre RM)

Les versions de firmware des e.sybox connectés doivent toutes être identiques. Quand l'installation hydraulique a été réalisée, il faut créer le groupe de pompage en effectuant l'association sans fil des dispositifs (voir par. 7.5.5.)

#### 9.4.3 - Communication sans fil

Les dispositifs communiquent entre eux et propagent les signaux de débit et pression à travers la communication sans fil.

#### 9.4.4 - Branchement et paramétrage des entrées

Les entrées de la centrale de contrôle servent à activer les fonctions de flotteur, point de paramétrage auxiliaire, désactivation du système, basse pression en aspiration. Les fonctions sont signalées respectivement par les symboles flotteur (F1), F3, F4. Si la fonction Paux est activée, elle réalise une pressurisation de l'installation à la pression paramétrée, voir parag. 7.6.15.3 - Paramétrage fonction entrée point de paramétrage auxiliaire. Les fonctions F1, F3 et F4 provoquent l'arrêt de la pompe pour 3 raisons. Voir parag. 7.6.15.2, 7.6.15.4 et 7.6.15.5.

Les paramètres de réglage des entrées I1, I2, I3 et I4 faisant partie des paramètres sensibles, leur réglage sur tout dispositif comporte l'alignement automatique de tous les autres dispositifs.

#### Paramètres liés au fonctionnement à pompes multiples

Les paramètres affichés dans le menu pour une installation à pompes multiples sont classés comme suit:

- Paramètres en lecture seule.
- Paramètres à signification locale.
- Paramètres de configuration du système à pompes multiples ils sont à leur tour répartis en:
  - · Paramètres sensibles
  - · Paramètres à alignement facultatif

#### 9.4.5 Paramètres d'intérêt pour le système à pompes multiples

### Paramètres à signification locale

Il s'agit de paramètres qui peuvent être différents suivant les différents dispositifs. Dans certains cas, il est nécessaire qu'ils soient différents. Pour ces paramètres, il n'est pas permis d'aligner automatiquement la configuration des différents dispositifs. Par exemple, dans le cas de l'attribution manuelle des adresses, ils devront obligatoirement être différents les uns des autres.

Liste des paramètres avec leur signification locale pour le dispositi:

- CT Contraste
- BK Luminosité
- TK Temps d'allumage de l'éclairage de fond
- RI Tours/min en modalité manuelle
- AD Configuration adresse
- IC Configuration réserve
- RF Remise à zéro des pannes et avertissements

#### Paramètres sensibles

Il s'agit de paramètres qui doivent nécessairement être alignés sur toute la chaîne, pour des raisons de réglage.

Liste des paramètres sensibles :

- SP Pression de paramétrage
- P1 Point de paramétrage auxiliaire entrée 1
- P2 Point de paramétrage auxiliaire entrée 2
- P3 Point de paramétrage auxiliaire entrée 3
- P4 Point de paramétrage auxiliaire entrée 4
- RP Diminution de pression pour redémarrage
- ET Temps d'échange
- AY Anticycling
- NA Nombre de dispositifs actifs
- NC Nombre de dispositifs simultanés
- TB Temps de dry run
- T1 Temps pour l'arrêt après le signal de basse pression
- T2 Temps d'arrêt
- GI Gain intégral
- GP Gain proportionnel
- I1 Paramétrage entrée 1

- I2 Paramétrage entrée 2
- I3 Paramétrage entrée 3
- I4 Paramétrage entrée 4
- OD Type d'installation
- PR Capteur de pression distant
- PW Modification du mot de passe

Alignement automatique des paramètres sensibles

Lorsqu'un système à pompes multiples est relevé, un contrôle est lancé afin de vérifier que les paramètres réglés sont cohérents. Si les paramètres sensibles ne sont pas alignés sur tous les dispositifs, l'écran de chaque dispositif affiche un message demandant à l'utilisateur s'il souhaite propager la configuration de ce dispositif à tout le système. Lorsque l'utilisateur accepte, les paramètres sensibles du dispositif sur lequel la réponse a été donnée sont transmis à tous les dispositifs de la chaîne.

Si des configurations ne sont pas compatibles avec le système, la propagation de la configuration de ces dispositifs n'est pas autorisée.

Durant le fonctionnement normal, la modification d'un paramètre sensible sur un dispositif comporte l'alignement automatique du paramètre sur tous les autres dispositifs, sans qu'une confirmation ne soit demandée.

NOTE : L'alignement automatique des paramètres sensibles n'a aucun effet sur tous les autres types de paramètres.

Lorsqu'un dispositif comprenant les paramètres du constructeur est ajouté dans la chaîne (dans le cas d'un dispositif qui en remplace un déjà existant, ou si un dispositif sort d'un rétablissement à la configuration du constructeur), si les configurations présentes autres que celle du constructeur sont cohérentes, le dispositif présentant les paramètres du constructeur adopte automatiquement les paramètres sensibles de la chaîne.

# Paramètres à alignement facultatif

Il s'agit de paramètres pour lesquels le non-alignement entre les différents dispositifs est toléré. À chaque modification de ces paramètres, lorsque la pression de SET ou MODE est effectuée, il est demandé de propager la modification dans l'ensemble de la chaîne de communication. Ainsi, si la chaîne est la même pour tous les éléments qui la composent, l'on évite de paramétrer les mêmes données sur tous les dispositifs. Liste des paramètres à alignement facultatif:

- LA Langue
- MS Système de mesurage
- AE Anti-blocage
- AF Antigel
- O1 Fonction sortie 1
- O2 Fonction sortie 2
- RM Vitesse maximale

# 9.4.6 - Premier démarrage du système à pompes multiples

Effectuer les branchements électriques et hydrauliques de tout le système suivant les indications des parag. 2.1.1, 2.2.1 et 3.1.

7.5.5 - AS : Association de dispositifs

# 9.4.7 - Réglage du système à pompes multiples

Lorsqu'un système à pompes multiples s'allume, l'attribution des adresses est effectuée automatiquement et un algorithme nomme un dispositif comme leader du réglage. Le leader décide la vitesse et l'ordre de départ de chaque dispositif faisant partie de la chaîne.

La modalité de réglage est séquentielle (les dispositifs démarrent l'un après l'autre). Lorsque les conditions de départ sont présentes le premier dispositif démarre ; quand il arrive à sa vitesse maximale, le second démarre, et ainsi de suite pour tous les suivants. L'ordre de départ n'est pas nécessairement croissant en fonction de l'adresse de la machine, mais il dépend des heures de travail effectuées. Voir le parag. 7.7.4 - ET : Temps d'échange.

# 9.4.8 - Attribution de l'ordre de démarrage

Un ordre de démarrage est attribué à chaque dispositif à chaque mise en marche du système. La succession des démarrages des dispositifs est générée en fonction de cela.

L'ordre de démarrage est modifié durant l'utilisation en fonction du besoin des algorithmes suivants:

- Atteinte du Temps d'échange max
- · Atteinte du temps d'inactivité maximum

# 9.4.9 - Temps d'échange max

En fonction du paramètre ET (Temps d'échange max), chaque dispositif a un contacteur de temps de travail, en fonction duquel l'ordre de redémarrage est mis en jour suivant l'algorithme suivant :

si au moins la moitié de la valeur de ET est dépassée, l'échange de priorité est effectué au premier arrêt de l'inverseur (échange en veille). si la valeur de ET est atteinte sans.

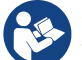

Si le paramètre ET (Temps d'échange max ) est sur 0, l'échange a lieu à chaque remise en marche.

Voir 7.6.11 - ET : Temps d'échange.

# 9.4.10 - Raggiungimento del tempo massimo di inattività

Le système à pompes multiples dispose d'un algorithme anti-stase qui a pour objectif de maintenir les pompes en état d'efficacité parfaite et de maintenir l'intégrité du liquide pompé. Il fonctionne en permettant une rotation de l'ordre de pompage de telle manière que toutes les pompes distribuent au moins une minute de débit toutes les 23 heures. Cela advient quelle que soit la configuration du dispositif (activé ou réserve). L'échange de priorité prévoit que le dispositif arrêté depuis 23 heures soit porté à une priorité maximum dans l'ordre de démarrage. Cela implique qu'il démarre le premier dès que la distribution de débit est nécessaire. Les dispositifs configurés comme réserve ont la priorité sur les autres. L'algorithme termine son action lorsque le dispositif a distribué le débit pendant au moins une minute.

Au terme de l'intervention de l'anti-stase, si le dispositif est configuré comme réserve, il est ramené à la priorité minimale afin d'être préservé de l'usure.

# 9.4.11 - Réserves et nombre de dispositifs participant au pompage

Le système à pompes multiples lit le nombre d'éléments reliés en communication et appelle ce nombre N.

Ensuite, en fonction des paramètres NA et NC, il décide combien de dispositifs, et lesquels, doivent travailler à un instant donné.

NA représente le nombre de dispositifs participant au pompage. NC représente le nombre maximum de dispositifs pouvant travailler simultanément.

Si une chaîne comprend NA dispositifs actifs et NC dispositifs simultanés dont le NC est inférieur à NA, cela entend que NC dispositifs au maximum démarreront et que ces dispositifs s'échangeront entre NA éléments. Si un dispositif est configuré comme préférence de réserve, il sera placé en dernier dans l'ordre de démarrage. Ainsi, si l'on dispose de 3 dispositifs dont un est configuré comme réserve, la réserve démarrera le troisième. Au contraire, si NA=2 est paramétré, la réserve ne démarrera pas, sauf si l'un des deux éléments actifs sera en panne.

Voir également l'explication des paramètres

- 7.6.8 NA : Dispositifs actifs ;
- 7.6.9 NC : Dispositifs simultanés ;
- 7.6.10 IC : Configuration de la réserve.

Le catalogue de DAB propose un kit pour la réalisation intégrée d'un groupe booster de 2 systèmes. Le booster réalisé à l'aide du kit DAB est présenté à la Fig 21.

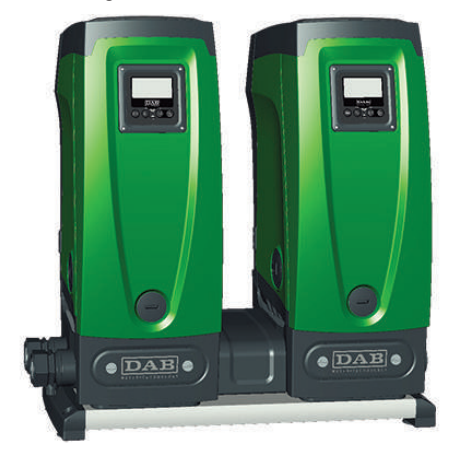

#### 9.4.12 - Contrôle sans fil

Comme indiqué au parag. 9.4.3, le dispositif peut être branché à d'autres équipements à l'aide du canal sans fil propriétaire. Il est donc possible de piloter des fonctionnements spéciaux du système à travers des signaux reçus à distance : il est par exemple possible de remplir une citerne en fonction du niveau relevé dans celle-ci par un flotteur ; le signal provenant d'un temporisateur permet de modifier le point de paramétrage de SP à P1 pour alimenter l'irrigation.

Ces signaux en entrée ou en sortie du système sont gérés par une centrale de contrôle proposée dans le catalogue DAB, à acheter séparément.

# **10. ENTRETIEN**

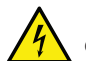

Avant d'entamer la moindre intervention sur le système, débrancher l'alimentation électrique.

Le système ne nécessite aucune opération d'entretien ordinaire.

Toutefois, nous reportons ici les instructions nécessaires aux opérations d'entretien extraordinaire qui pourraient s'avérer nécessaires dans certains cas (par ex. la vidange du système avant une période d'inactivité prolongée).

#### 10.1 - Outil accessoire

DAB accompagne le produit d'un outil accessoire utile pour effectuer les opérations sur le système prévues lors de l'installation et d'éventuelles opérations d'entretien extraordinaire.

L'outil est situé dans le logement technique. Il est composé de 3 clés:

- 1 clé en métal à section hexagonale (Fig.22 1);
- 2 clé en plastique plate (Fig.22 2);
- 3 clé en plastique cylindrique (Fig.22 3).

La clé « 1 » est insérée à l'extrémité « D » de la clé « 3 ». Lors de la première utilisation, séparer les clés en plastique « 2 » et « 3 », qui sont assemblées par un pont (Fig.22 – A):

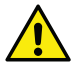

rompre le pont « A » en veillant à bien éliminer les résidus après avoir séparé des 2 clés, afin de ne pas laisser de parties coupantes pouvant provoquer des blessures.

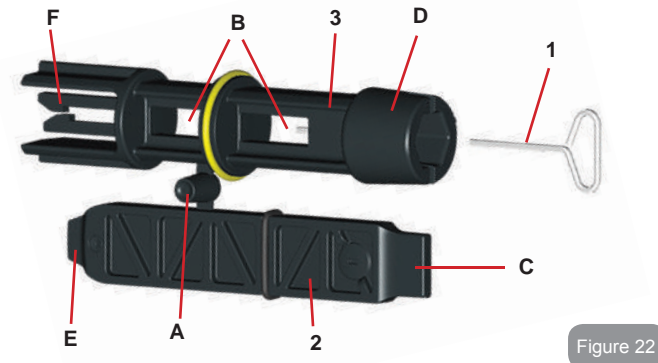

Utiliser la clé « 1 » pour l'opération d'orientation du tableau d'interface décrite au parag. 2.2.2. En cas de perte ou d'endommagement d'une clé, l'opération peut être effectuée à l'aide d'une clé hexagonale standard de 2 mm.

Lorsqu'elles sont séparées, les 2 clés en plastique peuvent être utilisées en introduisant la clé « 2 » à travers l'un des orifices « B » de la clé « 3 », celui qui est le plus pratique pour l'opération. L'on obtient alors une clé cruciforme multi-fonctions : à chacune des 4 extrémités correspond un usage.

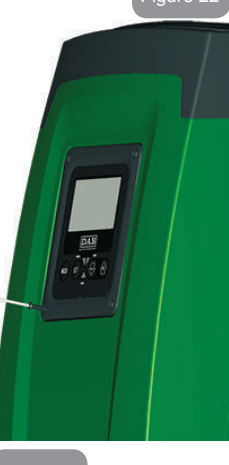

Figure 23

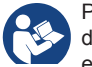

Pour utiliser la clé cruciforme, déposer la clé « 1 » non utilisée dans un lieu sûr afin de ne pas la perdre, puis la replacer à son emplacement dans la clé « 3 » au terme des opérations.

#### Utilisation de l'extrémité « C »:

Il s'agit d'un tournevis à tête plate dont les dimensions sont adaptées à la manipulation des bouchons des principales connexions du système (1" et 1"1/4). Elle doit être utilisée lors de la première installation, pour re-

tirer les bouchons des bouches sur lesquelles l'utilisateur souhaite raccorder l'installation ; pour l'opération de chargement, en cas cas d'installation horizontale ; pour accéder au clapet de non-retour, etc. En cas de perte et d'endommagement de la clé, les mêmes opérations peuvent être effectuées en utilisant un tournevis à tête plate de dimensions appropriées

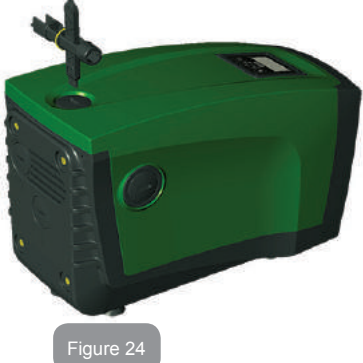

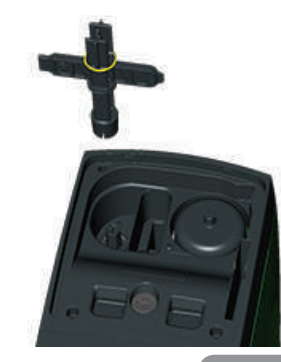

Utilisation de l'extrémité « D »:

Forme hexagonale encastrée servant à retirer le bouchon pour effectuer l'opération de chargement pour les installations verticales. Si la clé est perdue ou endommagée, la même opération peut être effectuée à l'aide d'un tournevis cruciforme des dimensions adéquates.

Figure 25

#### Utilisation de l'extrémité « E »:

Il s'agit d'un tournevis à tête plate dont les dimensions sont adaptées à la manipulation du bouchon d'accès à l'arbre moteur et, si l'interface pour le branchement rapide du système est installée (parag. 15.3), pour l'accès à la clé de désengagement de la connexion. Si la clé est perdue ou endommagée, les mêmes opérations peuvent être effectuées à l'aide d'un tournevis à tête plate des dimensions adéquates.

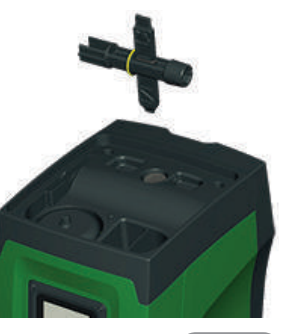

Figure 26

Utilisation de l'extrémité « F »:

Cet outil a pour fonction d'effectuer l'entretien du clapet de non-retour ; elle est décrite de manière plus détaillée au parag. 10.3.

#### 10.2 - Vidange du système

Pour vidanger l'eau présente dans le système, procéder comme suit:

- 1. débrancher l'alimentation électrique;
- ouvrir le robinet le plus proche du système afin de couper la pression de l'installation et la vider la plus possible;
- si une vanne d'interception est présente immédiatement en aval du système (il est toujours conseillé de la prévoir), la fermer afin de ne pas faire couler l'eau de l'installation entre le système et le premier robinet ouvert;
- interrompre le conduit d'aspiration au point le plus proche du système (il est toujours conseillé de prévoir une vanne d'interception immédiatement en amont du système) afin de ne pas vider toute l'installation d'aspiration;
- 5. retirer le bouchon d'écoulement (fig.1 pan E) et laisser s'écouler l'eau qui se trouve à l'intérieur (2,5 litres environ);
- l'eau qui se trouve dans le circuit de distribution en aval du clapet de non-retour intégré dans le système peut s'écouler au mo-

ment où le système est séparé, ou en retirant le bouchon de la seconde distribution (si elle n'est pas utilisée).

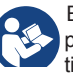

Bien qu'étant essentiellement déchargé, le système ne parvient pas à vidanger la totalité d'eau qu'il contient. Lors de la manipulation du système suite à la vidange, il est probable que de petites quantités d'eau s'écoulent du système lui-même.

# 10.3 - Clapet de non-retour

Le système comprend un clapet de non-retour intégré nécessaire à son bon fonctionnement. La présence de corps solides ou de sable dans l'eau pourrait provoquer le dysfonctionnement du clapet et donc du système. Bien qu'il soit recommandé d'utiliser de l'eau claire et de prévoir éventuellement des filtres à l'entrée, en cas de fonctionnement anormal du clapet de non-retour, séparer celui-ci du système, le nettoyer et/ou le remplacer en procédant comme suit:

- 1. retirer le bouchon d'accès au clapet (Fig.27);
- introduire la clé cruciforme accessoire dans son extrémité « F » (parag. 10.1) afin d'imbriquer la languette percée à l'aide des cliquets d'arrêt (Fig.27);
- extraire sans tourner : l'opération pourrait nécessiter une certaine force. Une cartouche portant le clapet sur lequel opérer est extraite. La cartouche reste sur la clé (Fig.27);
- désengager la cartouche de la clé : les pousser l'une contre l'autre pour libérer les cliquets. Dévisser la cartouche latéralement (Fig.27);
- 5. nettoyer le clapet sous l'eau courante, s'assurer qu'il n'est pas endommagé et le remplacer si nécessaire;
- 6. introduire à nouveau la cartouche complète dans son siège : l'opération requiert la force nécessaire à la compression des 2 joints toriques. Au besoin, s'aider éventuellement de l'extrémité « D » de la clé cruciforme pour pousser. Ne pas utiliser l'extrémité « F », car les cliquets s'engageraient à nouveau dans la languette de la cartouche et il ne serait plus possible de les détacher (Fig. 27);

 visser le bouchon jusqu'au fond : si la cartouche n'est pas poussée correctement dans son siège, le vissage du bouchon assurer sa mise en place complète (Fig.27).

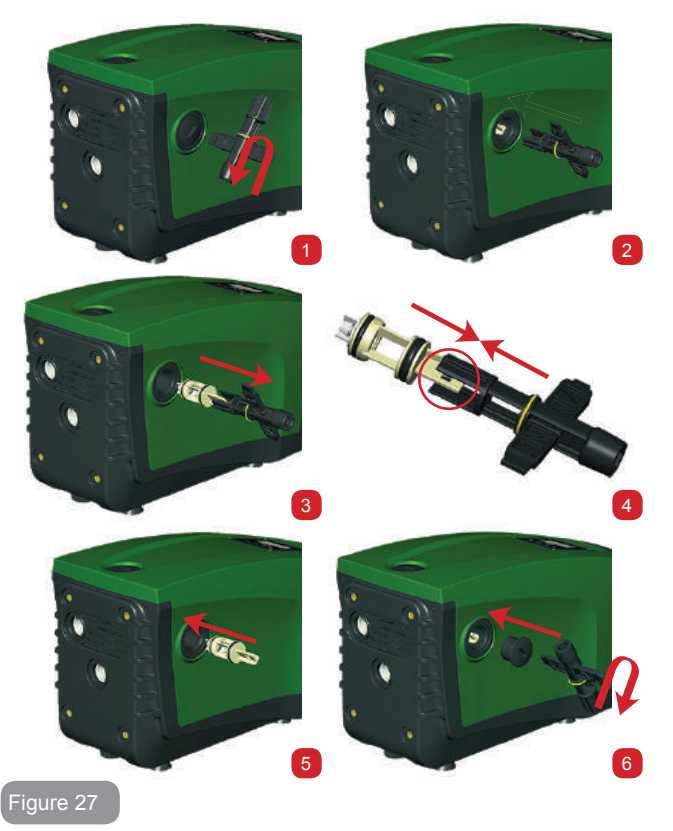

La cartouche restée longtemps dans son siège et/ou la présence de sédiments pourrait faire en sorte que la force d'extraction de la cartouche endommage l'outil accessoire. Dans ce cas, il est préférable d'endommager l'outil et non pas la cartouche. Si la clé est perdue ou endommagée, la même opération peut être effectuée à l'aide d'une pince.

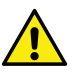

Si un ou plusieurs joint(s) torique(s) est/sont perdu(s) et/ou endommagé(s) durant les opérations d'entretien du clapet, le(s) remplacer. Dans le cas contraire, le système ne peut pas fonctionner correctement.

#### 10.4 - Arbre moteur

ILe contrôle électronique du système assure des démarrages sans à-coups afin d'éviter les sollicitations excessives des organes mécaniques et donc de prolonger la durée de vie du produit. Dans certains cas exceptionnels cette caractéristique pourrait provoquer des problèmes lors du démarrage de l'électropompe : après une période d'inactivité ou la vidange du système, les sels dissous dans l'eau pourraient s'être déposés et avoir formé des calcifications entre la partie tournante (l'arbre moteur) et la partie fixe de l'électropompe, augmentant ainsi la résistance au démarrage. Dans ce cas, il peut suffire d'aider manuellement l'arbre moteur à se détacher des calcifications. Cette opération est possible car l'accès est garanti depuis l'extérieur de l'arbre moteur et une rainure d'entraînement est prévue à l'extrémité de l'arbre. Procéder comme sui:

- 1. retirer le bouchon d'accès de l'arbre moteur comme illustré à la Fig.27;
- 2. introduire un tournevis à tête plate dans la rainure de l'arbre moteur dans les 2 sens de rotation;
- 3. si la rotation est libre, le système peut être actionné;
- 4. si le blocage de la rotation ne peut pas être éliminé manuellement, contacter le service d'assistance.

## 10.5 - Vase d'expansion

Pour les opérations de contrôle et de réglage de la pression de l'air du vase d'expansion et son remplacement en cas de rupture, se reporter au paragraphe 1.2.

# 11 - MISE À JOUR DU FIRMWARE E.SYBOX

#### 11.1 - Généralités

Ce chapitre décrit comme mettre à jour un e.sybox ou plus quand on dispose d'un e.sybox ou d'un e.sylink avec un firmware plus récent.

Selon ce qui est déjà illustré dans le manuel au par. 9.4.2, pour l'utilisation de l'e.sybox dans un groupe de pompage avec connexion sans fil, il faut que les versions firmware des e.sybox soient toutes identiques.

Si les versions firmware des e.sybox faisant partie du groupe à créer sont différentes, la mise à jour est nécessaire pour aligner toutes les versions. La mise à jour peut être utile également pour pouvoir disposer de nouvelles versions de firmware qui ajoutent des fonctionnalités ou résolvent des problèmes.

Définitions utilisées ci-après:

Master: dispositif duquel on prélève un firmware pour le reverser dans un e.sybox. La fonction peut être assurée par un e.sybox, un e.sylink ou n'importe quel autre dispositif apte au téléchargement du firmware vers un e.sybox.

Slave : e.sybox dans l'état de réception d'un firmware de mise à jour.

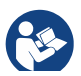

Pour les mises à jour effectuées par DConnect Box se reporter au manuel correspondant.

# 11.2 - Mise à jour du firmware

La mise à jour du firmware peut être réalisé par le biais d'un autre e.sybox ou d'un e.sylink.

Suivant les versions de firmware présentes et du système à disposition pour la programmation (e.sybox ou e.sylink) on peut utiliser différentes procédures.

Au cours de la mise à jour du firmware les e.sybox et les e.sylink concernés ne pourront pas assurer les fonctions de pompage. Durant la phase de mise à jour, l'e.sybox Slave affiche le message « LV LOADER v2.x » et une barre qui indique la progression de la mise à jour. La mise à jour prend environ 1 minute. À la fin de cette phase, l'e.sybox redémarrera.

Une fois que l'e.sybox a redémarré, il est bon de contrôler que le firmware installé est bien celui qui convient. Pour cela, contrôler le champ version firmware « SW V. » dans la « page VE » du « Menu Utilisateur ».

En cas de problème et si le firmware n'a pas été correctement installé, se comporter en suivant les indications données pour la résolution des problèmes des différentes procédures décrites.

#### 11.2.1 - Mise à jour entre e.sybox

La mise à jour entre e sybox n'est possible que si l'un des e sybox a une version firmware supérieure ou égale à 4.00.

La mise à jour peut être faite de trois manières :

- **Mode manuel:** le Master doit disposer d'une version du micrologiciel 4.00 ou supérieure. Il n'est pas nécessaire d'associer les e.sybox.
- Mode automatique: elle n'est possible que si les deux e.sybox à mettre à jour disposent d'une version du micrologiciel 4.00 ou supérieure. Il est nécessaire d'associer les e.sybox.
- Mode semi-automatique: le Master doit disposer d'une version du micrologiciel 4.00 ou plus, et l'Escalve doit disposer d'une version du micrologiciel précédente à 4.00. Il est nécessaire d'associer les e.sybox.

# 11.2.1.1 - Mise à jour manuelle

#### Conditions

- Elle s'effectue entre 2 e.sybox à la fois.
- Le Master doit disposer d'une version du micrologiciel 4.00 ou supérieure.
- L'e.sybox utilisé comme Slave peut avoir n'importe quelle version firmware.
- La version firmware du Master doit être supérieure ou égale à la version du Slave.

Association entre dispositifs non nécessaire.

• En cas de plusieurs e.sybox à mettre à jour la procédure doit être répétée à chaque fois.
#### Procédure

- 1. Couper l'alimentation à l'e.sybox à mettre à jour et attendre l'extinction de l'écran.
- Aller à la page FW dans le menu ASSISTANCE TECHNIQUE de l'e. sybox que l'on souhaite utiliser comme Master et appuyer sur [+].
- Sur l'e.sybox à mettre à jour, fournir l'alimentation en appuyant simultanément sur les touches [MODE] et [-] jusqu'à l'apparition de la page de mise à jour.
- 4. Attendre que la mise à jour se termine correctement et que les deux machines redémarrent.

## Résolution des problèmes

Si la mise à jour échoue, répéter la procédure.

## 11.2.1.2 - Mise à jour automatique

## Conditions

- Elle s'effectue entre 2 e.sybox à la fois.
- L'e.sybox utilisé comme Master doit avoir une version firmware supérieure ou égale à 4.00.
- L'e.sybox utilisé comme Slave doit avoir une version firmware supérieure ou égale à 4.00.
- La version firmware du Master doit être supérieure ou égale à la version du Slave.
- Les dispositifs doivent être associés entre eux.
- En cas de plusieurs e.sybox à mettre à jour la procédure doit être répétée à chaque fois.

#### Procédure

Effectuer l'association entre dispositifs (voir par. 7.5.5). Les deux e.sybox font apparaître à l'écran une fenêtre pop-up qui indique:

| Association between different<br>firmware version<br>V x.y |
|------------------------------------------------------------|
| Press + to update                                          |

Où à la place de x.y apparaîtra la version firmware de l'e.sybox. 2. Appuyer sur la touche [+] sur les deux machines.  Attendre que la mise à jour se termine correctement et que les deux machines redémarrent.

## Résolution des problèmes

Si la mise à jour échoue, la machine que l'on tentait de mettre à jour (Slave) se met dans un état inconsistant qui ne permet pas une nouvelle mise à jour automatique. Dans ce cas, il est nécessaire d'effectuer la procédure manuelle de mise à jour.

## 11.2.1.3 - Mise à jour semi-automatique

## Conditions

- Elle s'effectue entre 2 e.sybox à la fois.
- L'e.sybox utilisé comme Master doit avoir une version firmware supérieure ou égale à 4.00.
- L'e.sybox utilisé comme Slave doit avoir une version firmware inférieure à 4.00.
- · Les dispositifs doivent être associés entre eux.
- En cas de plusieurs e.sybox à mettre à jour la procédure doit être répétée à chaque fois.

## Procédure

1. Effectuer l'association entre dispositifs.

L'e.sybox avec la version de firmware plus ancienne (Slave) affichera:

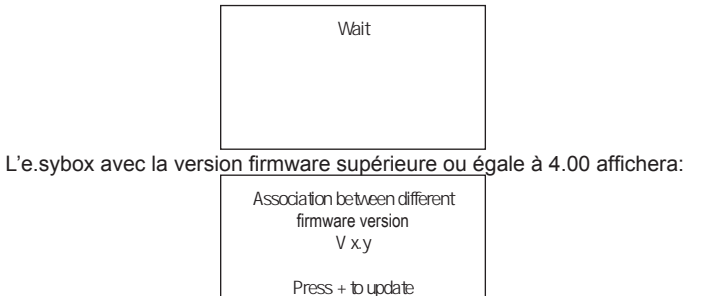

Où à la place de x.y apparaîtra la version firmware de l'e.sybox.

- 2. Appuyer sur la touche [+] sur la machine Master (celle avec version firmware supérieure ou égale à 4.00).
- 3. Couper l'alimentation de l'e.sybox Slave et attendre l'extinction de l'écran.
- Sur l'e.sybox Slave, fournir l'alimentation en appuyant simultanément sur les touches [MODE] et [-] jusqu'à l'apparition de la page de mise à jour.
- 5. Attendre que la mise à jour se termine correctement et que les deux machines redémarrent.

#### Résolution des problèmes

Si la mise à jour échoue, la machine que l'on tentait de mettre à jour (Slave) se met dans un état inconsistant qui ne permet pas une nouvelle mise à jour semi-automatique. Dans ce cas, il est nécessaire d'effectuer la procédure manuelle de mise à jour.

#### 11.2.2. - Mise à jour de l'e.sybox par e.sylink

La mise à jour d'un e.sybox peut être effectuée également à partir de l'e. sylink. Pour la procédure, se référer au manuel e.sylink.

## 12 - RÉSOLUTION DES PROBLÈMES

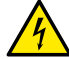

Avant de commencer la recherche des pannes, couper l'alimentation électrique de la pompe (extraire la fiche de la prise).

#### Résolution des problèmes types

| Anomalie                       | LED                                               | Causes probable                    | Remèdes                                                                   |
|--------------------------------|---------------------------------------------------|------------------------------------|---------------------------------------------------------------------------|
| La pompe<br>ne démarre<br>pas. | Rouge : éteint<br>Blanc : éteint<br>Bleu : éteint | Aucune alimentation<br>électrique. | Vérifier la présence de tension dans<br>la prise et réintroduire la fiche |

| La pompe<br>ne démarre<br>pas.  | Rouge : allumé<br>Blanc : allumé<br>Bleu : éteint | Arbre bloqué.                                                                                                    | Se reporter au paragraphe 10.4<br>(entretien arbre moteur).                                                                                                    |
|---------------------------------|---------------------------------------------------|----------------------------------------------------------------------------------------------------|----------------------------------------------------------------------------------------------------|
| La pompe<br>ne démarre<br>pas.  | Rouge : éteint<br>Blanc : allumé<br>Bleu : éteint | Utilisateur à un niveau<br>supérieur par rapport<br>à celui qui correspond<br>à la pression de redé-<br>marrage du système<br>(parag. 3.2).                                                           | Augmenter la valeur de la pression<br>de redémarrage du système en aug-<br>mentant SP ou en diminuant RP.                                                                                                    |
| La pompe<br>ne s'arrête<br>pas. | Rouge : éteint<br>Blanc : allumé<br>Bleu : éteint | 1. Fuite de l'instal-<br>lation.     2. Rotor ou partie hy<br>draulique obstruér<br>3. Pénétration d'air<br>dans le conduit<br>d'aspiration.     4. Capteur de flux<br>défectueux                     | Vérifier l'installation, localiser la fuite<br>et l'éliminer.<br>Démonter le système et éliminer les<br>occlusions (service d'assistance).<br>Examiner le conduit d'aspiration,<br>identifier la cause de la pénétration<br>d'air et l'éliminer.<br>Contacter le centre d'assistance                                                                                                    |
| Distribution<br>insuffisante    | Rouge : éteint<br>Blanc : allumé<br>Bleu : éteint | <ol> <li>Profondeur<br/>d'aspiration<br/>excessive.</li> <li>Conduit d'aspi-<br/>ration obstrué<br/>ou de diamètre<br/>insuffisant.</li> <li>Rotor ou partie<br/>hydraulique<br/>obstruée.</li> </ol> | <ol> <li>Lorsque la profondeur d'aspira-<br/>tion augmente, les prestations<br/>hydrauliques du produit diminuent<br/>(parag. Description de l'électro-<br/>pompe). Vérifier si la profondeur<br/>d'aspiration peut être réduite.<br/>Utiliser un tuyau d'aspiration de<br/>plus grand diamètre (mais jamais<br/>inférieur à 1").</li> <li>Examiner le conduit d'aspiration,<br/>identifier la cause de la partialisa-<br/>tion (obstruction, courbe sèche,<br/>tronçon en contre-pente, etc.)</li> <li>Démonter le système et éliminer<br/>les occlusions (service d'assis-<br/>tance).</li> </ol> |

| La pompe<br>démarre<br>sans qu'un<br>utilisateur<br>ne le<br>demande                                | Rouge : éteint<br>Blanc : allumé<br>Bleu : éteint | <ol> <li>Fuite de l'instal-<br/>lation.</li> <li>Clapet de non-re-<br/>tour défectueux.</li> </ol>                                                                               | <ol> <li>Vérifier l'installation, localiser la fuite<br/>et l'éliminer.</li> <li>Effectuer les opérations d'entretien<br/>du clapet de non-retour comme<br/>décrit au paragraphe 10.3.</li> </ol>                                                                             |
|----------------------------------------------------------------------------------------------------|---------------------------------------------------|----------------------------------------------------------------------------------------------------|----------------------------------------------------------------------------------------------------|
| La pression<br>de l'eau<br>n'est pas<br>immédiate<br>lorsque<br>l'utilisateur<br>est ouvert         | Rouge : éteint<br>Blanc : allumé<br>Bleu : éteint | Vase d'expansion<br>déchargé (pression<br>d'air insuffisante)<br>ou rupture de la<br>membrane.                                                                                   | Vérifier la pression de l'air à travers<br>la vanne du logement technique. Si<br>de l'eau s'écoule durant le contrôle,<br>le vase est cassé : contacter le<br>service d'assistance. Dans le cas<br>contraire, rétablir la pression de l'air<br>selon la formule (parag. 1.2). |
| Au moment<br>de l'ouver-<br>ture, le débit<br>arrive à zéro<br>avant que la<br>pompe ne<br>démarre. | Rouge : éteint<br>Blanc : allumé<br>Bleu : éteint | Pression de l'air dans<br>le vase d'expansion<br>supérieure à celle<br>du démarrage du<br>système.                                                                               | Étalonner la pression du vase<br>d'expansion ou configurer les<br>paramètres SP et/ou RP de manière<br>à correspondre à la formule (parag.<br>1.2).                                                                                                    |
| L'écran<br>affiche BL                                                                               | Rosso: acceso<br>Bianco: acceso<br>Blu: spento    | <ol> <li>Manque d'eau.</li> <li>Pompe non amor-<br/>cée.</li> <li>Le point de para-<br/>métrage ne peut<br/>pas être atteint avec<br/>la valeur de RM<br/>paramétrée.</li> </ol> | <ol> <li>1-2. Amorcer la pompe et vérifier<br/>que le conduit ne contient pas d'air.<br/>Vérifier que l'aspiration ou les filtres<br/>éventuels ne sont pas obstrués</li> <li>3. Régler une valeur de RM qui<br/>permette d'atteindre le point de<br/>paramétrage</li> </ol>  |
| Lécran<br>affiche<br>BP1                                                                            | Rouge : allumé<br>Blanc : allumé<br>Bleu : éteint | 1. Capteur de pres-<br>sion défectueux.                                                                                                    | 1. Contacter le centre d'assistance.                                                                                                    |

|  | L'écran<br>affiche<br>OC                                                | Rouge : allumé<br>Blanc : allumé<br>Bleu : éteint | <ol> <li>Absorption excessive.</li> <li>Pompe bloquée.</li> </ol>                                                  | <ol> <li>Fluide trop dense. Ne pas utiliser<br/>la pompe avec des fluides autres<br/>que de l'eau.</li> <li>Contacter le centre d'assistance.</li> </ol> |
|--|-------------------------------------------------------------------------|---------------------------------------------------|----------------------------------------------------------------------------------------------------|----------------------------------------------------------------------------------------------------|
|  | L'écran<br>affiche<br>PB                                                | Rouge : allumé<br>Blanc : allumé<br>Bleu : éteint | <ol> <li>Tension d'alimen-<br/>tation faible.</li> <li>Chute de tension<br/>excessive sur la<br/>ligne.</li> </ol> | <ol> <li>Vérifier la présence de la bonne<br/>tension de ligne.</li> <li>Vérifier la section des câbles<br/>d'alimentation.</li> </ol>                   |
|  | L'écran<br>affiche :<br>Appuyer<br>+ pour pro-<br>pager cette<br>config | Rouge: éteint<br>Blanc: allumé<br>Bleu: éteint    | Les paramètres<br>sensibles d'un ou<br>plusieurs dispositifs<br>ne sont pas alignés.                               | Appuyer sur la touche + du dispositif<br>dont l'on sait que la configuration<br>des paramètres est la plus récente<br>et correcte.                       |

#### 13 - MISE AU REBUT

Ce produit ou certaines parties de celui-ci doivent être mis au rebut dans le respect de l'environnement et conformément aux normatives environnementales locales. Employer les systèmes locaux, publics ou privés, de récolte des déchets.

#### 14 - GARANTIE

Toute utilisation de matériel défectueux ou tout défaut de fabrication de l'appareil sera éliminé durant la période de garantie prévue par la loi en vigueur dans le pays dans lequel le produit a été acheté, soit par réparation, soit par remplacement.

La garantie couvre tous les défauts substantiels attribuables à des vices de fabrication ou de matériel employé si le produit est utilisé correctement et conformément aux instructions. La garantie est annulée dans les cas suivants :

- tentatives de réparation effectuées sur l'appareil,
- modifications techniques de l'appareil,
- utilisation de pièces de rechange non originales,
- manipulation,
- utilisation non appropriée, par ex. emploi industriel.

Sont exclues de la garantie:

· les pièces à usure rapide.

En cas de demande d'assistance sous garantie, s'adresser à un centre d'assistance technique autorisé et présenter la preuve d'achat du produit.

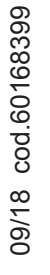

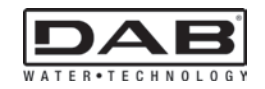

# DAB PUMPS S.p.A.

Via M. Polo, 14 - 35035 Mestrino (PD) - Italy Tel. +39 049 5125000 - Fax +39 049 5125950 vww.vdabpumps.com